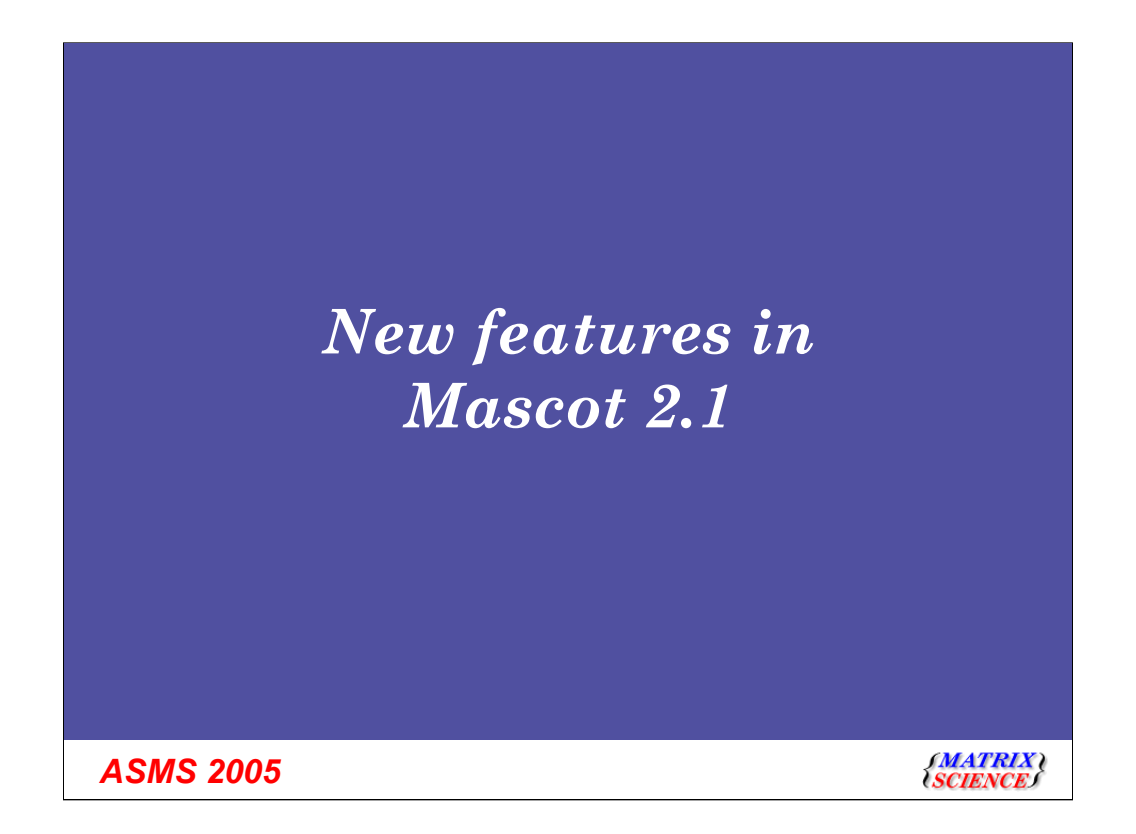

There's a very minor change from the published program: I'll be presenting the changes to Mascot 2.1 before the session on Mascot security.

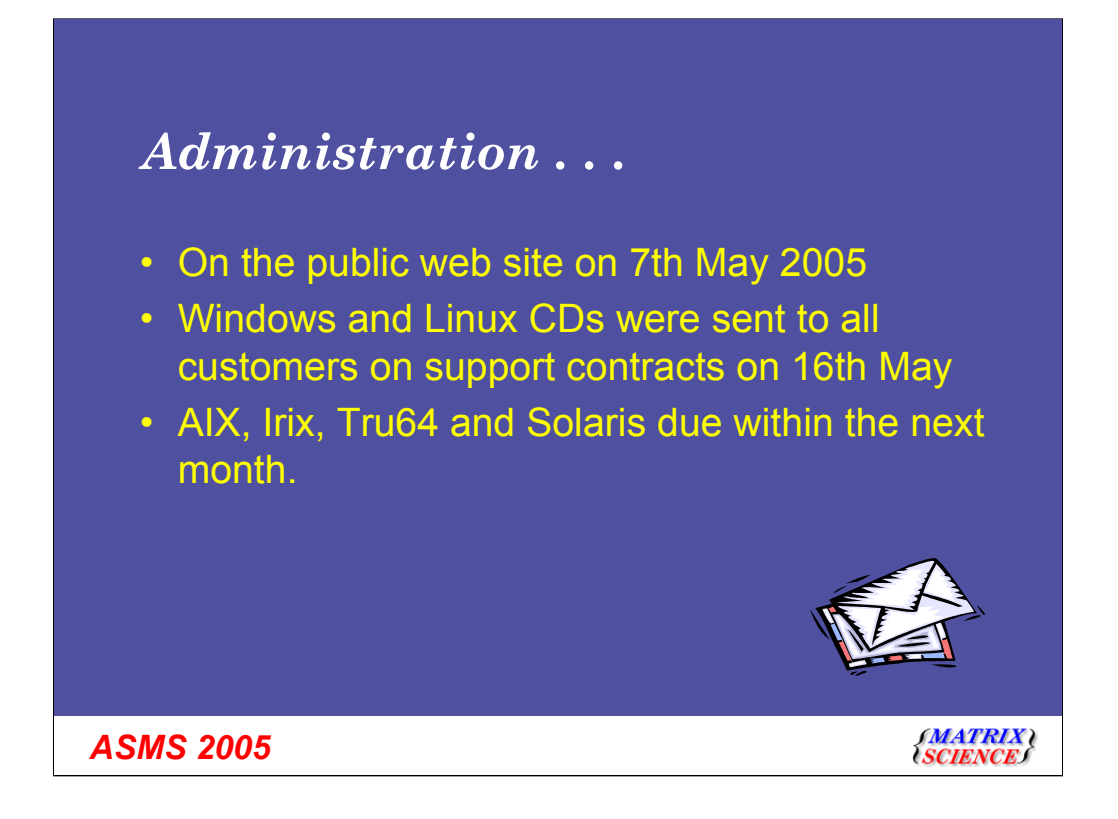

A few minor administration points - Mascot 2.1 was available on our public web site on 7th May this year.

The Linux and Windows update CDs were sent out to all our customers in the middle of May, so if you haven't received yours yet, and you believe that you should have done, please send an email to info@matrixscience.com

We aim to release the remaining Unix builds by the end of this month.

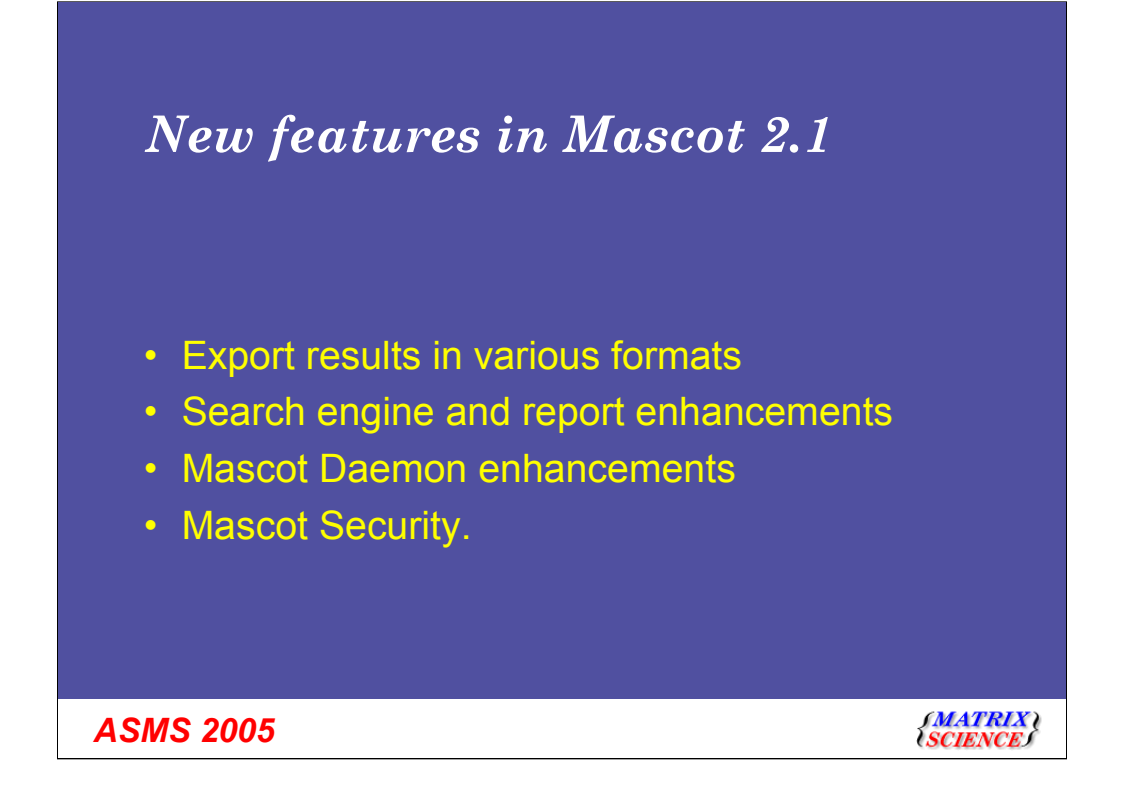

This talk will be divided into these four sections: We will start with the new export utility.

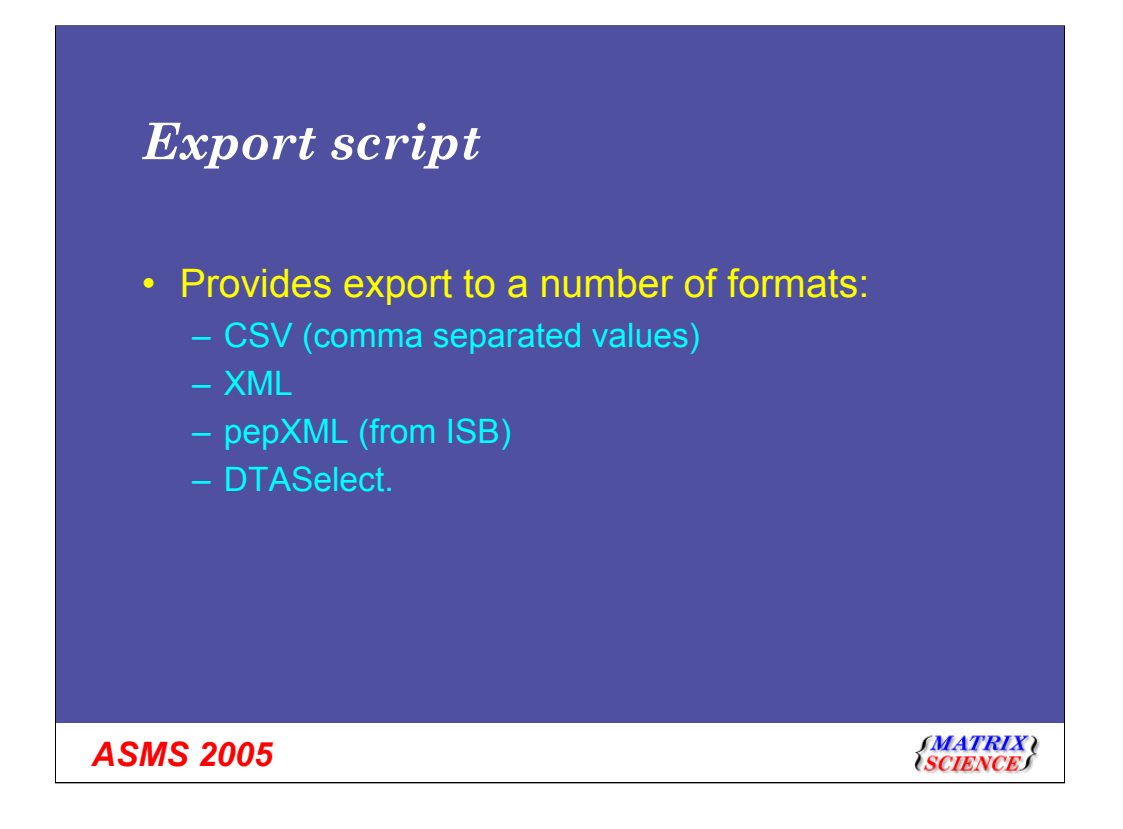

When a Mascot search is run, the results for the search are saved in a mime format text file on the Mascot server. A perl script reads that results file, and displays the html in a nice friendly way in your browser. The results text file itself could never be described as bedtime reading - even for me.

In Mascot version 2.0 and later, these perl scripts use a toolkit that we call Mascot parser. If you are developing a relational database product, then you should also license a copy of Mascot Parser from us to extract the data from the results files - you definitely shouldn't screen scrape the html. Mascot Integra, which we will hear about later, uses Mascot Parser.

However, what if you want to just put the results into Excel or if you don't have the necessary skills to write some code using Mascot Parser?

The new export facility is designed to fulfil your requirements.

It will output the results in a number of formats.

| Starting the export                                                                                                    |                                                    |
|----------------------------------------------------------------------------------------------------|----------------------------------------------------|
| Ele Edit View Favorites Iools Help                                                                                                    | 2                                                  |
| 🕜 Back 🔹 🕥 👻 😰 🐔 🔎 Search 🛭 👷 Favorites 🤣 😥 👟 🔛 🔹 🗔 🖏                                                                                                    |                                                    |
| Address 🍯 http://g6-400/mascot/cgi/master_results.pl?file=%2Fdata%2F20050531%2FF002580.dat                                                                                                    | 💌 🏓 Go                                             |
| Peptide Summary Report         Format As       Export Search Results         Protein Summary (deprecated)         Peptide Summary (protein hits)         Select Summary (protein hits)         Select Summary (unassigned)         Foront Search Results         Show pop-ups         Show pop-ups | ▲<br>Help<br>Show sub-sets □<br>Require bold red □ |
|                                                                                                    | <b>▼</b>                                           |
| Done                                                                                                    | Succel intranet                                    |
|                                                                                                    |                                                    |
| ASMS 2005                                                                                                    | {MATRIX \<br>{SCIENCE}                             |

You may not have noticed in Mascot 2.1 that there is an extra item in the drop down list - Export Search results. Select this, and then press the "Format As" button

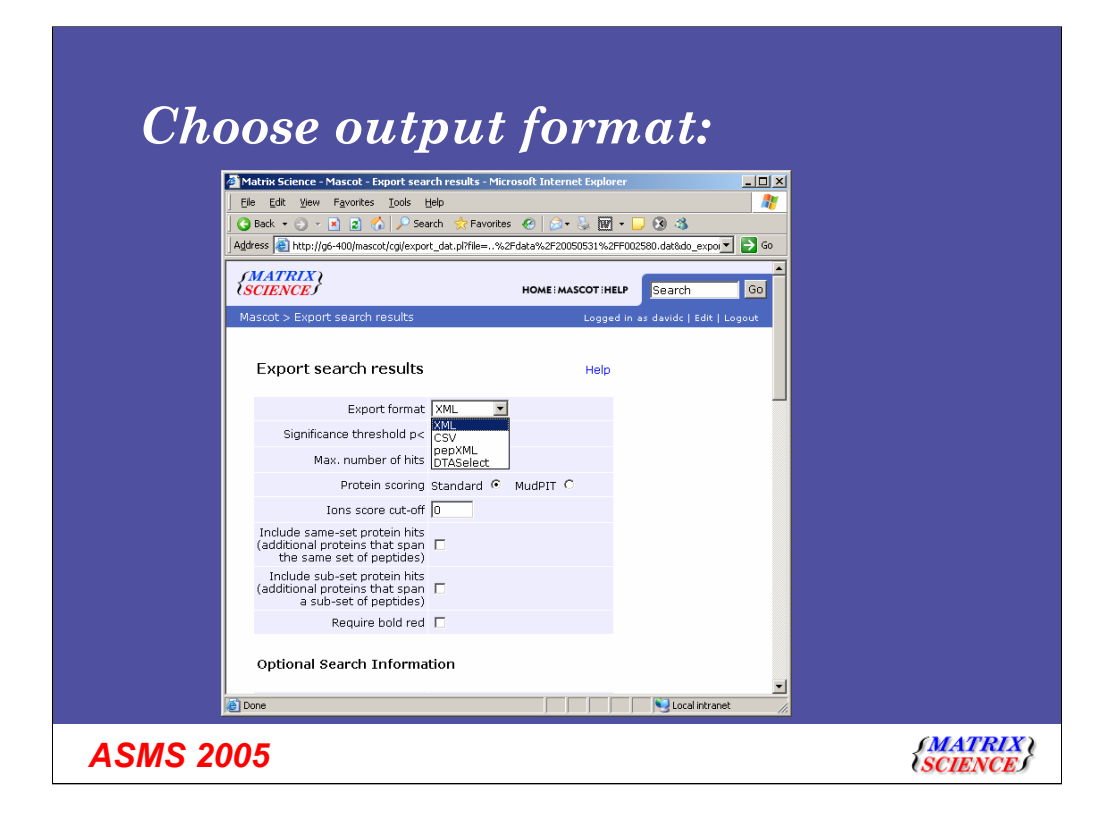

You now have a page with lots of formatting options - the first choice is the output format.

If you want the XML format, you probably know that this is what you want. If you've no idea what XML is, chances are you don't want it.

Choose CSV if you want to export to Excel - I'll show an example in a moment.

Choose pepXML if you want to export to Protein Prophet from ISB. We would recommend that you use this exporter rather than ISB's own Mascot2XML converter.

Finally, if you are using Dave Tabb's DTASelect then you will want to choose this last option.

| Matrix Science - Mascot - Export search                                                      | results - Microsoft Inte        | rnet Explorer |                                                                                                    |
|----------------------------------------------------------------------------------------------|---------------------------------|---------------|----------------------------------------------------------------------------------------------------|
| G Back ▼ ③ ~ 🖹 🗝 🏠 🔎 Search                                                                  | 📩 Favorites  🛞                  | • 🖫 🗹 • 🛛     | . 3                                                                                                 |
| Address in http://g6-400/mascot/cgi/export_d                                                 | at.pl?file=%2Fdata%2F2          | 0050531%2FF00 | 2580.dat&do_export=0&prot_hit_num=1&prot_acc=1&pep_query=1&pep_exp_mz=1&export_form 💌 💽 Go          |
| (MATRIX)<br>SCIENCE)                                                                         |                                 |               | HOME! MASCOT IHELP Search Go                                                                        |
| Mascot > Export search results                                                               |                                 |               | Logged in as davidc   Edit   Logout                                                                 |
| Export search results                                                                        |                                 | Help          |                                                                                                    |
| Export format                                                                                | CSV 💌                           |               |                                                                                                    |
| Significance threshold p<                                                                    | 0.05                            |               |                                                                                                    |
| Max. number of hits                                                                          | AUTO                            |               |                                                                                                    |
| Protein scoring                                                                              | Standard 🗿 MudP                 | OT O          |                                                                                                    |
| Ions score cut-off                                                                           | 0                               |               |                                                                                                    |
| Include same-set protein hits<br>(additional proteins that span<br>the same set of peptides) |                                 | File Download | x to open or save this file?                                                                        |
| Include sub-set protein hits<br>(additional proteins that span<br>a sub-set of peptides)     |                                 | × a,          | Name: F002580.csv<br>Type: Microsoft Excel Comma Separated Values File                              |
| Require bold red                                                                             |                                 |               | From: g6-400                                                                                        |
| Optional Search Informa                                                                      | tion                            |               | Open Save Cancel                                                                                    |
| Header                                                                                       |                                 | 🕋 Whi         | le files from the Internet can be useful, some files can potentially                                |
| Search parameters                                                                            |                                 | save          | your computer. If you do not trust the source, do not open or<br>this file. <u>What's the risk?</u> |
| Format parameters                                                                            |                                 |               |                                                                                                    |
| Residue masses                                                                               |                                 |               |                                                                                                    |
| Unassigned queries<br>(peptide matches not<br>assigned to protein hits)                      |                                 |               |                                                                                                    |
| Start downloading from site: http://g6-400/ma:                                               | <br>cot/cgi/export_dat.pl?file= | %2Fdata%2F2   | 0050531%2FF002580.dat&do_export=1&prot_hi                                                           |

To export to Excel, simply select CSV as the format, and click on the Export Search Results button at the bottom of the page.

You can then click on the Open button to open it into Excel:

| M        | licrosoft Exe                | el - F0025        | 80[1].csv    |                             |                  |                                |           |           |           |           |           |           |          |           | _         | Ð×  |
|----------|------------------------------|-------------------|--------------|-----------------------------|------------------|--------------------------------|-----------|-----------|-----------|-----------|-----------|-----------|----------|-----------|-----------|-----|
|          | <u>Eile E</u> dit <u>V</u> i | ew <u>I</u> nsert | Format Tool  | ls <u>D</u> ata <u>W</u> in | dow <u>H</u> elp |                                |           |           |           |           |           |           |          |           | _         | 8 × |
|          | 🖻 🔒 🔮                        | 5 🖪 🖤             | 👗 🖻 🛍        | y 🛷 🗠 -                     | · 🕶 + 🍓          | $\Sigma f_{*} \stackrel{A}{=}$ |           | 📣 100%    | • 🕐 •     | 🔁 Prompt  |           |           |          |           |           |     |
| Aria     | al                           | - 10              | - B /        | u ≣ :                       | 프 프 태            | 9%                             | +.0 .00   | E E I     | - 🕭 - J   | Δ         |           |           |          |           |           |     |
| <u> </u> | A1                           | -                 | =            |                             |                  |                                |           |           |           |           |           |           |          |           |           |     |
|          | A                            | В                 | С            | D                           | E                | F                              | G         | Н         | 1         | J         | K         | L         | M        | N         | 0         | -   |
| 38       | Max. numb                    | C                 | )            |                             |                  |                                |           |           |           |           |           |           |          |           |           |     |
| 39       | Use MudP                     | 0                 | )            |                             |                  |                                |           |           |           |           |           |           |          |           |           |     |
| 40       | lons score                   | 0                 | )            |                             |                  |                                |           |           |           |           |           |           |          |           |           |     |
| 41       | Include sar                  | me-set pro        | teins        |                             |                  |                                |           |           |           |           |           |           |          |           |           |     |
| 42       | Include sul                  |                   | )            |                             |                  |                                |           |           |           |           |           |           |          |           |           |     |
| 43       | Include una                  | assigned          |              |                             |                  |                                |           |           |           |           |           |           |          |           |           |     |
| 44       | Require bo                   | 0                 | )            |                             |                  |                                |           |           |           |           |           |           |          |           |           |     |
| 45       |                              |                   |              |                             |                  |                                |           |           |           |           |           |           |          |           |           |     |
| 46       | Protein hit:                 |                   |              |                             |                  |                                |           |           |           |           |           |           |          |           |           |     |
| 47       |                              |                   |              |                             |                  |                                |           |           |           |           |           |           |          |           |           |     |
| 48       | prot_hit_nu                  | prot_acc          | prot_desc    | prot_score                  | prot_mass        | prot_matcl                     | pep_query | pep_exp_r | pep_exp_r | pep_exp_z | pep_calc_ | pep_delta | pep_miss | pep_score | pep_expec | per |
| 49       | 1                            | Q5SQB0            | Nucleopho    | ) 100                       | 29677            | 4                              | 143       | 911.09    | 1820.16   | 2         | 1818.84   | 1.33      | 0        | 53.12     | 0.14      |     |
| 50       | 1                            |                   |              |                             |                  |                                | 144       | 912       | 1821.99   | 2         | 1818.84   | 3.16      | 0        | 31.83     | 18        |     |
| 51       | 1                            |                   |              |                             |                  |                                | 203       | 1235.16   | 2468.31   | 2         | 2467.39   | 0.93      | 1        | 40.46     | 2.1       |     |
| 52       | 1                            |                   |              |                             |                  |                                | 204       | 824.41    | 2470.21   | 3         | 2467.39   | 2.83      | 1        | 47.32     | 0.44      |     |
| 53       | 2                            | Q8N1C8_           | Heat shoc    | 1 77                        | 74093            | 1                              | 146       | 930.09    | 1858.16   | 2         | 1855.9    | 2.26      | 0        | 79.45     | 0.00033   |     |
| 54       | 3                            | 1A12A             | regulator o  | ) 73                        | 43209            | 2                              | 152       | 949.79    | 1897.57   | 2         | 1897.91   | -0.34     | 0        | 50.8      | 0.23      |     |
| 55       | 3                            |                   |              |                             |                  |                                | 153       | 950.86    | 1899.7    | 2         | 1897.91   | 1.79      | 0        | 73.04     | 0.0014    |     |
| 56       | 4                            | Q5TBN3_           | FLymphocy    | · 72                        | 27575            | 2                              | 228       | 1385.96   | 2769.91   | 2         | 2769.2    | 0.71      | 0        | 71.79     | 0.0014    |     |
| 57       | 4                            |                   |              |                             |                  |                                | 229       | 925.37    | 2773.09   | 3         | 2769.2    | 3.89      | 0        | 42.32     | 1.2       |     |
| 58       | 5                            | 1C4ZD             | ubiquitin c  | ( 71                        | 16967            | 5                              | 207       | 828.86    | 2483.55   | 3         | 2482.32   | 1.24      | 0        | 48.87     | 0.31      |     |
| 59       | 5                            |                   |              |                             |                  |                                | 208       | 1243.25   | 2484.48   | 2         | 2482.32   | 2.17      | 0        | 71.49     | 0.0017    |     |
| 60       | 5                            |                   |              |                             |                  |                                | 210       | 1243.56   | 2485.1    | 2         | 2482.32   | 2.79      | 0        | 66.97     | 0.0047    |     |
| 61       | 5                            |                   |              |                             |                  |                                | 211       | 829.51    | 2485.51   | 3         | 2482.32   | 3.2       | 0        | 48.01     | 0.37      |     |
| 62       | 5                            |                   |              |                             |                  |                                | 212       | 1244.16   | 2486.3    | 2         | 2482.32   | 3.99      | 0        | 12.48     | 1.30E+03  |     |
| 63       | 6                            | AAC3244           | 7 CPU51572   | 2 67                        | 13072            | 1                              | 148       | 936.54    | 1871.06   | 2         | 1869      | 2.06      | 0        | 67.07     | 0.0057    |     |
| 64       | 7                            | IBHUN             | hydroxyme    | 66                          | 39552            | 2                              | 177       | 1081.2    | 2160.38   | 2         | 2160.14   | 0.24      | 0        | 66.26     | 0.0063    |     |
| 65       | 7                            |                   |              |                             |                  |                                | 178       | 1082.11   | 2162.2    | 2         | 2160.14   | 2.06      | 0        | 45.48     | 0.75      |     |
| 66       | 8                            | EF1D_HU           | Elongation   | n 65                        | 31086            | 1                              | 180       | 1093.44   | 2184.87   | 2         | 2184.04   | 0.83      | 0        | 66.95     | 0.0052    |     |
| 67       | 9                            | Q5R7E0_           | F Hypothetic | 5 64                        | 25119            | 3                              | 149       | 943.52    | 1885.02   | 2         | 1883.99   | 1.03      | 1        | 61.72     | 0.019     |     |
| 68       | 9                            |                   |              |                             |                  |                                | 150       | 943.86    | 1885.71   | 2         | 1883.99   | 1.72      | 1        | 63.6      | 0.012     |     |
| 69       | 9                            |                   |              |                             | 10001            |                                | 151       | 944.96    | 1887.91   | 2         | 1883.99   | 3.92      | 1        | 41.88     | 1.8       |     |
| 70       | 10                           | AAG4312           | SAF060511    | 60                          | 10281            | 1                              | 147       | 936.07    | 1870.13   | 2         | 1868.88   | 1.26      | 0        | 59.91     | 0.029     |     |
| 71       |                              |                   |              |                             |                  |                                |           |           |           |           |           |           |          |           |           |     |
| 72       |                              |                   |              |                             |                  |                                |           |           |           |           |           |           |          |           |           |     |
| 4 4      | > > .csv                     | ]F002580[         | 1]/          |                             |                  |                                |           |           |           |           |           |           |          |           |           |     |
| Rea      | dy                           |                   |              |                             |                  |                                |           |           |           |           |           |           |          |           |           |     |

It is likely that you will then want to go back to the previous page and select some different options.

It's as easy as that.

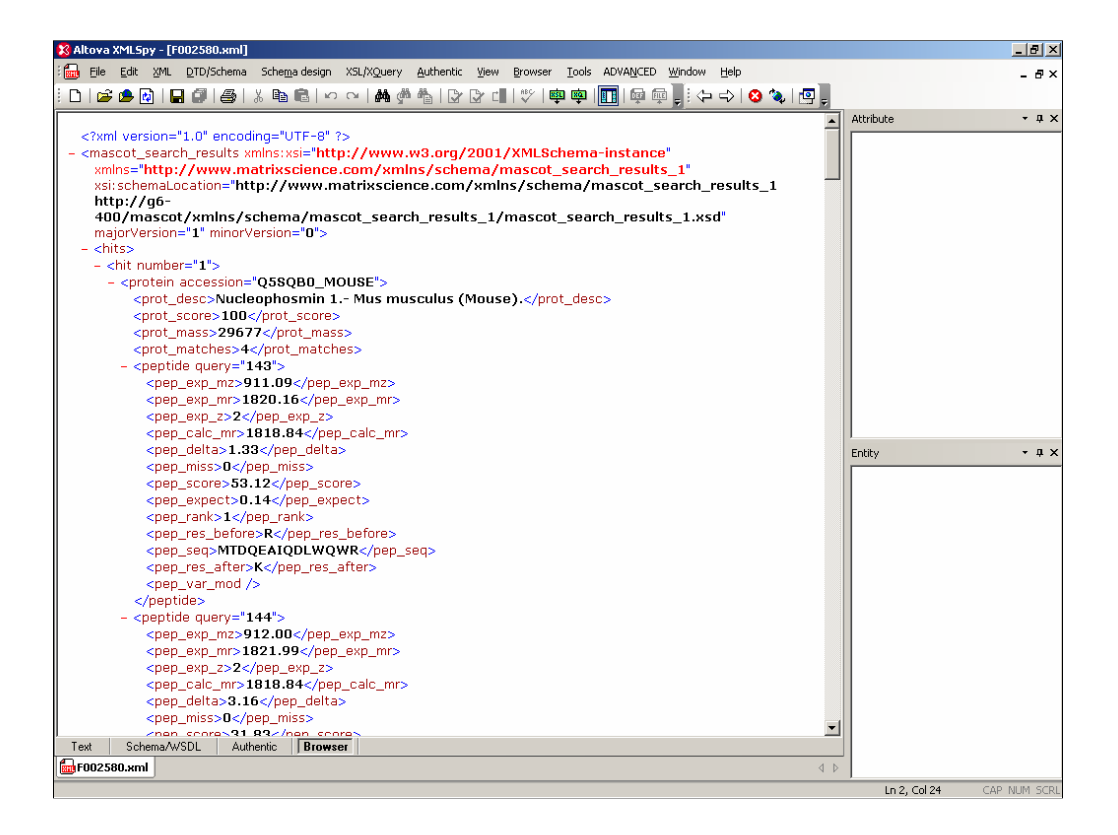

For those of you into XML, here is a sample XML file. The schema is available from our web site or your local Mascot installation.

Please read the help for details.

| 🥐 M    | icrosoft Development E    | Inviror | nment [desigr     | ] - F002580.;              | ml         |                |           |           |           |            |             |               |              |           | _ 8 ×                                 |
|--------|---------------------------|---------|-------------------|----------------------------|------------|----------------|-----------|-----------|-----------|------------|-------------|---------------|--------------|-----------|---------------------------------------|
| Eile   | Edit <u>V</u> iew Build D | ebug    | XML <u>T</u> ools | <u>W</u> indow <u>H</u> el | P          |                |           |           |           |            |             |               |              |           |                                       |
| 1      | • 🛅 • 🚅 🔒 🕼 🔒             | X 🗈     | B 10 - 0          | - <b>-</b> - <b>-</b>      |            | -              | - 👍 🗌     |           |           |            | 🎝 🖆 🐋       | * 23          |              |           |                                       |
|        | < 🍢 🙋 🚍 🚸                 | 2 4     | - 8               |                            | - 8        |                | . 8 1     | K         |           |            | · ·         |               |              |           |                                       |
| 8      | Start Page F002580.xr     | ml      |                   |                            |            |                |           |           |           |            |             |               |              |           | $\triangleleft \triangleright \times$ |
| Dyna   | Data Tables:              | Data:   |                   |                            |            |                |           |           |           |            |             |               |              |           |                                       |
| Bic    | mascot_search_results     | Data    | for protein       |                            |            |                |           |           |           |            |             |               |              |           | ← 믌                                   |
| 휸      | hit                       | prote   | in: prot_desc:    | Nucleophosmir              | n 1 Mus mu | sculus (Mouse) | . prot_s  | core: 100 | prot_mas  | s: 29677   | prot_matche | s: 4 accessio | in: Q5SQB0_M | OUSE      |                                       |
|        | protein<br>peotide        |         | pep_exp_mz        | pep_exp_mr                 | pep_exp_z  | pep_calc_mr    | pep_delta | pep_miss  | pep_score | pep_expect | pep_rank    | pep_res_befo  | pep_seq      | pep_res_a | fter per                              |
|        | populac                   | •       | 911.09            | 1820.16                    | 2          | 1818.84        | 1.33      | 0         | 53.12     | 0.14       | 1           | R             | MTDQEAIQDL   | К         |                                       |
| 4      |                           |         | 912.00            | 1821.99                    | 2          | 1818.84        | 3.16      | 0         | 31.83     | 18         | 1           | R             | MTDQEAIQDL   | К         |                                       |
| - 200  |                           |         | 1235.16           | 2468.31                    | 2          | 2467.39        | 0.93      | 1         | 40.46     | 2.1        | 1           | К             | MSVQPTVSLG   | с         |                                       |
| olu    |                           | -       | 824.41            | 2470.21                    | 3          | 2467.39        | 2.83      | 1         | 47.32     | 0.44       | 1           | К             | MSVQPTVSLG   | с         |                                       |
| tion   |                           | *       |                   |                            |            |                |           |           |           |            |             |               |              |           |                                       |
| Ę      |                           |         |                   |                            |            |                |           |           |           |            |             |               |              |           |                                       |
| orer   |                           |         |                   |                            |            |                |           |           |           |            |             |               |              |           |                                       |
|        |                           |         |                   |                            |            |                |           |           |           |            |             |               |              |           |                                       |
|        |                           |         |                   |                            |            |                |           |           |           |            |             |               |              |           |                                       |
|        |                           |         |                   |                            |            |                |           |           |           |            |             |               |              |           |                                       |
|        |                           |         |                   |                            |            |                |           |           |           |            |             |               |              |           |                                       |
|        |                           |         |                   |                            |            |                |           |           |           |            |             |               |              |           |                                       |
|        |                           |         |                   |                            |            |                |           |           |           |            |             |               |              |           |                                       |
|        |                           |         |                   |                            |            |                |           |           |           |            |             |               |              |           |                                       |
|        |                           |         |                   |                            |            |                |           |           |           |            |             |               |              |           |                                       |
|        |                           |         |                   |                            |            |                |           |           |           |            |             |               |              |           |                                       |
|        |                           |         |                   |                            |            |                |           |           |           |            |             |               |              |           |                                       |
|        |                           |         |                   |                            |            |                |           |           |           |            |             |               |              |           |                                       |
|        |                           |         |                   |                            |            |                |           |           |           |            |             |               |              |           |                                       |
|        |                           |         |                   |                            |            |                |           |           |           |            |             |               |              |           |                                       |
|        |                           |         |                   |                            |            |                |           |           |           |            |             |               |              |           |                                       |
|        |                           |         |                   |                            |            |                |           |           |           |            |             |               |              |           |                                       |
|        |                           |         |                   |                            |            |                |           |           |           |            |             |               |              |           |                                       |
|        |                           | 4       |                   |                            |            |                |           |           |           |            |             |               |              |           | Þ                                     |
|        | 🖸 XML 🗏 Data              |         |                   |                            |            |                |           |           |           |            |             |               |              |           |                                       |
| L<br>I |                           |         |                   |                            |            |                |           |           |           |            |             |               |              |           |                                       |
| Dea    | THAT HAT I Output         |         |                   |                            |            |                |           |           |           |            |             |               |              |           |                                       |

If you have the right tools, then you can obviously view the XML data in a 'database' format.

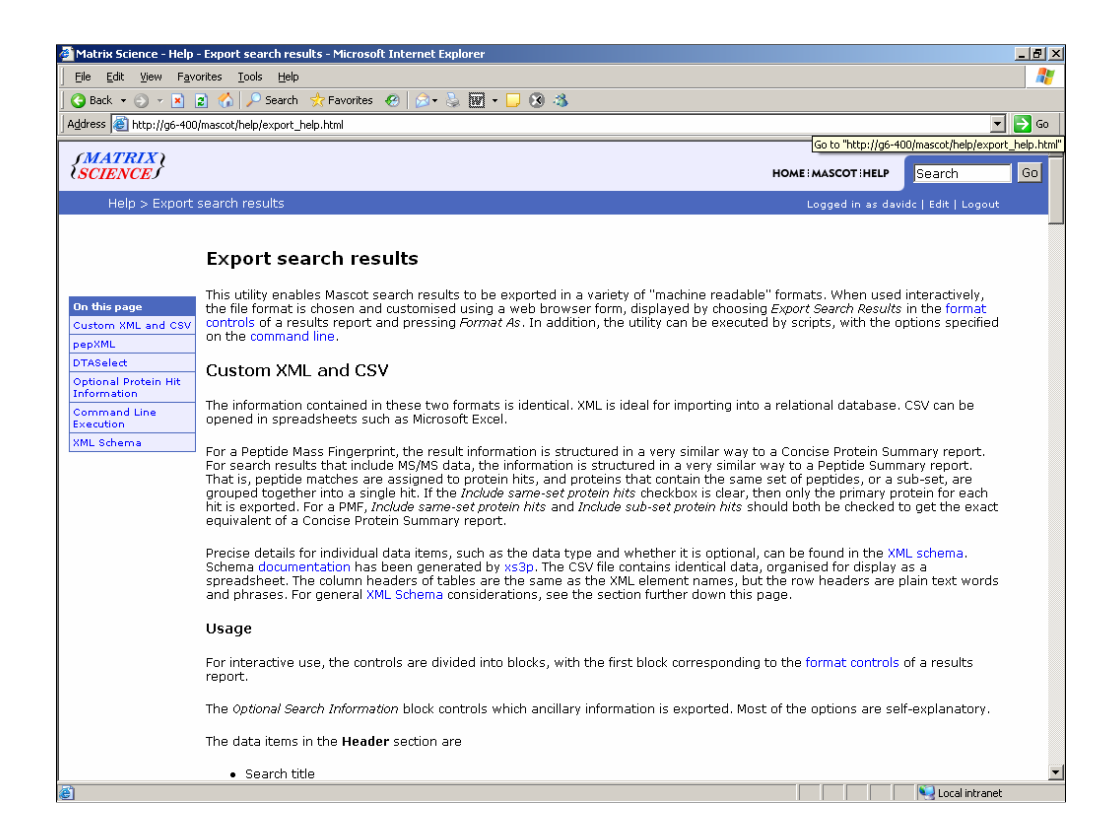

Before I go any further, I'd like to gently point out that there is a help page for this. Simply click on the help link and read...

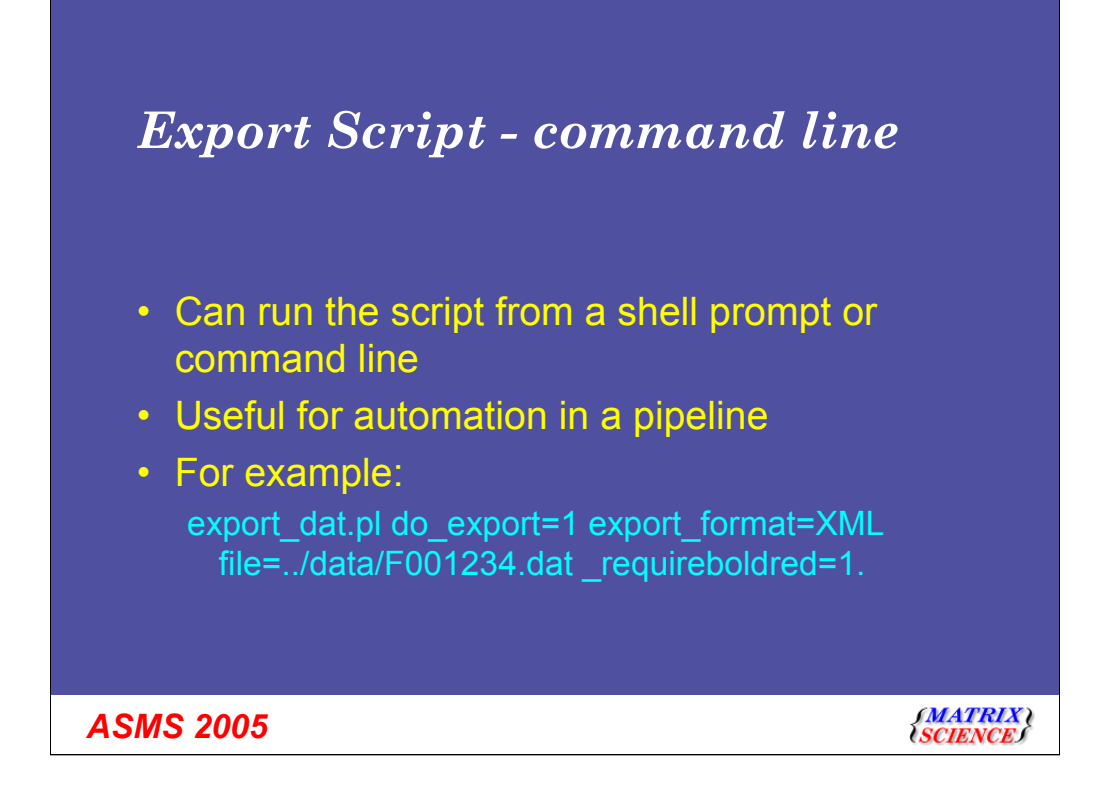

Finally, with an in-house server, the export script can be called from the command line or a shell prompt.

I won't go into any detail here, but this means that it is possible to set up a script that will, for example, automatically convert all of your Mascot results to XML files.

Obviously, if you do this automatically, please make sure that you keep the original .dat files or your won't be able to view the results in a browser.

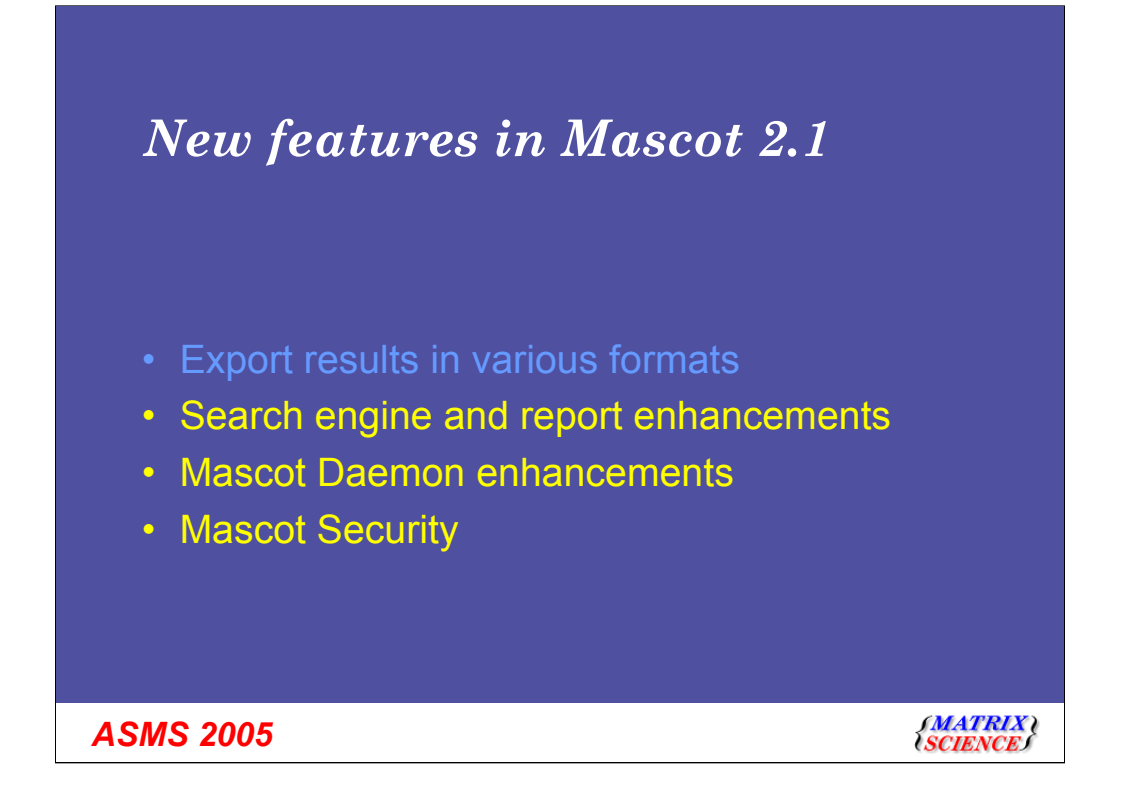

Lets move on now to look at some of the search engine and report enhancements. These items are not in any particular order.

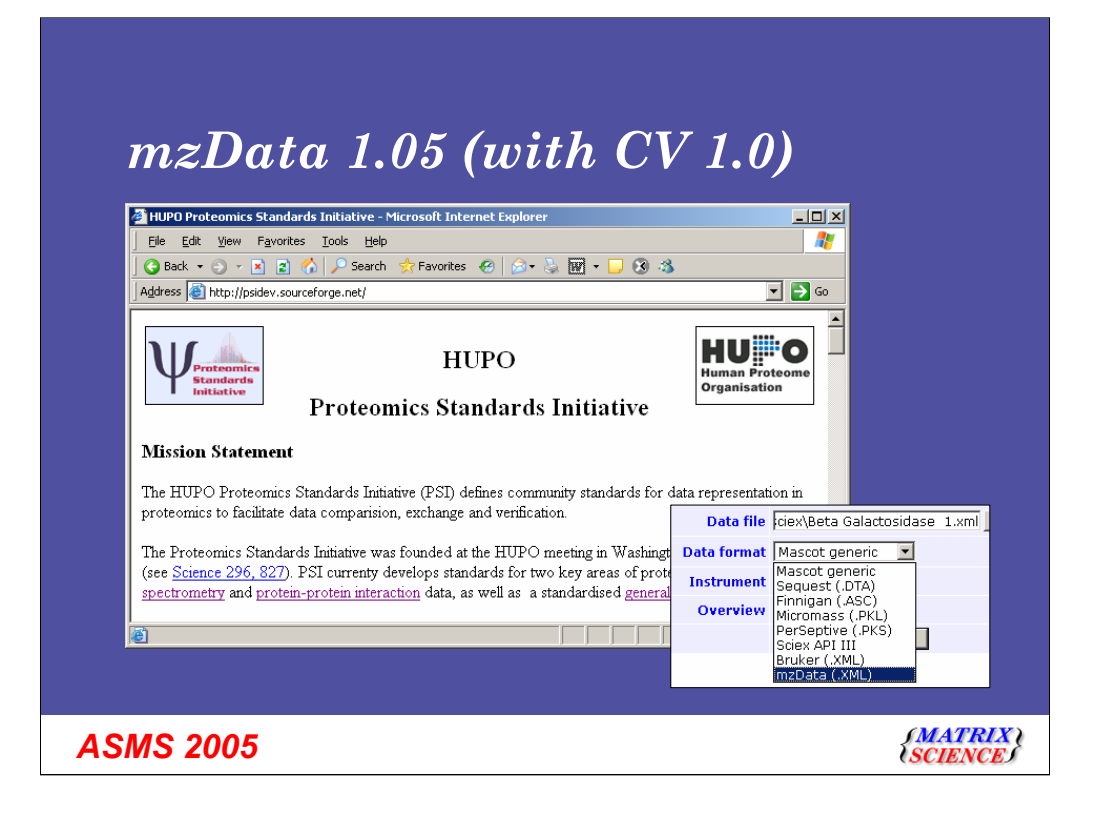

In Mascot 2.1, you can search data in the new mzData format.

mzData is a peak list format, just like mgf, pkl and dta. For those who are interested, it is XML. The good thing is that mzData files will contain additional information about the instrument settings and parameters that were used to generate the data.

This format has been defined by the HUPO Proteomics Standards Initiative - and is the result of a large number of meetings with representatives from most of the mass spec instrument manufacturers and software vendors.

Over the coming year, expect most of the instrument data systems to start exporting peak lists in mzData format.

We only support release 1.05 - earlier releases are not supported. We also support the controlled vocabulary version 1.0

For MS-MS searches, simply select from the list.

For PMF searches, the format is detected automatically.

Unfortunately there isn't much more to show - it just works.

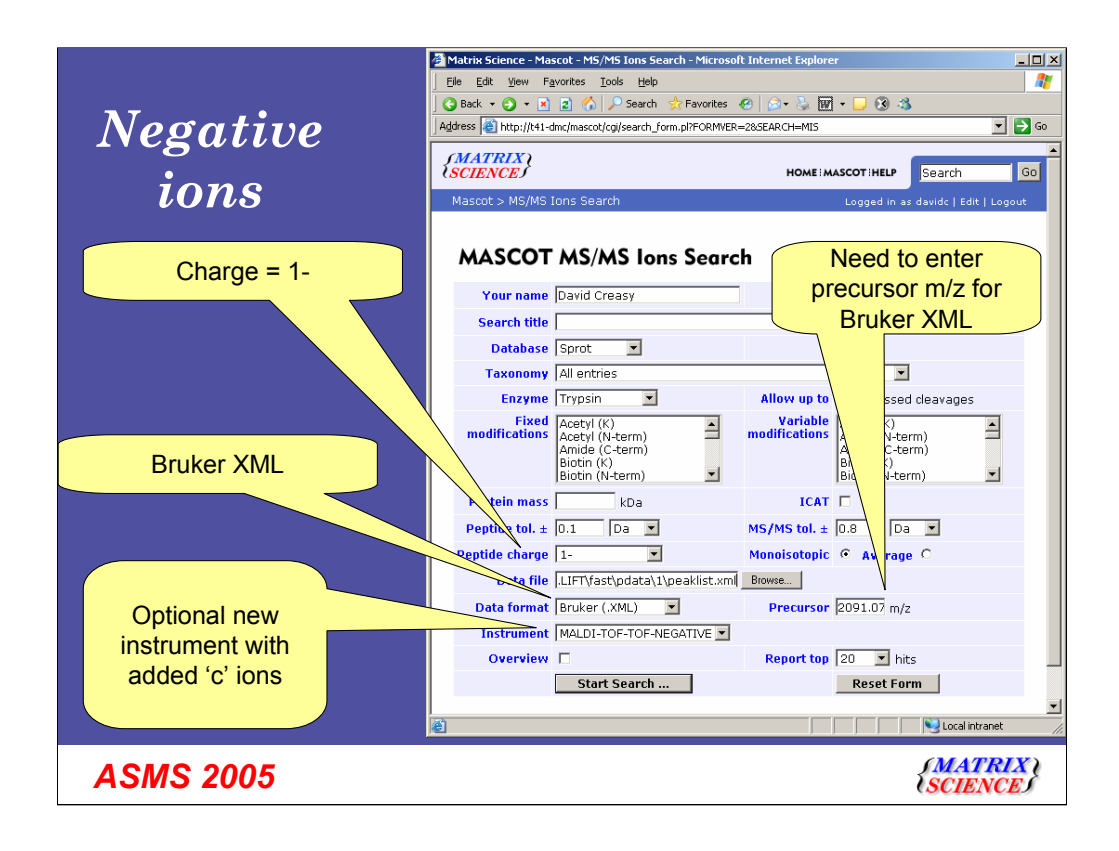

Mascot 2.1 now supports data from negative ions experiments.

It should be very obvious how to use this. Simply enter the charge state (singly charged in this case).

For this example, I'll also illustrate that Bruker XML files are now also supported in Mascot 2.1. Unfortunately, the Bruker XML format doesn't include the precursor mass for ms-ms data, so you will need to enter this manually.

For this example, I've also created a new instrument definition. I chose to add support for 'c' ions to the standard tof-tof definition. This isn't strictly necessary, but it can help scores slightly.

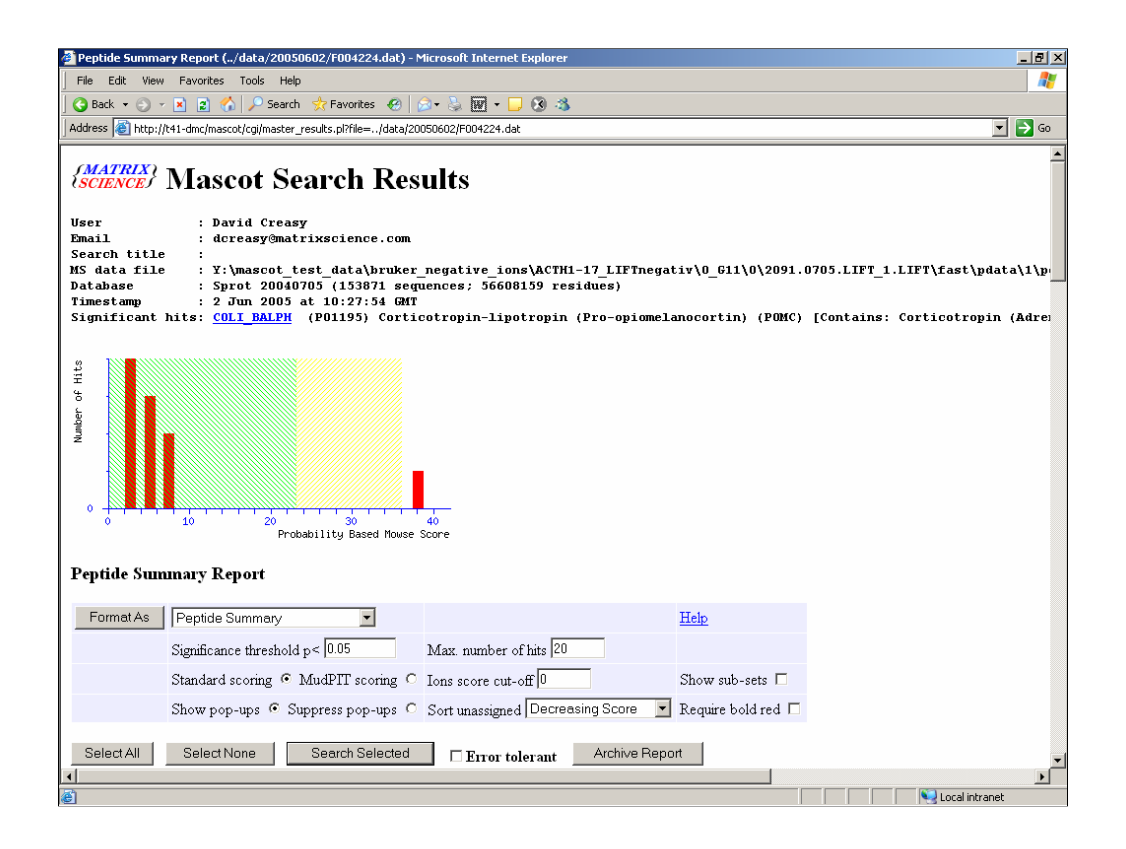

And, we get a match to a Corticotropin protein

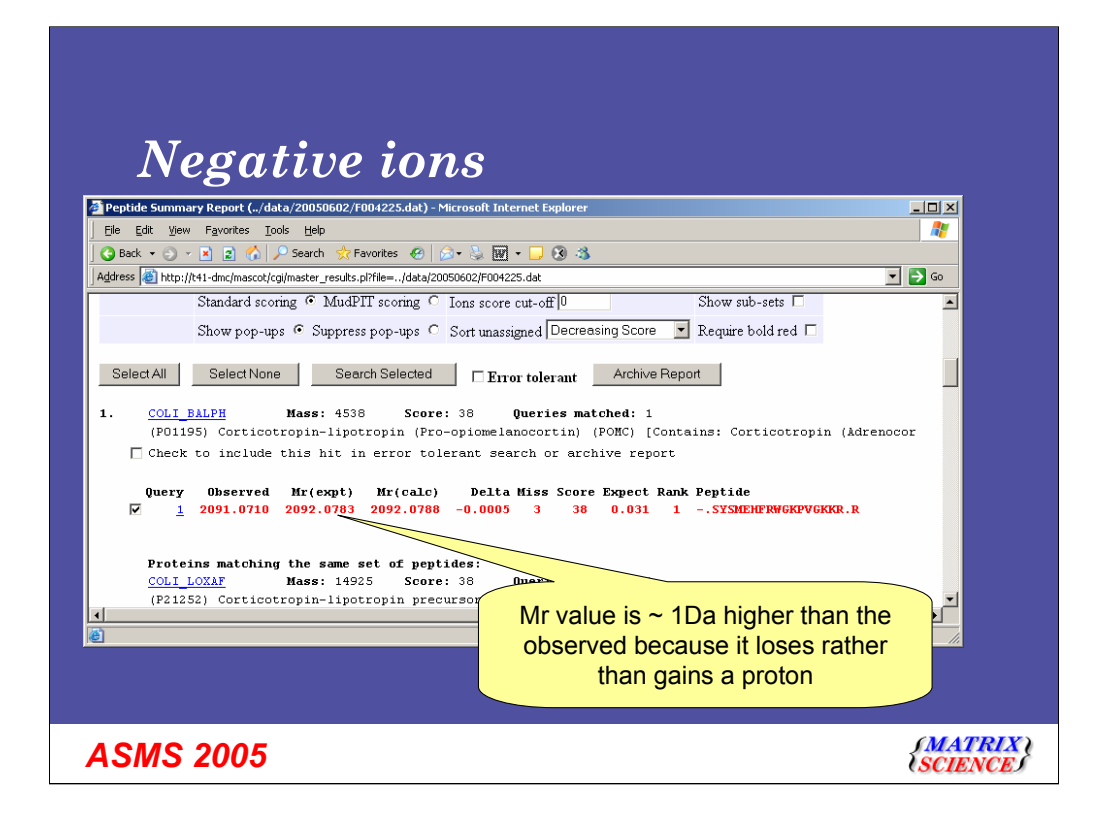

If we look at the details, we can see an accurate peptide mass as you would expect from this instrument. Note that the Mr value is 1 Dalton higher than the observed mass because the negative charge means that we lose rather than gain a proton.

| M         | ascot Se       | arch Res   | ults: Pe | ptide   | View - Mi        | icrosol      | ît Inte  | rnet Expl     | orer         |         |               |          |        |            |           |           |           |           |     | _ 8              |
|-----------|----------------|------------|----------|---------|------------------|--------------|----------|---------------|--------------|---------|---------------|----------|--------|------------|-----------|-----------|-----------|-----------|-----|------------------|
| Eile      | e <u>E</u> dit | ⊻iew F     | avorites | Ιo      | ols <u>H</u> elp |              |          |               |              |         |               |          |        |            |           |           |           |           |     |                  |
| 9         | Back 💌         | 🗩 🔹 🕑      | ) 😰 (    | ر ا ش   | 🔎 Search         | 📌 F          | avorite  | s 🙆 (         | ا 😓 • 😒      | w - [   | . 8           | 0 🐴 🛛    |        |            |           |           |           |           |     |                  |
| ₫dr       | ress 🙆 H       | http://t41 | dmc/ma   | scot/co | gi/peptide_      | view.pl      | ?file=   | /data/200     | 50602/F004   | 225.dat | :8quer        | y=18hit= | 18/ind | ex=COLI_B/ | ALPH8p×=1 |           |           |           |     | 💌 🔁 Go           |
| _         |                |            |          |         |                  |              |          |               |              |         |               |          |        |            |           |           |           |           |     |                  |
| íon<br>on | noisotop       | ic mass    | s of n   | eutra   | al pepti         | de Mr        | (cal     | c): 2092      | .0788        |         |               |          |        |            |           |           |           |           |     |                  |
| lat       | ches (1        | old Re     | 1): 34   | /288    | fragmen          | nt ion       | ns us:   | ing 61 m      | nost int     | ense p  | eaks          |          |        |            |           |           |           |           |     |                  |
| #         | Immon          |            |          | *       |                  | •            |          | b*            | հՈ           |         |               | a        | Sea    | v          | w         | v         | **        |           | #   |                  |
| "         | 58 0298        | 58.029     | 8        |         | 40.0193          | 8 86         | 0248     |               | 68.0142      | 103.0   | 513           | -        | Seq.   | •          | •         | ,         | ,         | y-        | 17  |                  |
| 2         | 134.0611       | 221.09     | 32       | -       | 203.0826         | 5 249        | 0881     |               | 231.0775     | 266.1   | 146           |          | Y      | 1895.9820  |           | 2004.0395 | 1987.0130 | 1986.0290 | 16  |                  |
| 3         | 58.0298        | 308.12     | 52       |         | 290.1146         | 5 336.       | 1201     |               | 318.1095     | 353.1   | 467           |          | S      | 1808.9500  | 1807.9547 | 1840.9762 | 1823.9497 | 1822.9656 | 15  |                  |
| 4         | 102.0383       | 439.16     | 57       |         | 421.1551         | <b>4</b> 67. | 1606     |               | 449.1500     | 484.1   | 871           |          | M      | 1677.9095  | 1676.9143 | 1753.9442 | 1736.9176 | 1735.9336 | 14  |                  |
| 5         | 100.0404       | 568.208    | 3        |         | 550.1977         | 7 596.       | 2032     |               | 578.1926     | 613.2   | 297           |          | E      | 1548.8669  | 1547.8717 | 1622.9037 | 1605.8771 | 1604.8931 | 13  |                  |
| 6         | 108.0567       | 705.26     | 12       |         | 687.2566         | 5 733.       | 2621     |               | 715.2515     | 750.2   | 886           |          | H      | 1411.8080  |           | 1493.8611 | 1476.8346 |           | 12  |                  |
| 7         | 118.0662       | 852.33     | 56       |         | 834.3250         | 880.         | 3305     |               | 862.3199     | 897.3   | 571           |          | F      | 1264.7396  |           | 1356.8022 | 1339.7756 |           | 11  |                  |
| 8         | 127.0989       | 1008.436   | 57 991   | 4101    | 990.4261         | 1036.        | 4316 1   | 1019.4051     | 1018.4210    | 1053.4  | 582           | 923.3727 | R      | 1108.6385  | 1107.6432 | 1209.7338 | 1192.7072 |           | 10  |                  |
| 9         | 157.0771       | 1194.516   | 50 1177. | 4895    | 1176.5054        | 4 1222.      | 5109 1   | 1205.4844     | 1204.5004    | 1239.5  | 375           |          | W      | 922.5592   |           | 1053.6327 | 1036.6061 |           | 9   |                  |
| 10        | 28.0193        | 1251.53    | 1234     | 5109    | 1233.5269        | 1279.        | 5324 1   | 1262.5058     | 1261.5218    | 1296.5  | 589           |          | G      |            |           | 867.5534  | 850.5268  | <u> </u>  | 8   |                  |
| 7         | lon            | turn       |          | ~~      |                  | fo           |          | 1390.6008     | 1389.6168    | 1424.6  | 539 1         | 322.5746 | K      | 737.4428   | 736.4475  | 810.5319  | 793.5054  |           | 7   |                  |
|           | 1011           | type       | 25 5     | an      | le as            | 5 10         |          | 487.6536      | 1486.6695    | 1521.7  | 067 1         | 450.6695 | P      | 640.3900   | 639.3948  | 682.4369  | 665.4104  |           | 6   |                  |
|           | +\             | ve m       | ode      | e, b    | out w            | ith          |          | 586.7220      | 1585.7379    | 1620.7  | 751 1         | 561.7380 | V      | 541.3216   | 554.3420  | 585.3842  | 568.3576  |           | 5   |                  |
|           | one            | nro        | ton      | ne      | r cha            | araa         | <b>_</b> | 1643.7434     | 1642.7594    | 1677.7  | 965           |          | G      |            |           | 486.3158  | 469.2892  |           | 4   |                  |
|           | 0110           | , pro      |          | pC      |                  |              | -        | 771.8384      | 177/0.8544   | 1805.8  | 9 <u>15</u> 1 | 703.8122 | K      | 356.2052   | 355.2099  | 429.2943  | 412.2678  |           | 3   |                  |
|           | sub            | otrac      | ted      | rat     | ner t            | nar          | า        | 699.9333      | 1898.9493    | 1955.9  | 009           | 119011   | n      | 228.1102   | 227.1150  | 122 10 44 | 154.0729  |           | 4   |                  |
|           |                |            | add      | ed      |                  |              |          |               |              |         |               | $\sim$   | ~      | 12.0091    | /1.0159   | 175.1044  | 150.0778  |           | 1   |                  |
| /         | Sea            | va         | vo       |         | ea               | va           | vb       | Se            | a 1          | a       | vb            |          |        |            |           |           |           |           |     |                  |
| YS        | 2              | 21.0932    | 249.0881 | YSN     | A 352            | 2.1336       | 380.12   | 86 YSM        | 481          | 1762 50 | 09.171        | .2       |        |            |           |           |           |           |     |                  |
| YS        | MEH 6          | 18.2351    | 546.2301 | SM      | 189              | 9.0703       | 217.06   | 52 SME        | 318.         | 1129 34 | 46.107        | 18       |        |            |           |           |           |           |     |                  |
| SN        | AEH 4          | 55.1718    | 483.1667 | SM      | CHIF 602         | 2.2402       | 630.23   | 51 ME         | 231          | 0809 2: | 59.075        | 58       |        |            |           |           |           |           |     |                  |
| MI        | ан 3           | 68.1398    | 396.1347 | ME      | HF 513           | 5.2082       | 543.20   | 131 MEHI      | <b>R</b> 671 | 3093 69 | 99.304        | 12       |        |            | Some      | time      |           | com       | ~ ' | o' ione          |
| EH        | <u>1</u> 2     | 37.0993    | 265.0942 | EHI     | 384              | 4.1677       | 412.16   | 26 EHFR       | 540          | 2688 56 | 58.263        | 87       |        |            | Some      | ume       | s see     | SOIL      | e   |                  |
| HF        | 2              | 55.1251    | 283.1200 | HFF     | 411              | 1.2262       | 439.22   | 12 HFRW       | 597          | 3055 63 | 25.300        | 15       |        |            |           |           |           |           |     |                  |
| HIF       | RWG 6          | 54.3270    | 582.3219 | FR      | 274              | 4.1673       | 302.16   | 22 <b>FRW</b> | 460          | 2466 4  | 38.241        | .6       |        |            |           |           |           |           |     |                  |
| Do        | one            |            |          |         |                  |              |          |               |              |         |               |          |        |            |           |           |           |           | •   | 😔 Local intranet |

Finally, looking at the ions table, those of you with a great memory for residue masses and exceptionally good eyesight will instantly notice that the ion types are the same as in positive mode, but the masses are all 2 Dalton out because we have to subtract rather than add a proton.

It's also worth noting that we do indeed see some 'c' ions

| Flanking reside                                                                                                    | ues displayed                                                                                                    |
|----------------------------------------------------------------------------------------------------|----------------------------------------------------------------------------------------------------|
| Peptide Summary Report (/data/20050602/F004225.dat) - Microsoft Ele Edit View Favorites Tools Help                                                                                                    | Internet Explorer                                                                                                    |
| 🕒 🚱 Back 🔹 🕘 👻 😰 🐔 🔎 Search 🛭 😓 Favorites  🔗 🗞                                                                                                    | 🗑 - 🖵 🛞 🤹                                                                                                    |
| Address 🕘 http://t41-dmc/mascot/cgi/master_results.pl?file=/data/20050602/FC                                                                                                    | 004225.dat 💌 🔁 Go                                                                                                    |
| ✓ 1 2091.0710 2092.0783 2092.0788 -0.00                                                                                                    | 005 3 38 0.031 1SYSMEHERWGKPYGKKR.R                                                                                                    |
| Prot Score greater than 23 indicates homology<br>COLT Score greater than 36 indicates homology<br>(P21 Status bar shows all hits for this pept)<br>COLT Score Delta Hit Protein Peptide<br>(P06 38.1 -0.00 1 COLI_BALPH SYSMEHFR)<br>COLT 8.6 -0.04 2 CICK_RABIT R.AQLVQAI<br>(P01 8.1 -0.08 3 FDHF ECOLI K.RLGIEDE<br>COLT 4.9 -0.04 5 RS7 FUSNN K.ADRQQTI<br>(P19 4.6 -0.08 6 CUF5_SCHPO R.LKVQWGE<br>COLT 3.6 0.00 7 SYOZ FUSNN K.ADRQQTI<br>(P11 3.4 -0.10 8 STFA MOUSE R.RPAAAI | y<br>j<br>ide 1<br>in) (POMC) [Contains: Corticotropir<br>1<br>[Contains: Corticotropin (Adrenocc<br>1<br>EALVWUMESRKGK.I<br>LARWLTYTR.A<br>COLI_MACKE<br>Hatched peptides shown in Bold Red                                         |
| COLIT         3.0         -0.08         9         CUL3         HUMAN K.KMOHNV           (P01         2.8         0.05         10         RF3_ENTFA K.EFSGFV           COLIT         2.8         0.05         10         RF3_ENTFA K.EFSGFV                                                                                                    | 1 MPRSCCSRSG ALLLALLLQA SMEVRGWCLE SSQCQDLTTE SNLLECT<br>51 RPDLSAETPV FPONGBC9PL TEMPRKYVMG HFRWDRFGRR MSSGSJ<br>101 REDVAAGEDR GLLPEGGPEP RGDGAGPGPR EGKRSYSMEN FRWGKPU<br>151 RRPVKVYPMG AEDESAEAFP LEFKRELTGQ RFRAGDGPDG PADDGAG |
| I:COLI_BALPH                                                                                                    | 201 DLEHSLLVAA EKKDEGPYRM EHFRWGSPPK DKRYGGFMTS EKSQTPI<br>251 FKNAIIKNAY KKGQ                                                                                                    |
| ASMS 2005                                                                                                    | (MATRIX<br>SCIENCE)                                                                                                    |

In Mascot 2.1 we now show the residues each side of the peptide. So, for example, still looking at this negative ions data, we see that this was an 'N' terminus peptide, indicated by the dash.

Looking at the popup, you can see the terminus residues - except for the first peptide. However, and this isn't a bug (or what we in the software industry commonly refer to as a 'feature'). The reason is that this peptide was found in a number of proteins. The top scoring protein was the Corticotropin from the finback whale, and we can see that this is at the N terminus

However, you still just see behind the yellow popup that this peptide was present in a number of proteins - if we look at the protein view for the pig-tailed macaque protein, we can see that it's in the middle of a (larger) protein and therefore does have a residue before the n terminus.

Clearly, showing the flanking residues would be very misleading in cases like this.

Where the peptide was only found in one protein, the flanking residues are displayed.

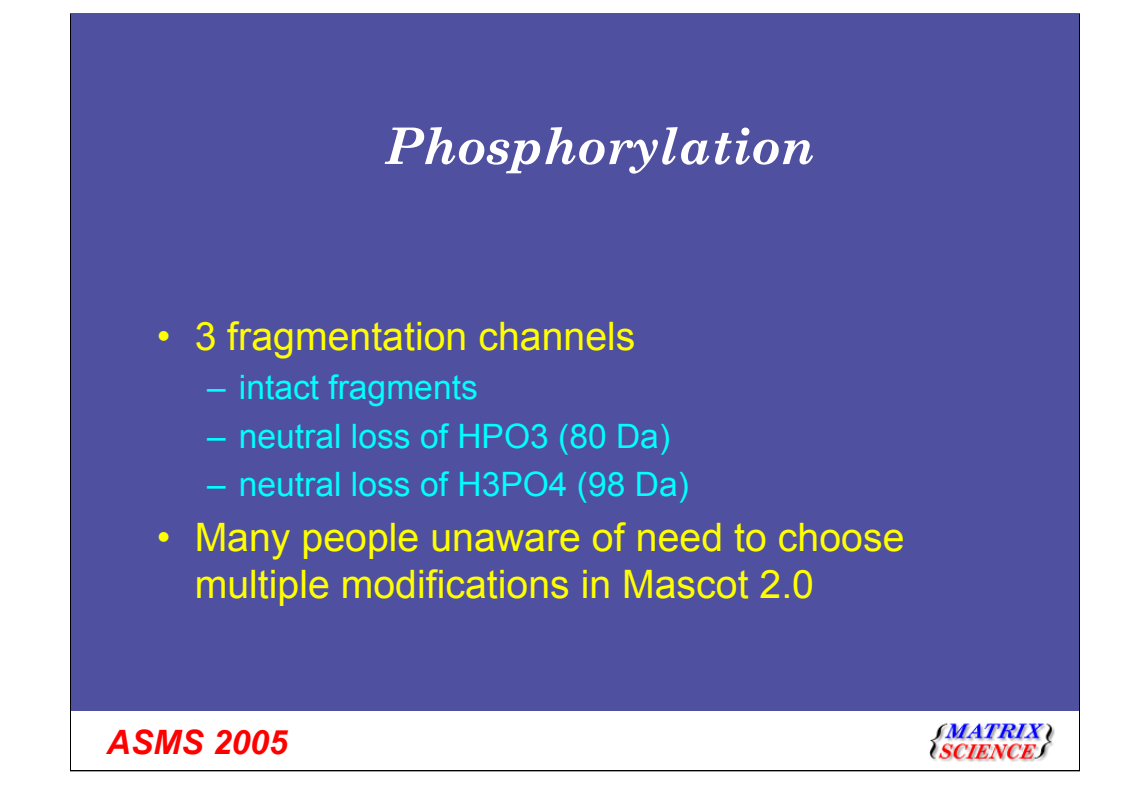

Detecting phospho peptides and phosphorylation sites in search engines is notoriously difficult. One of the reasons for the difficulty is that there are three different fragmentation channels. We can see intact fragments, loss of 80 and loss of 98. Some peptides just have one of these channels, others, in the same sample will have another channel, and some will have 2 or 3 channels in the same peptide.

In Mascot 2.0 and earlier, it was necessary to select a different modification for each neutral loss.

Furthermore, when using, for example, two modifications, one looking for no neutral loss and one looking for a loss of 98, only one fragmentation channel would be considered at a time - the combination of both losses wouldn't be considered together.

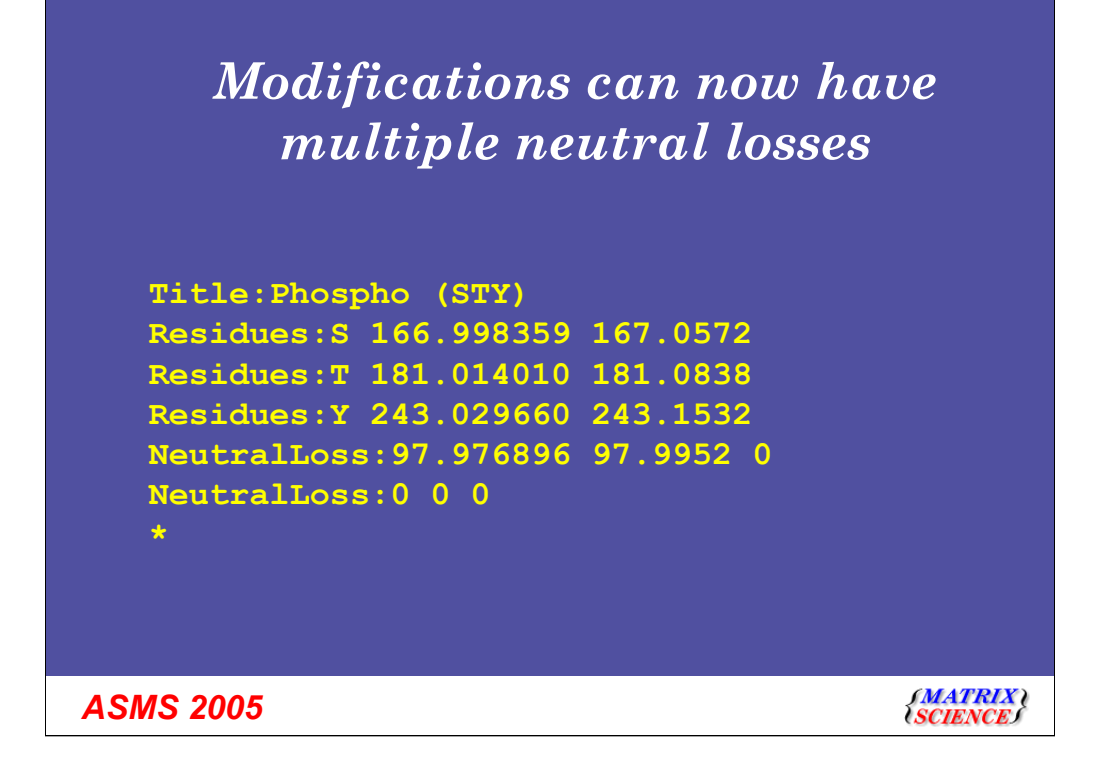

This is a new definition in the Mascot 2.1 mod\_file.

Firstly, note that we now choose to group all three possible sites into the same modification. Secondly, note that we have two of three possible neutral losses.

If you download the latest mod\_file from unimod, then you won't get this in the mod\_file - because this format wasn't supported in earlier versions of Mascot, and not everyone will have upgraded yet.

There's a good reason for not including the loss of 80 Daltons in the standard modification. Since the neutral loss is the same as the precursor delta, if there are multiple potential phosphorylation sites in a peptide, there will be ambiguity as to which site is phosphorylated. See the example in the Post translational modifications help page on our web site.

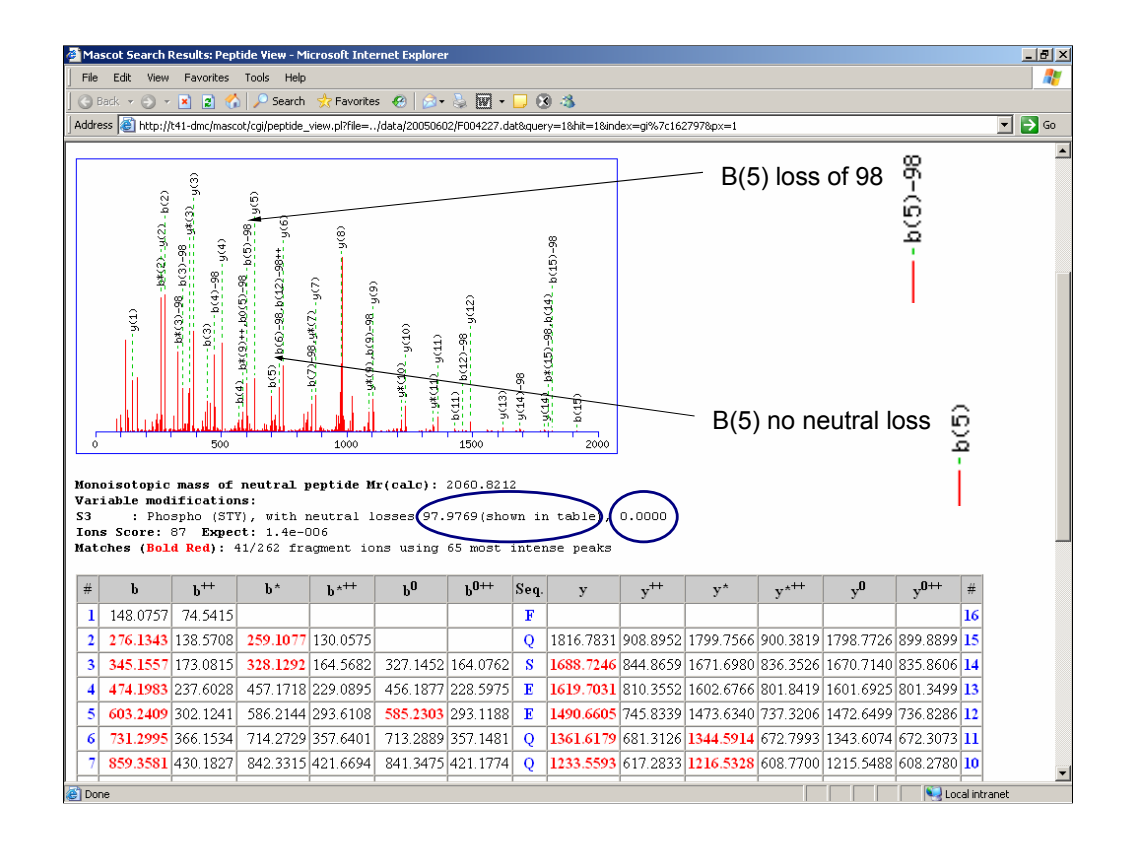

Just looking at an example, we can see a case here with two different neutral losses.

We now show the different neutral losses more clearly on the spectrum and also make it clear what is shown in the table

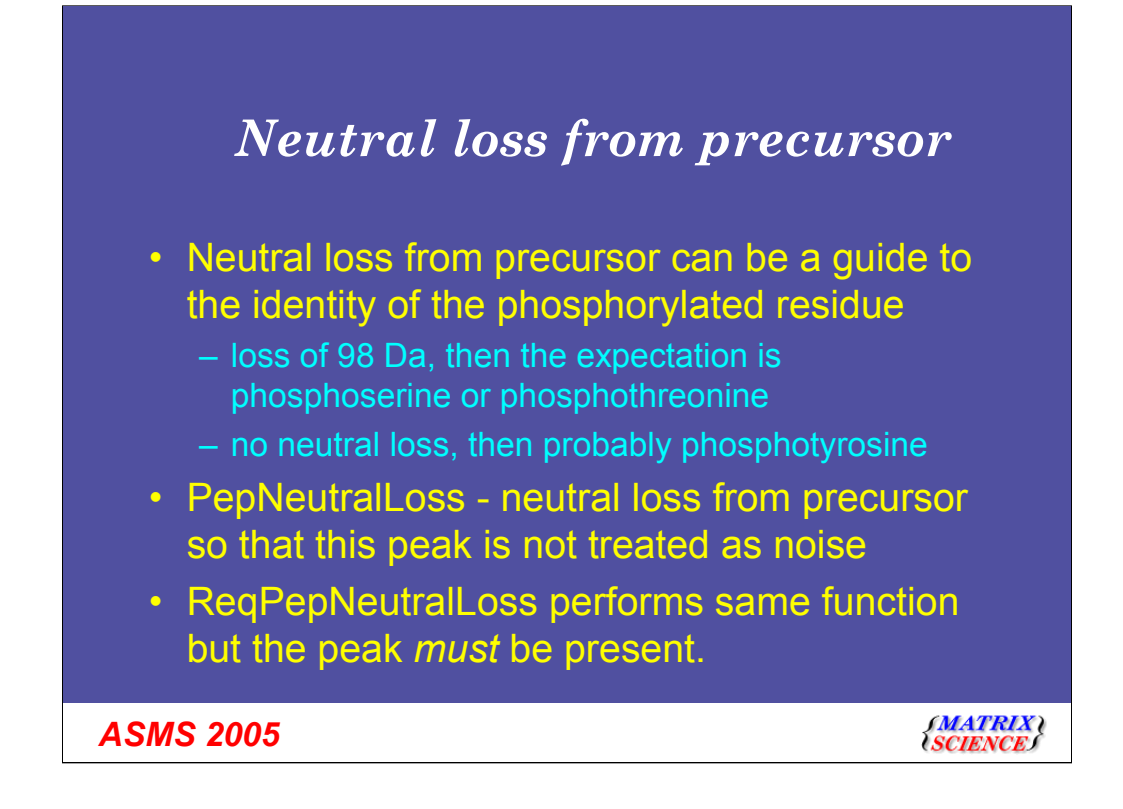

We have added two new keywords:

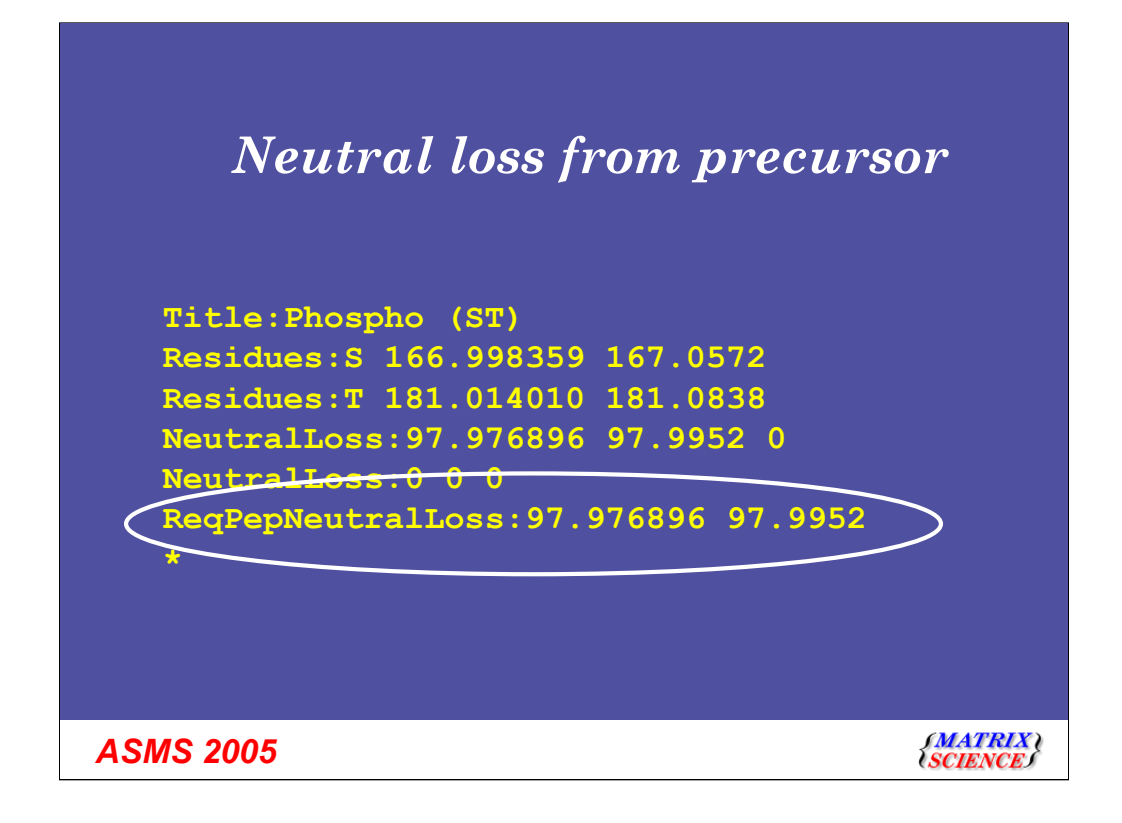

And here is an example that you could include in your mod\_file if you want.

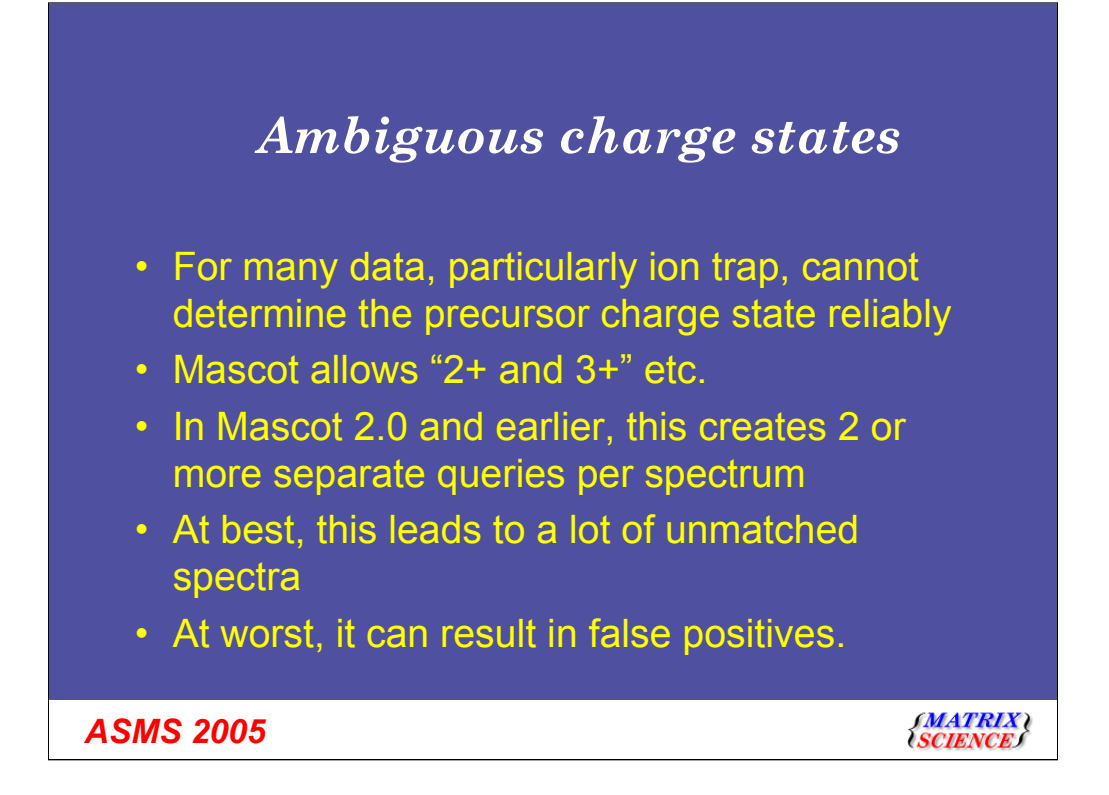

The next new feature that I want to describe is the new way in which we deal with unknown precursor charge states.

To summarise the problem, I'll describe what happens with Mascot 2.0 and earlier:

- We often cannot determine the precursor charge state, but we know for example, that we are only likely to see 1+ 2+ or 3+ charge states from an ion trap

- So, Mascot 2.0 allows you to specify 2+ and 3+

- In Mascot 2.0 and earlier, this creates two or three separate queries for each spectrum. In effect, it is just duplicating the spectrum.

- If you had a data file with 100k spectra, and specified 1+,2+ and 3+ for all them, you would get 200 thousand spectra which couldn't possibly give a match.

- As a worst case, you can also get some false positives - I'll just show an example:

| 🚰 Peptide Summary Report (/data/20050602/Feouobua.dat) - Microsoft Internet Explorer 📃 🖪 ک                                                                                                    |
|----------------------------------------------------------------------------------------------------|
| j Ejle Edit Vjew Favorites Iools Help 🧤                                                                                                    |
| 🖸 😋 Back 🔹 🐑 🔹 😰 🐔 🔎 Search 👷 Favorites 🛷 😥 👟 🦕 👿 🗢 📴 🖏 🖏                                                                                                    |
| Agdress 📳 http://www.matrixscience.com/cgi/master_results.pli?file=/data/20050602/Feouobua.dat 🔽 🄁 Go                                                                                                    |
| Peptide Summary Report                                                                                                    |
| Format As Peptide Summary                                                                                                    |
| Significance threshold $p < 0.05$ Max. number of hits 20                                                                                                    |
| Standard scoring © MudPIT scoring © Ions score cut-off 0 Show sub-sets □                                                                                                    |
| Show pop-ups 🤨 Suppress pop-ups C Sort unassigned Decreasing Score 🗾 Require bold red 🗆                                                                                                    |
| Select All       Select None       Search Selected       Error tolerant         1.       Q08211       Mass: 142099       Score: 136       Queries matched: 2         (DEX29 HUMAN) ATP-dependent NNA helicase A (Nuclear DNA helicase II) (NDH II) (DEAH-box protein 9) ATP-dependent RNA he       Check to include this hit in error tolerant search         Query       Observed       Mr(expt)       Mr(calc)       Delta Miss Score       Expect Rank Peptide         I       1       1243.87       2485.73       2485.19       0.54       0       97       4.3e-05       1       K [NELHYQLEQDHDLQAILQEE].E         I       2       1243.87       3728.60       3730.78       -2.18       0       76       0.0056       1       F.ATPEQISHDLMATELHYQLEQDHDLQAILQEE.E       E       2 |
| Q13207       Mass: 742:       Score: 9       Queries matched: 1         (TBX2_HUNAN)       T-box transcription       for TBX2 (T-box protein 2)         □       Check to include this hit in error to search         Query Observed Mr(expt)       Mr(calc)       Delta         2       1243.87       3725.75       2.65                                                                                                    |
| 3. <u>P00751-01-05-00</u> Mass: 69911 Score: 9<br>(CFAB_HUMAN) Splice isoform 2; Variant allel<br>□ Check to include this hit in error tolerant                                                                                                    |
| ▲ Internet                                                                                                    |

Here is an example from Mascot 2.0 where the 2+ and 3+ option has been applied to a single spectrum. The correct charge state in this case is 2+, but you can see that there are significant matches for both 2+ and 3+

if you look carefully, you will see that the 3++ peptide contains the 2++ peptide. It just has more residues on the n terminus. If we look at the peptide view, then

| Eile |                  |                   |                    | ew mere      | sore intern  | iet Explore | r            |            |             |            |            |          |         |    | _8         |
|------|------------------|-------------------|--------------------|--------------|--------------|-------------|--------------|------------|-------------|------------|------------|----------|---------|----|------------|
| -    | <u>E</u> dit ⊻ie | ew F <u>a</u> vor | ites <u>T</u> ools | Help         |              |             |              |            |             |            |            |          |         |    | A <u>r</u> |
| 6    | Back 🔻 🕤         | - 🖹 💈             | ) 🏠 🔎              | Search 🚽     | 7 Favorites  | <i>1</i>    | · 👌          | W • 🖵      | 8 🚳         |            |            |          |         |    |            |
| ddre | ess 🙋 http       | ://www.ma         | trixscience.c      | :om/cgi/pept | ide_view.pl? | file=/data, | 20050        | 602/Feouob | ua.dat&quer | y=28hit=18 | kindex=Q08 | 2118px=1 |         |    | 💌 🏓 Go     |
| 7    | 727.36           | 364.18            | 710 34             | 355.67       | 709.35       | 355.18      | 8            | 3092.47    | 1546.74     | 3075.44    | 1538.22    | 3074.46  | 1537.73 | 25 | -          |
| 8    | 874.40           | 437 70            | 857.37             | 429.19       | 856.39       | 428.70      | M            | 3005.43    | 1503.22     | 2988.41    | 1494 71    | 2987.42  | 1494 22 | 24 |            |
| 9    | 989.42           | 495.22            | 972.40             | 486 70       | 971.41       | 486.21      | D            | 2858.40    | 1429 70     | 2841.37    | 1421 19    | 2840.39  | 1420.70 | 23 |            |
| 10   | 1102.51          | 551 76            | 1085.48            | 543.24       | 1084 50      | 542.75      | L            | 2743 37    | 1372.19     | 2726 35    | 1363.68    | 2725 36  | 1363 18 | 22 |            |
| 11   | 1230.60          | 615.81            | 1213.58            | 607.29       | 1212.59      | 606.80      |              | 2630.29    | 1315.65     | 2613.26    | 1307.13    | 2612.28  | 1306.64 | 21 |            |
| 12   | 1344.65          | 672.83            | 1327.62            | 664.31       | 1326.64      | 663.82      | N            | 2502.19    | 1251.60     | 2485.17    | 1243.09    | 2484.18  | 1242.59 | 20 |            |
| 13   | 1473.69          | 737.35            | 1456.66            | 728.83       | 1455.68      | 728.34      | E            | 2388.15    | 1194.58     | 2371.12    | 1186.07    | 2370.14  | 1185.57 | 19 |            |
| 14   | 1586.77          | 793.89            | 1569.75            | 785.38       | 1568.76      | 784.88      | L            | 2259.11    | 1130.06     | 2242.08    | 1121.54    | 2241.10  | 1121.05 | 18 |            |
| 15   | 1733.81          | 867.41            | 1716.78            | 858.89       | 1715.80      | 858.40      | $\mathbf{M}$ | 2146.02    | 1073.52     | 2129.00    | 1065.00    | 2128.01  | 1064.51 | 17 |            |
| 16   | 1896.87          | 948.94            | 1879.85            | 940.43       | 1878.86      | 939.93      | Y            | 1998.99    | 1000.00     | 1981.96    | 991.48     | 1980.98  | 990.99  | 16 |            |
| 17   | 2024.93          | 1012.97           | 2007.90            | 1004.46      | 2006.92      | 1003.96     | Q            | 1835.92    | 918.47      | 1818.90    | 909.95     | 1817.91  | 909.46  | 15 |            |
| 18   | 2138.01          | 1069.51           | 2120.99            | 1061.00      | 2120.00      | 1060.51     | L            | 1707.87    | 854.44      | 1690.84    | 845.92     | 1689.86  | 845.43  | 14 |            |
| 19   | 2267.06          | 1134.03           | 2250.03            | 1125.52      | 2249.05      | 1125.03     | E            | 1594.78    | 797.89      | 1577.76    | 789.38     | 1576.77  | 788.89  | 13 |            |
| 20   | 2395.12          | 1198.06           | 2378.09            | 1189.55      | 2377.10      | 1189.06     | Q            | 1465.74    | 733.37      | 1448.71    | 724.86     | 1447.73  | 724.37  | 12 |            |
| 21   | 2510.14          | 1255.57           | 2493.12            | 1247.06      | 2492.13      | 1246.57     | D            | 1337.68    | 669.34      | 1320.65    | 660.83     | 1319.67  | 660.34  | 11 |            |
| 22   | 2647.20          | 1324.10           | 2630.17            | 1315.59      | 2629.19      | 1315.10     | н            | 1222.65    | 611.83      | 1205.63    | 603.32     | 1204.64  | 602.83  | 10 |            |
| 23   | 2762.23          | 1381.62           | 2745.20            | 1373.10      | 2744.22      | 1372.61     | D            | 1085.59    | 543.30      | 1068.57    | 534.79     | 1067.58  | 534.30  | 9  |            |
| 24   | 2875.31          | 1438.16           | 2858.29            | 1429.65      | 2857.30      | 1429.15     | L            | 970.57     | 485.79      | 953.54     | 477.27     | 952.56   | 476.78  | 8  |            |
| 25   | 3003.37          | 1502.19           | 2986.34            | 1493.68      | 2985.36      | 1493.18     | Q            | 857.48     | 429.25      | 840.46     | 420.73     | 839.47   | 420.24  | 7  |            |
| 26   | 3074.41          | 1537.71           | 3057.38            | 1529.19      | 3056.40      | 1528.70     | Α            | 729.43     | 365.22      | 712.40     | 356.70     | 711.41   | 356.21  | 6  |            |
| 27   | 3187.49          | 1594.25           | 3170.47            | 1585.74      | 3169.48      | 1585.24     | Ι            | 658.39     | 329.70      | 641.36     | 321.18     | 640.38   | 320.69  | 5  |            |
| 28   | 3300.58          | 1650.79           | 3283.55            | 1642.28      | 3282.57      | 1641.79     | L            | 545.30     | 273.16      | 528.28     | 264.64     | 527.29   | 264.15  | 4  |            |
| 29   | 3428.63          | 1714.82           | 3411.61            | 1706.31      | 3410.62      | 1705.82     | Q            | 432.22     | 216.61      | 415.19     | 208.10     | 414.21   | 207.61  | 3  |            |
| 30   | 3557.68          | 1779.34           | 3540.65            | 1770.83      | 3539.67      | 1770.34     | E            | 304.16     | 152.58      | 287.13     | 144.07     | 286.15   | 143.58  | 2  |            |
| 31   |                  |                   |                    |              |              |             | R            | 175.12     | 88.06       | 158.09     | 79.55      |          |         | 1  |            |
|      |                  |                   |                    |              |              |             |              |            |             |            |            |          |         | _  | Takawa sh  |

For the 3++ results, we will see that the reason is simply that the y ions were dominant, and that these of course all still match. This is always likely to occur for some spectra in a large data set when using wide peptide tolerances with no enzyme and several variable modifications.

Before Mascot 2.1, there wasn't much that you could do about this.

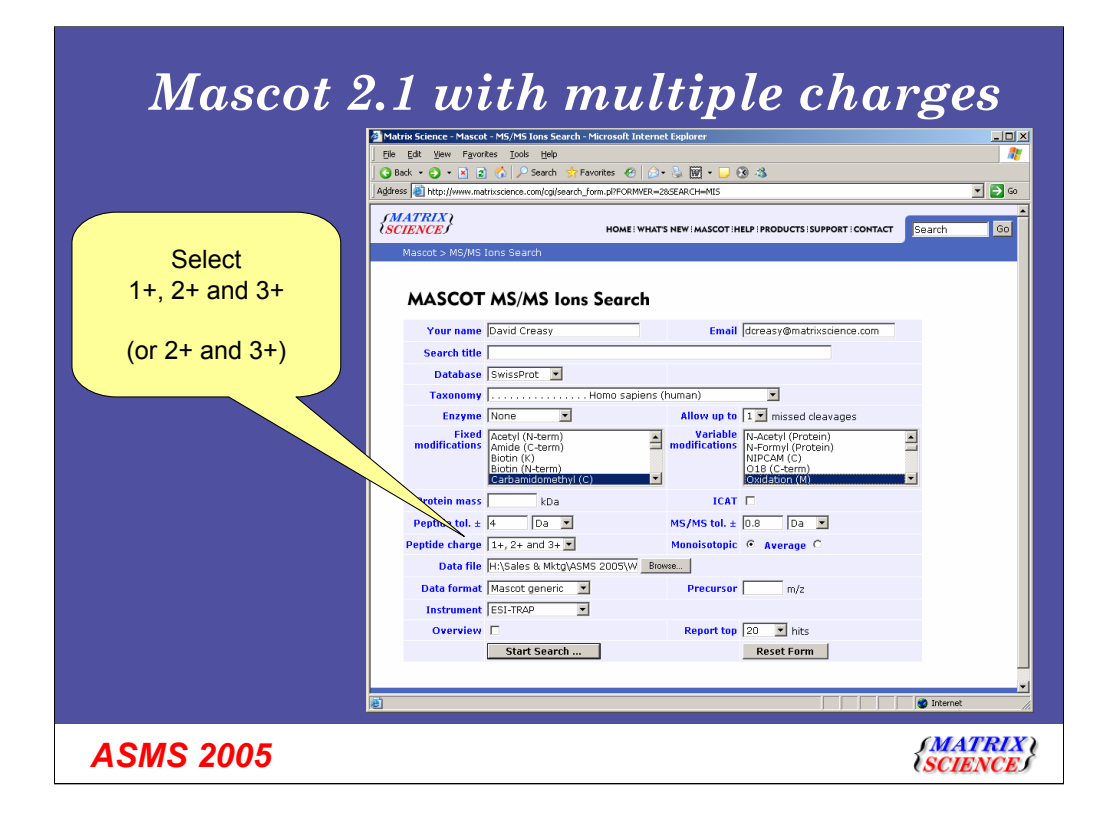

Following the same example with Mascot 2.1, I've selected 1+, 2+ and 3+

| Fle Edt Yew Favorkes Iools Heb       Image: Search * Favorkes @ * * * * * * * * * * * * * * * * * *                                                                                                    |  |  |  |  |  |  |  |  |  |  |
|----------------------------------------------------------------------------------------------------|--|--|--|--|--|--|--|--|--|--|
| Q Back · Q · Pavortes       Pavortes       Q · Q W · Q & M         Address       Intp://www.matrixsdence.com/cg/master_results.pl?Hie=./dsta/20050602/FeoumaTw.dst       Image: Comparison of Comparison of Comparison o |  |  |  |  |  |  |  |  |  |  |
| Address        Intp://www.matrixscience.com/cg/master_results.pPfile=/data/20050602/FeoumaTw.dat         Format As       Peptide Summary         Significance threshold p< 0.05                                                                                                    |  |  |  |  |  |  |  |  |  |  |
| FormatAs       Peptide Summary       Help         Significance threshold p< 0.05                                                                                                    |  |  |  |  |  |  |  |  |  |  |
| Significance threshold p< 0.05                                                                                                    |  |  |  |  |  |  |  |  |  |  |
| Standard scoring        MudPIT scoring        Ions score cut-off □       Show sub-sets □         Show pop-ups        Suppress pop-ups        Sort unassigned □ecreasing Score        Require bold red □         Select All       Select None       Search Selected       □ Error tolerant         1.       008211       Mass: 142099       Score: 79       Queries matched: 1         (DHX9_HUMAN) ATP-dependent RNA helicase A (Nuclear DNA helicase II) (NDH II) (DEAH-box protein 9) ATP-dependent RNA h       □ Check to include this hit in error tolerant search                                                                                                    |  |  |  |  |  |  |  |  |  |  |
| Show pop-ups Suppress pop-ups Sort unassigned Decreasing Score Require bold red Select All Select None Search Selected Error tolerant           1.         Q08211         Mass: 142099         Score: 79         Queries matched: 1           (DHX9_HUMAN) ATP-dependent RNA helicase A (Nuclear DNA helicase II) (NDH II) (DEAH-box protein 9) ATP-dependent RNA h         Check to include this hit in error tolerant search                                                                                                    |  |  |  |  |  |  |  |  |  |  |
| Select All       Select None       Search Selected       Error tolerant         1.       Q08211       Mass: 142099       Score: 79       Queries matched: 1         (DHX2_HUMAN) ATP-dependent RNA helicase A (Nuclear DNA helicase II) (NDH II) (DEAH-box protein 9) ATP-dependent RNA helicase A (Deck to include this hit in error tolerant search                                                                                                    |  |  |  |  |  |  |  |  |  |  |
| <ol> <li>QOB211 Mass: 142099 Score: 79 Queries matched: 1<br/>(DHX9_HUHAN) ATP-dependent RNA helicase A (Nuclear DNA helicase II) (NDH II) (DEAH-box protein 9) ATP-dependent RNA h</li> <li>Check to include this hit in error tolerant search</li> </ol>                                                                                                    |  |  |  |  |  |  |  |  |  |  |
| (DRAS_RONAW) AIF-dependent KWA neilcase & (Nuclear DWA heilcase 11) (NDH 11) (DEAH-BOX protein 9) AIF-dependent KWA n<br>Check to include this hit in error tolerant search                                                                                                    |  |  |  |  |  |  |  |  |  |  |
|                                                                                                    |  |  |  |  |  |  |  |  |  |  |
|                                                                                                    |  |  |  |  |  |  |  |  |  |  |
| Query Observed Mr(expt) Mr(calc) Delta Miss Score Expect Rank Peptide                                                                                                    |  |  |  |  |  |  |  |  |  |  |
| ☑ 1 1243.87 2485.73 2485.19 0.54 0 97 0.00013 1 K.WELMYQLEQDHDLQAILQER.E                                                                                                    |  |  |  |  |  |  |  |  |  |  |
|                                                                                                    |  |  |  |  |  |  |  |  |  |  |
| <ol> <li>QTAIN-702-00-00<br/>(BT2A1 HUNAN) Splice isoform 3: 4gat Displayed; Conflict Displayed; from Q7KYR7 Butyrophilin subfamily 2 member A1</li> </ol>                                                                                                    |  |  |  |  |  |  |  |  |  |  |
| Check to include this hit in error to search                                                                                                    |  |  |  |  |  |  |  |  |  |  |
| Annual Annual Marcala Annual Annual Annua                                                                                                    |  |  |  |  |  |  |  |  |  |  |
| (uery unserved artexpt) arteal) perta aiss copert wank replier<br>1 1243.47 2485.73 2484.19 1.54 0 2 2 P.YOGUMALIERUMANIALERUME - Ordation (N)                                                                                                    |  |  |  |  |  |  |  |  |  |  |
| Mascot just reports                                                                                                    |  |  |  |  |  |  |  |  |  |  |
| Proteins matching the same set of peptides:                                                                                                    |  |  |  |  |  |  |  |  |  |  |
| Q7KYR7-00-00 Score: 6 Queries matched: 1<br>Q7KYR7-01-00-00 Score: 5 Queries matched: 1 With the highest                                                                                                    |  |  |  |  |  |  |  |  |  |  |
| $\frac{1}{2} = 0.05574, 00, 01, 00, 560000, 7, 0000000, 00, 00, 00, 00, 00, 00$                                                                                                    |  |  |  |  |  |  |  |  |  |  |
| (NYEOV_HUNAN) Splice isoform Displayed; Variant dbSNP:7103126; Conflic                                                                                                    |  |  |  |  |  |  |  |  |  |  |
| Case                                                                                                    |  |  |  |  |  |  |  |  |  |  |
| Come                                                                                                    |  |  |  |  |  |  |  |  |  |  |

And we see now that we have just one query and one significant match. All that Mascot is doing is to iterate through the charges, and just keep the charges with the highest score.

As I've already explained, The other advantage is that the list of unmatched peptides will be much smaller.

## Miscellaneous changes

- Allow fixed and variable mod for same residue.
- Remove MaxAccessionLen
- Multiple accessions for identical sequences
- Parent / precursor cut-out window in MS/MS
- Only compress one database at a time
- Can load larger results files
- minPepLenInSearch.

**ASMS 2005** 

(MATRIX) SCIENCE)

There are number of smaller, but still significant changes that were introduced in the Mascot 2.1 search engine:

In cases where you want to specify that a residue should have one of two possible modifications, but shouldn't be allowed to be unmodified, you can now select one as fixed and one as variable. This would for example, be sensible for ICAT.

We've removed the MaxAccessionLen parameter that has caused some grief for Mascot system administrators. If you've not had an issue with this, then you never will.

We have also done something to address the issue of the database providers changing accessions. For a non-redundant database such as the NCBInr database, identical sequences are only included in the fasta once, but the accession for each of the source sequences are available on the description line. The problem occurs when the database provider changes the order of the accessions - Mascot 2.0 and earlier would only look at the first accession. This could mean that if you looked at an old result file with a newer database, then Mascot wouldn't have been able to find the protein and display the protein view.

You can now configure the precursor cut-out window. It now removes a smaller region depending on the charge state.

Start up of a Mascot server should now be faster if you a lot of databases - particularly if they all need updating.

We've decreased the memory requirements when loading large results files

Some searches, particularly when using a large modification such as ITRAQ could be very slow because it would try to match 3mers. This is now configurable - default is 5 residues.

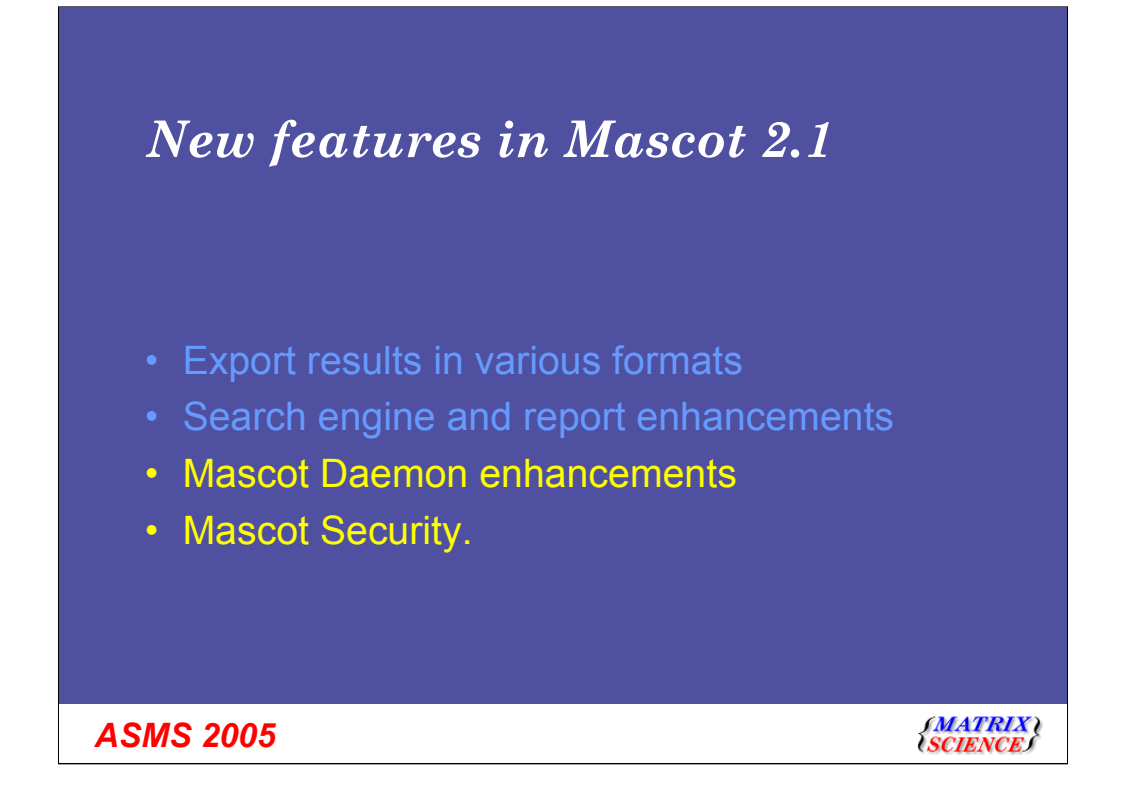

So, we have looked at exporting results and search engine and report enhancements. Moving on to Mascot Daemon:

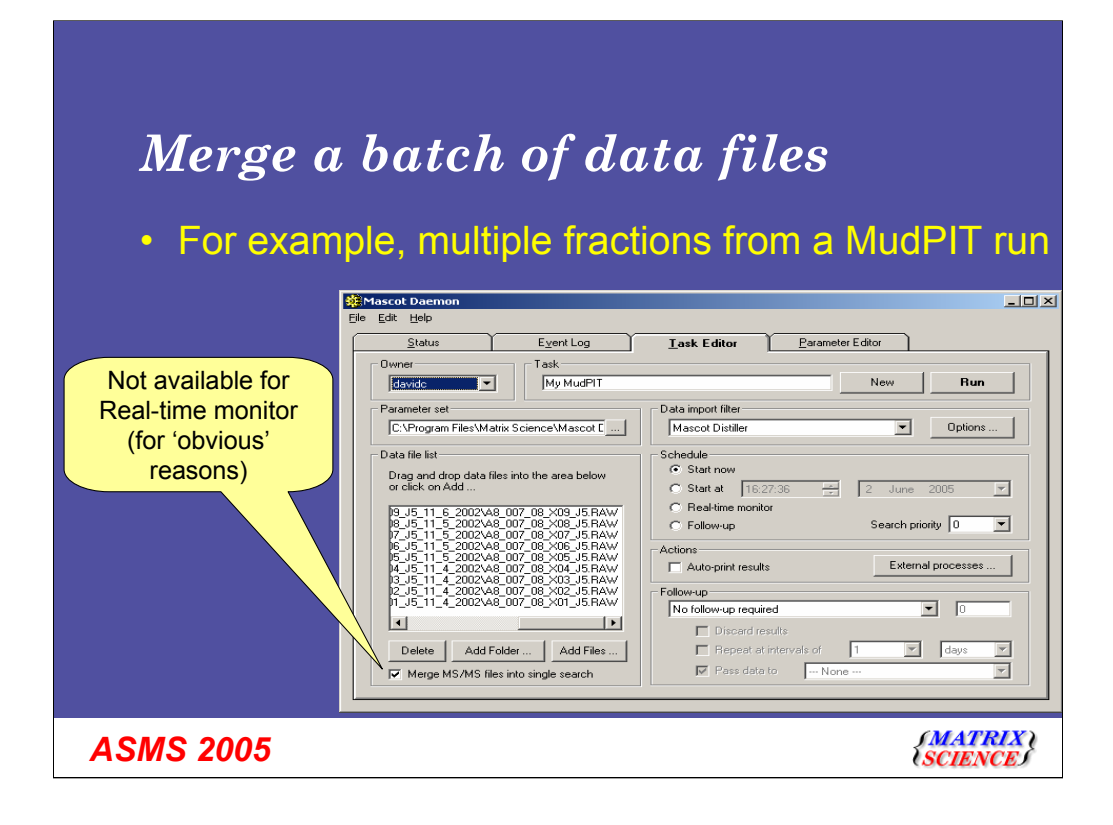

You can now specify that you want to merge a whole group of raw files into one big search file. To do this simply drag all the files into the box here, click the check box and then Run.

For obvious reasons, you can't do this with a monitor task. For a monitor task, it doesn't know when it has finished, so it would never know when to stitch all of the files together and submit them.

| Status                                                                                                    | Event Log                                                                                                    | I                                                                                                    | Task Editor Î                                                                                                    | Parameter Editor                                                                                                    | 1                                                                                                    |                                                                     |
|----------------------------------------------------------------------------------------------------|----------------------------------------------------------------------------------------------------|----------------------------------------------------------------------------------------------------|----------------------------------------------------------------------------------------------------|----------------------------------------------------------------------------------------------------|----------------------------------------------------------------------------------------------------|---------------------------------------------------------------------|
| <u>-</u>                                                                                                    |                                                                                                    |                                                                                                    |                                                                                                    | _                                                                                                    | <b>I</b>                                                                                                    |                                                                     |
| Task Database                                                                                                    | ▲ Status                                                                                                    | Task                                                                                                    |                                                                                                    | Parameter set                                                                                                    | Data import fil.                                                                                                 | Sche                                                                |
| 3 Follower no enzyme     4 Tost task - with follower     5 Tost task - with follower     5 Extension - Copy of Test task - with follower     6 Ecopy of Test task - with follower     9 Emmunology 2005/0531     10 Emmunology 2005/0531     10 Emmunology 2005/0531     10 Ecopy of Test task     10 Ecopy of Test task     10 Ecopy 10000000     1000 Ecopy 10000000     1000 Ecopy 10000000     1000 Ecopy 10000000     1000 Ecopy 1000000     1000 Ecopy 1000000     1000 Ecopy 100000     1000 Ecopy 1000000     1000 Ecopy 100000     1000 Ecopy 1000000     1000 Ecopy 1000000     1000 Ecopy 1000000     1000 Ecopy 1000000     1000 Ecopy 1000000     1000 Ecopy 1000000     1000 Ecopy 1000000     1000 Ecopy 1000000     1000 Ecopy 1000000     1000 Ecopy 1000000     1000 Ecopy 1000000     1000 Ecopy 10000000     1000 Ecopy 10000000     1000 Ecopy 10000000     1000 Ecopy 10000000     1000 Ecopy 100000000     1000 Ecopy 10000000     1000 Ecopy 100000000     1000 Ecopy 100000000     1000 Ecopy 100000000     1000 Ecopy 100000000     1000 Ecopy 100000000     1000 Ecopy 1000000000     1000 Ecopy 1000000000     1000 Ecopy 1000000000     1000 Ecopy 10000000000     1000 Ecopy 100000000000     100000000000000000000                                                                                                    | voliower<br>k- with follower<br>Test task- with follow<br>201.da<br>201.da<br>251.da<br>262.2da<br>201.da<br>252.da<br>262.2da<br>201.da<br>271.da<br>272.da<br>271.da<br>272.da<br>271.da | g 3: Follo<br>eted 4: Test<br>eted 5: Test<br>eted 7: Copy<br>eted 7: Copy<br>g 8: Copy<br>d 3: Imm<br>g 10: Imm<br>g 11: Cop | voitais:<br>task - with follower<br>task - with follower<br>of Test task - with follower<br>of Test task - with follower<br>of Copy of Copy of Test task<br>nology 20050531<br>umology 20050531<br>y of Immunology 20050531 | xcalaur, neargyme, par<br>xcalaur, neargyme, par<br>xcalaur, par<br>default, par<br>default, par<br>default, par<br>default, par<br>immunology, par<br>immunology, par | None<br>None<br>Mascot Distille<br>Mascot Distille<br>Mascot Distille<br>Mascot Distille<br>None<br>None<br>None | follow<br>now<br>r now<br>r now<br>r now<br>r now<br>monit<br>monit |
| LCQ_Diget30 2273 0:     LCQ_Diget30 20273 0:     LCQ_Diget30 3038 0:     LCQ_Diget30 3038 0:     LCQ_Diget30 3036 0:     LCQ_Diget30 3046 0:     LCQ_Diget30 3076 0:     LCQ_Diget30 3076 0:     LCQ_Diget30 3075 0:     LCQ_Diget30 3092 0:     LCQ_Diget30 3092 0:     LCQ_Diget30 3092 0:     LCQ_Diget30 3045 0:     LCQ_Diget30 3045 0:     LCQ_Diget30 4:     LCQ_Diget30 4: | 279.2.dba<br>300.2.dba<br>300.2.dba<br>3482.2.dba<br>372.2.dba<br>372.2.dba<br>372.2.dba<br>392.2.dba<br>1321.dba<br>44.1.dba                                                              |                                                                                                    |                                                                                                    |                                                                                                    |                                                                                                    |                                                                     |

I don't need to say anything about this slide. (Daemon Window is now resizable)

If you haven't used Mascot Daemon before, it won't mean anything to you anyway. If you use Daemon regularly, then you will probably appreciate it - ah do I hear some subdued applause from the back?

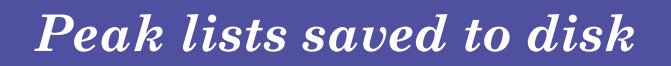

- In Mascot 2.0 and earlier, when an import filter (for example Mascot.dll for Sciex, or Distiller) created a peak list this was a temporary file
- Creating the peak list often takes time.....
- Peak list and project file now saved in a directory

**ASMS 2005** 

SMATRIX SCIENCES

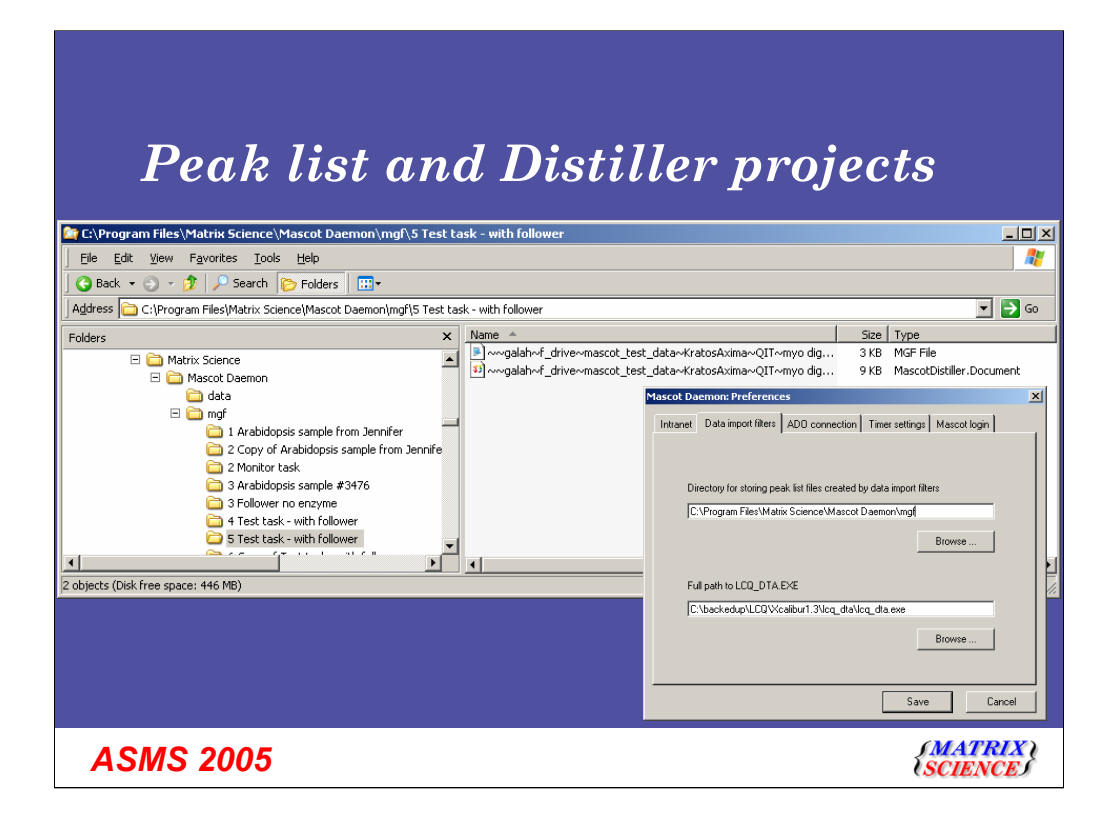

Of course, the directory that it saves the files in is configurable.

However, what is really smart is if you use Mascot Distiller to do the processing:

| Integrati                                                                                                  | ing Distiller and D                                                                                                    | aemon                                       |
|----------------------------------------------------------------------------------------------------|----------------------------------------------------------------------------------------------------|---------------------------------------------|
| <u>File Edit H</u> elp                                                                                     |                                                                                                    |                                             |
| Status Event Log                                                                                           | Task Editor Mascot Daemon: Data import filter options                                                                                                    | ×                                           |
| Owner Task Single fraction                                                                                 | Icq_dta.exe Micromass .spl Sciex Analyst Data Explorer Mascot D                                                                                                    | iistiller                                   |
| Parameter set ence\Mascot Daemon\Distiller_trap.par                                                        | Data import filte     Mascot Distiller\LCQ_no_z                                                                                                    | Edit Save As                                |
| Drag and drop data files into the area<br>below or click on Add<br>D:\mascot_test_data\resing\abrf\A8_007\ | C Statt now<br>C Statt at I<br>C Reaktime t<br>Multi-Sample Files                                                                                                    | Centroided peak list<br>Profile / continuum |
|                                                                                                    | C hollow-up C hollow-up C holl | r each sample                               |
| Delete Add Folder Add Files                                                                                | Repe                                                                                                    | OK Cancel                                   |
| ASMS 2005                                                                                                  |                                                                                                    | {MATRIX \<br>\SCIENCE}                      |

I'll just show a simple example - one raw file. I've chosen to use Mascot Distiller for the import filter, and we now have a few extra options here, including the one for saving the project file.
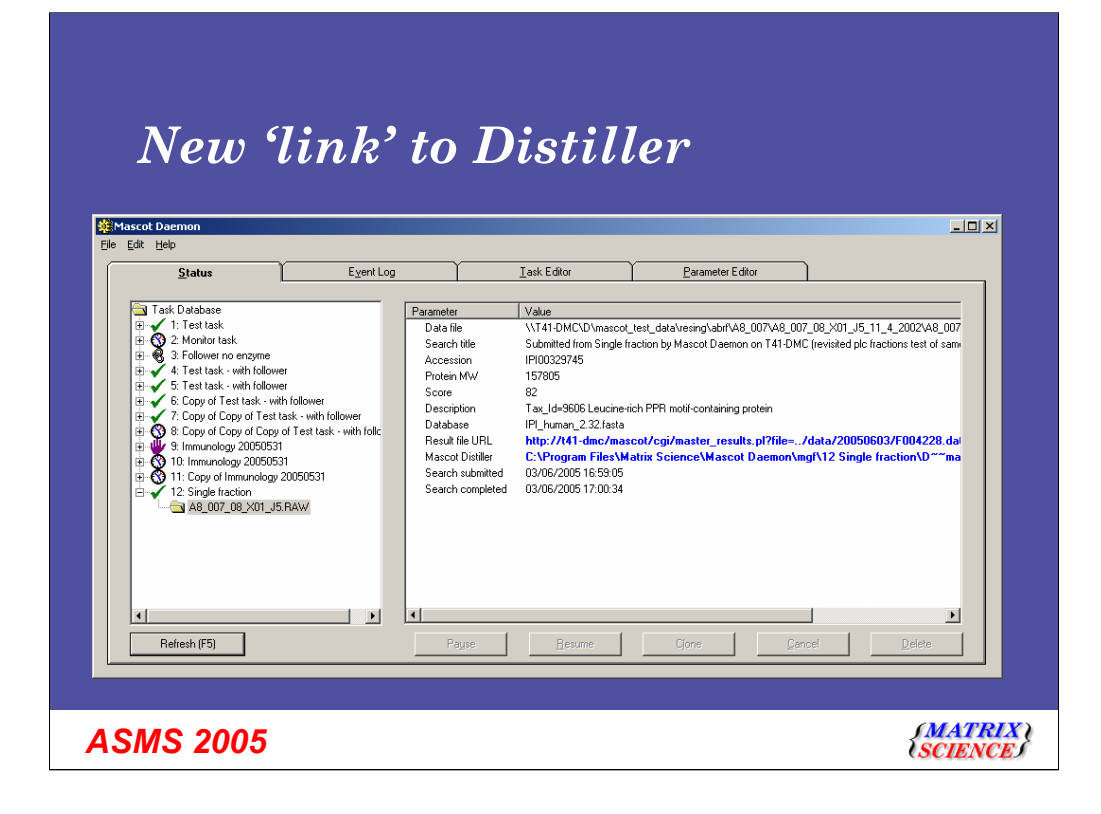

The processing is done, and we now have an extra link in the results. Click on the link, and this will open Distiller:

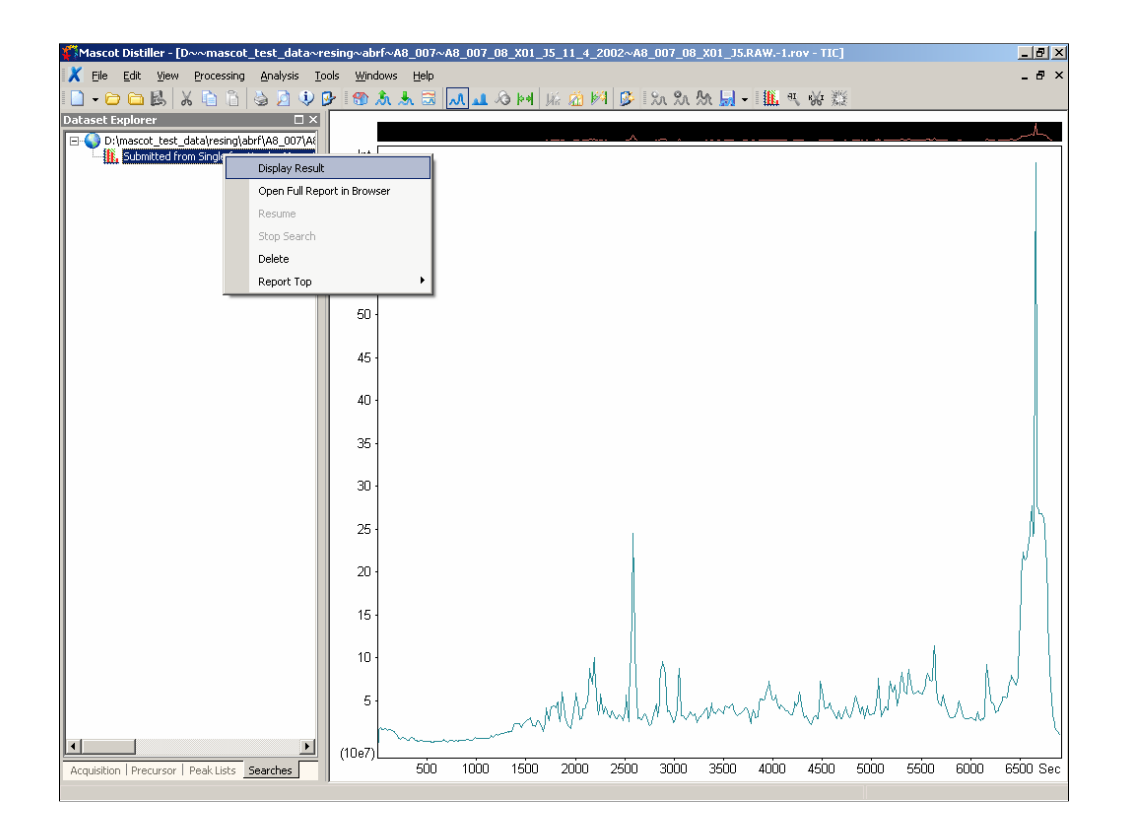

Which opens the project and the raw file in Mascot Distiller

There is an extra tab now for searches and you can see that there is currently just one search against this raw file saved in the project.

Next, you can choose to display the results and

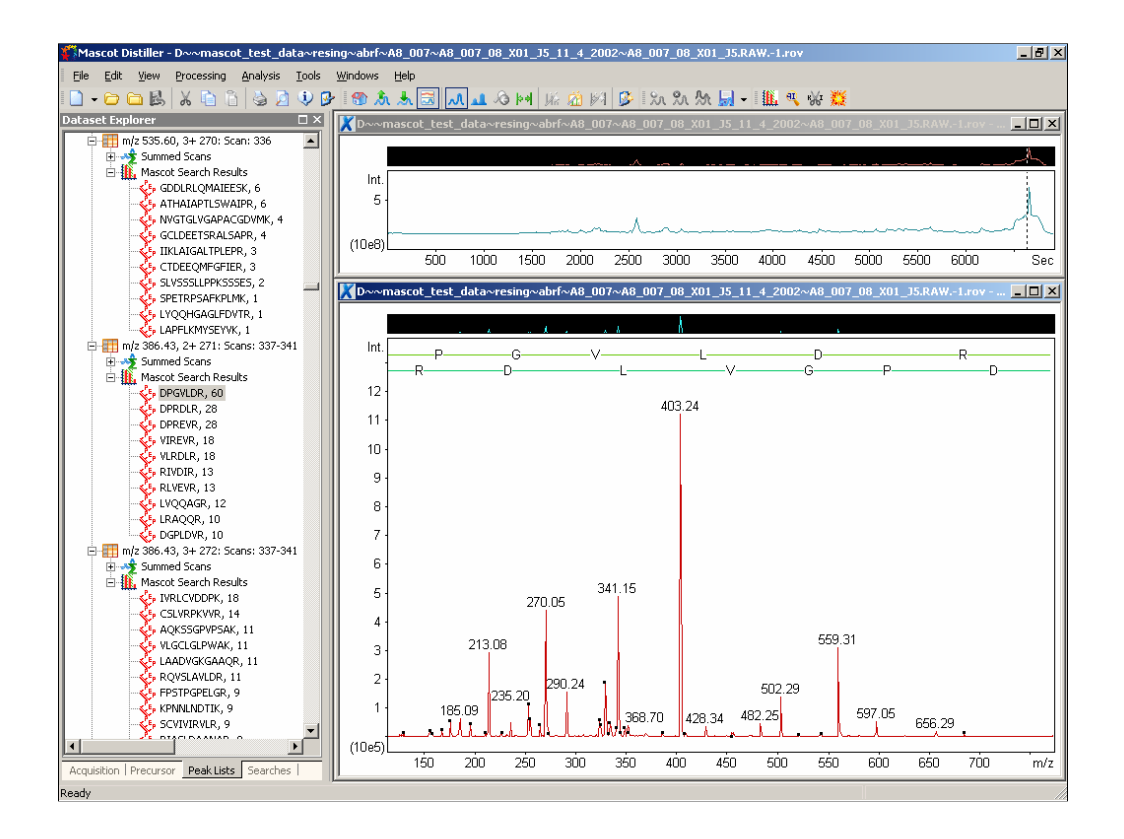

You can then see the matches.

If you see a good looking spectrum with no significant matches, you can then use Denovo, as John explained earlier.

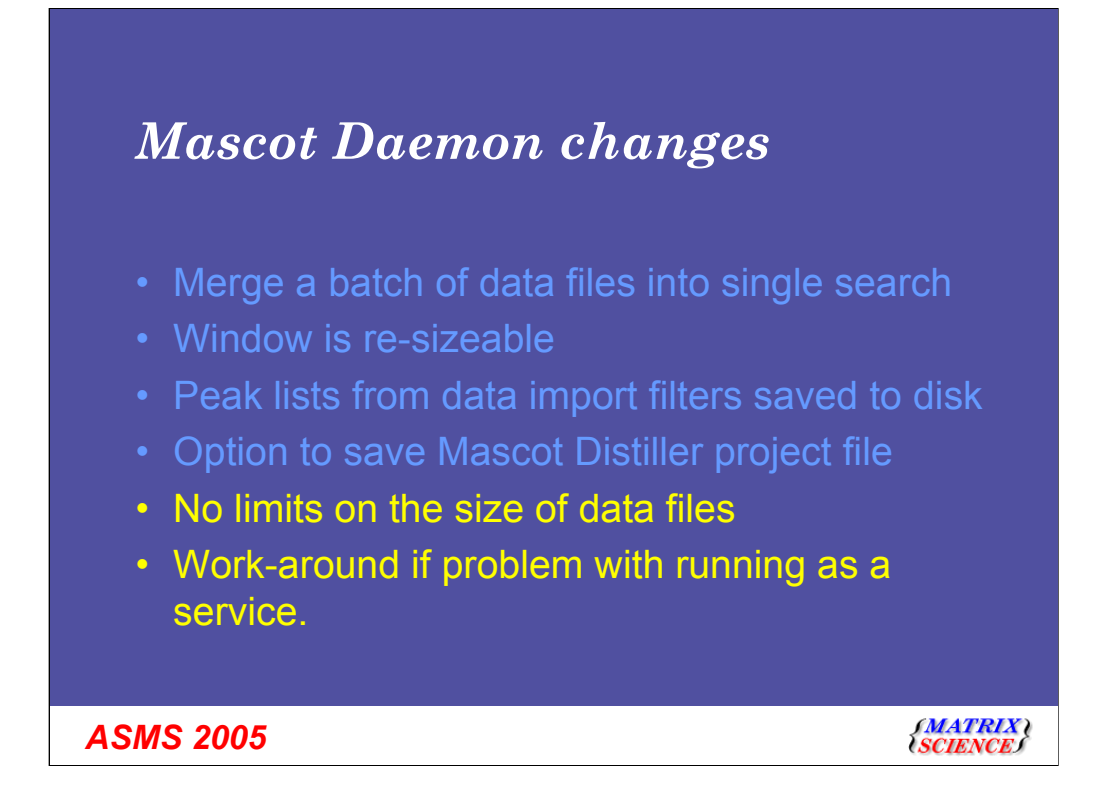

We have now seen most of the new functionality in Daemon. We can now merge a batch of data files into a single search, the window is re-sizeable, peak lists from all data import filters are now saved to disk, and, with Distiller 2.0, there is the option to save project files.

Two other significant changes are that there is no longer a limit on the file size of data files. Mascot Daemon version 2.0 used to run out of memory in some cases.

In addition, in some organisations with particularly over-zealous IT departments, it was difficult for some people to run Daemon as a service, so there is now an option to run it just as a normal application.

## New features in Mascot 2.1

- · Export results in various formats
- Search engine and report enhancements
- Mascot Daemon enhancements
- Mascot Security.

**ASMS 2005** 

{MATRIX \ (SCIENCE)

### Mascot Security

- Why?
- The 'end user experience'
- · Basic principles groups, users and tasks
- Enabling / disabling security
- Using the administration utility
- Example a core lab
- Workarounds for third party applications
- Hints and tips.

**ASMS 2005** 

SMATRIX SCIENCES

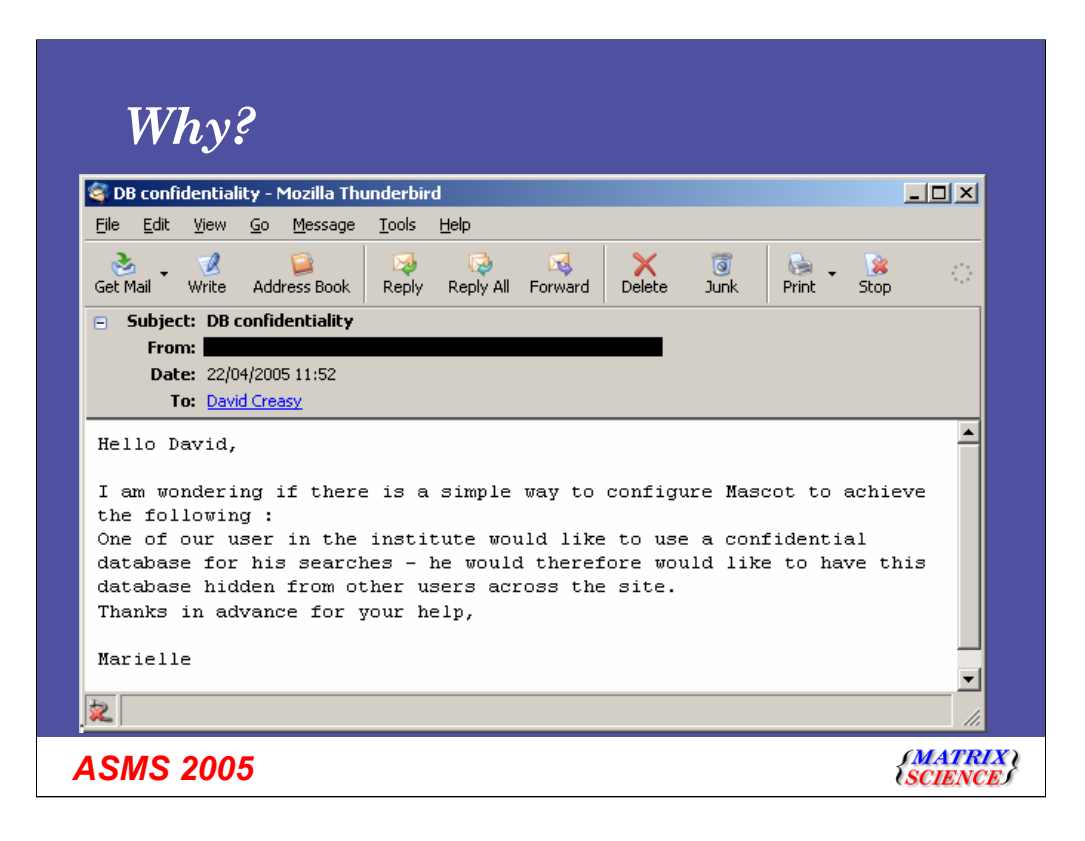

We have had quite a number of requests like this one over the years. To be honest, I had assumed that as databases have seemed to become more public, the number of these requests would be reduced. However, we still get asked this quite often.

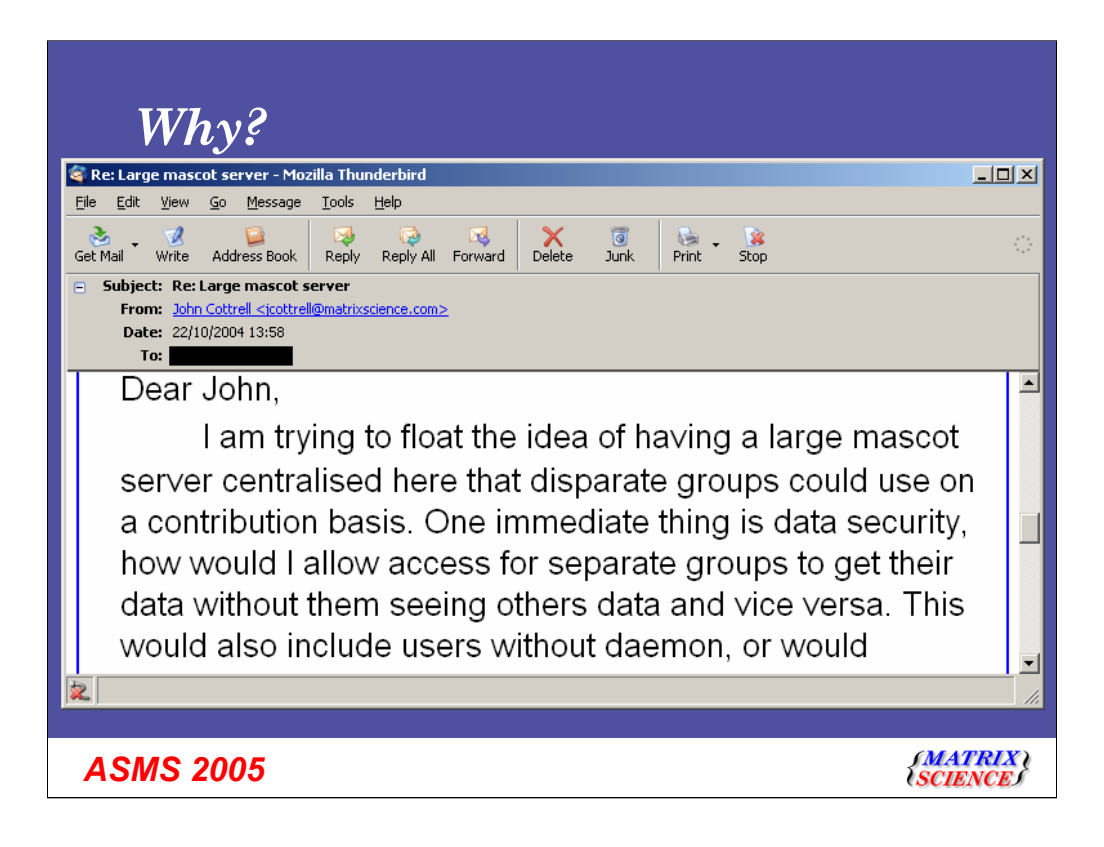

This is a much more common request - I'll just let you read it.

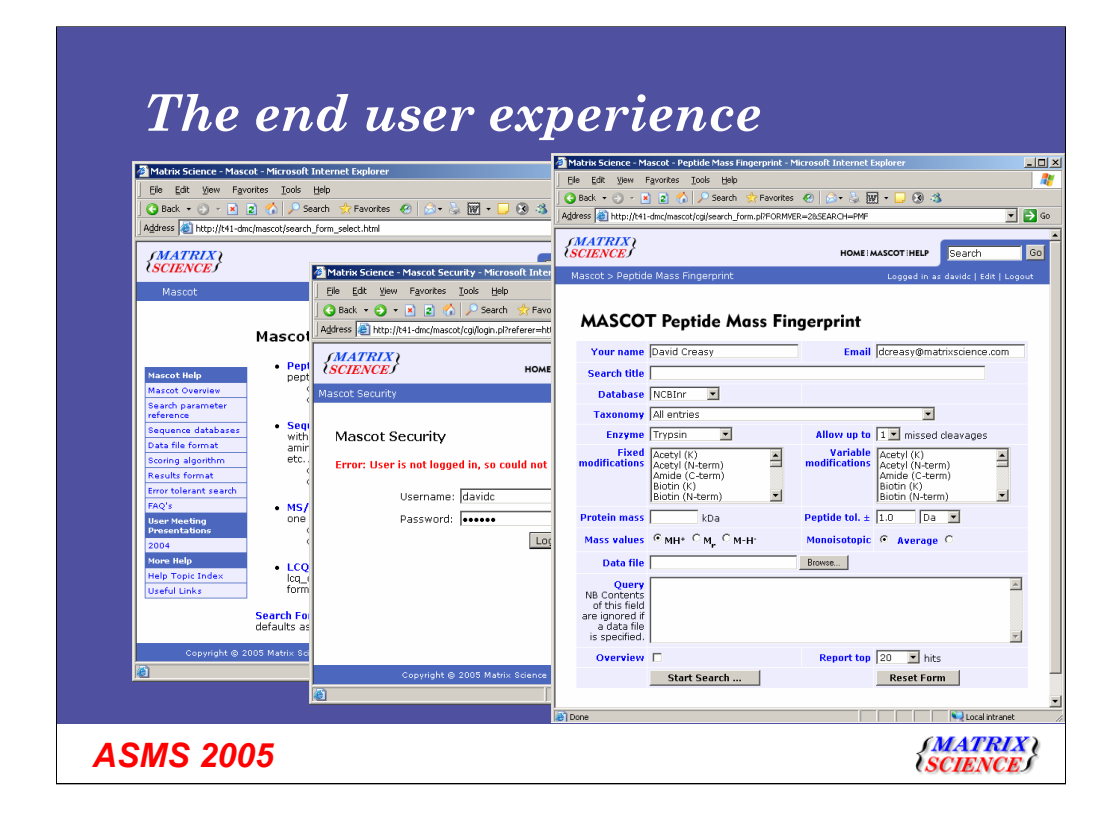

Just to give you an idea of what the end user will see when they use a Mascot 2.1 server with security enabled.

Firstly, they can access all of the help pages - they are freely available on our public web site, so there seems no point in blocking them.

However, when the user comes to click on one of the Mascot Search forms, they are given a requested to log in:

Their name and email address is then filled into the form, and they can see that they are logged in up here.

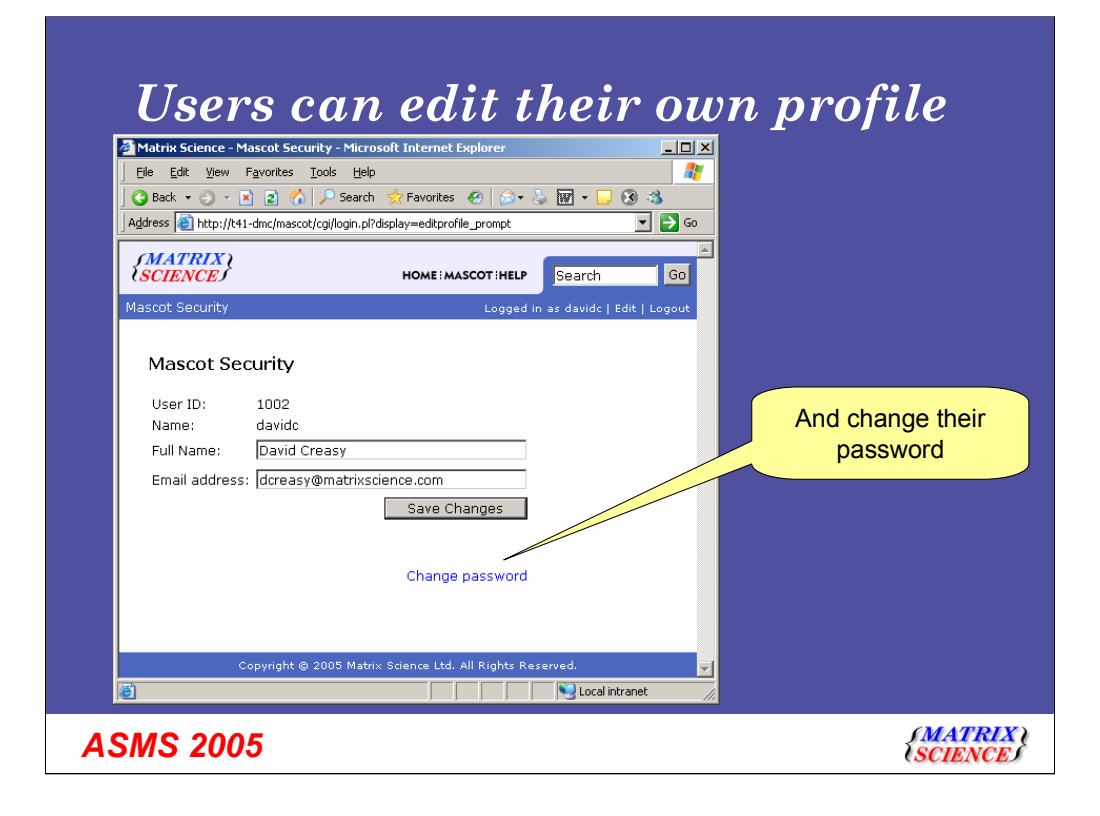

Obviously a user can edit their own profile by clicking on the edit link, and they can edit their own name and email address.

The administrator can disable this functionality for groups of people if they wish.

Obviously a user can change their password if they want.

| Mascot SearchLog - Microsoft Internet Explorer                                                                                                    |                |              |                    |             |        |          |                        |           |         |          |               |         |        |             |
|----------------------------------------------------------------------------------------------------|----------------|--------------|--------------------|-------------|--------|----------|------------------------|-----------|---------|----------|---------------|---------|--------|-------------|
| Ele Edit View Favorites Iools Help 🦧                                                                                                    |                |              |                    |             |        |          |                        |           |         |          |               |         |        |             |
| 🕒 Back, 🔹 🕘 🗸 🖹 🙎 🏠 🔑 Search 🔅 Favorites 🔗 🖉 - 🦕 🕅 - 🖵 🛞 🖄                                                                                                    |                |              |                    |             |        |          |                        |           |         |          |               |         |        |             |
| Address 🕘 http://t41-dmc/mascot/x-cgi/ms-review.exe?CalledFromForm=1&logfile=%2Flogs%2Fsearches.log&start=-1&howMany=50&pathToData=&column=0&s0=1&s1=1&s2=1&s3= 🔽 🔁 Go |                |              |                    |             |        |          |                        |           |         |          |               |         |        |             |
| TAC                                                                                                    | COT .          | 1. 1.        | _                  |             |        |          |                        |           |         |          |               |         |        |             |
| VIAS                                                                                                    | COIS           | earch ic     | g                  |             |        |          |                        |           |         |          |               |         |        |             |
| Version                                                                                                    | : 2.1.0 - T.ir | ensed to: Ma | atrix Science Demo | nstration   | Lapton | . (2 pri | ocessors).             |           |         | Logg     | ed in a       | s Davi  | d Crea | sv - logout |
|                                                                                                    |                |              |                    |             |        | , (- F-  |                        |           |         |          |               |         |        | ~           |
| Sort/1                                                                                                    | ilter Log      | File:/logs/s | searches.log St    | art at: (-1 | =end,  | 1=star   | t) -1 how many: 50     | 2206 in 1 | og, 614 | after fi | lters. E      | ata dir |        |             |
| ETs?:                                                                                                    |                |              |                    |             |        |          |                        |           |         |          |               |         |        |             |
| iob#                                                                                                    | PID            | dbase        | User Name          | Em          | Ti     | In       | start time             | Dur       | St      | Pr       | Ty            | En      | в      | User ID     |
| •                                                                                                    | 0              | 0            | 0                  | 0           | 0      | 0        | 0                      | 0         | 0       | 0        | 0             | 0       | 0      | 0           |
| 7                                                                                                    |                |              | <b>N</b>           |             |        |          |                        |           |         |          |               |         |        | <b>V</b>    |
|                                                                                                    |                |              |                    |             |        |          |                        |           |         |          |               |         |        |             |
| 1082                                                                                                    | 3852           | Sprot        | David Creasy       | dc          |        |          | Thu May 26 16:51:41 20 | 05 5      | Us      |          | $\mathbb{P}M$ | Ye      | 19     | 1002        |
| 081                                                                                                    | 3796           | Sprot        | David Creasy       | dc          |        |          | Thu May 26 16:48:08 20 | 05 15     | Us      |          | SQ            | Ye      | 19     | 1002        |
| 080                                                                                                    | 3044           | Sprot        | David Creasy       | dc          |        | <u></u>  | Thu May 26 16:46:50 20 | 05 28     | Us      |          | $\mathbf{PM}$ | Ye      | 19     | 1002        |
| 079                                                                                                    | 3776           | Sprot        | David Creasy       | dc          |        | <u></u>  | Thu May 26 10:09:44 20 | 05 7      | Us      |          | SQ            | Ye      | 19     | 1002        |
| 078                                                                                                    | 3036           | Sprot        | David Creasy       | dc          |        |          | Thu May 26 10:09:03 20 | 05 9      | Us      |          | SQ            | Ye      | 19     | 1002        |
| 077                                                                                                    | 572            | Sprot        | David Creasy       | dc          |        |          | Thu May 26 09:56:13 20 | 05 24     | Us      |          | SQ            | Ye      | 19     | 1002        |
| 073                                                                                                    | 2416           | NCBInr       | David Creasy       | dc          |        | <u></u>  | Tue May 24 10:15:49 20 | 05 102    | Us      |          | MI            | Ye      | 19     | 1002        |
| 072                                                                                                    | 2004           | NCBInr       | David Creasy       | dc          |        |          | Tue May 24 10:12:02 20 | 05 29     | Us      |          | MI            | No      | 19     | 1002        |
| 071                                                                                                    | 3172           | NCBInr       | David Creasy       | dc          |        |          | Tue May 24 10:06:54 20 | 05 25     | Us      |          | М             | No      | 19     | 1002        |
| 070                                                                                                    | 984            | NCBInr       | David Creasy       | dc          |        |          | Tue May 24 10:02:35 20 | 05 201    | Us      |          | МІ            | Ye      | 19     | 1002        |
|                                                                                                    |                |              |                    |             |        |          |                        |           |         |          |               |         |        |             |
|                                                                                                    |                |              |                    |             |        |          |                        |           |         |          |               |         | 1. 1.  | have a h    |

One of the requirements is to be able to see the search log - in this case I have only been given rights to see my own searches.

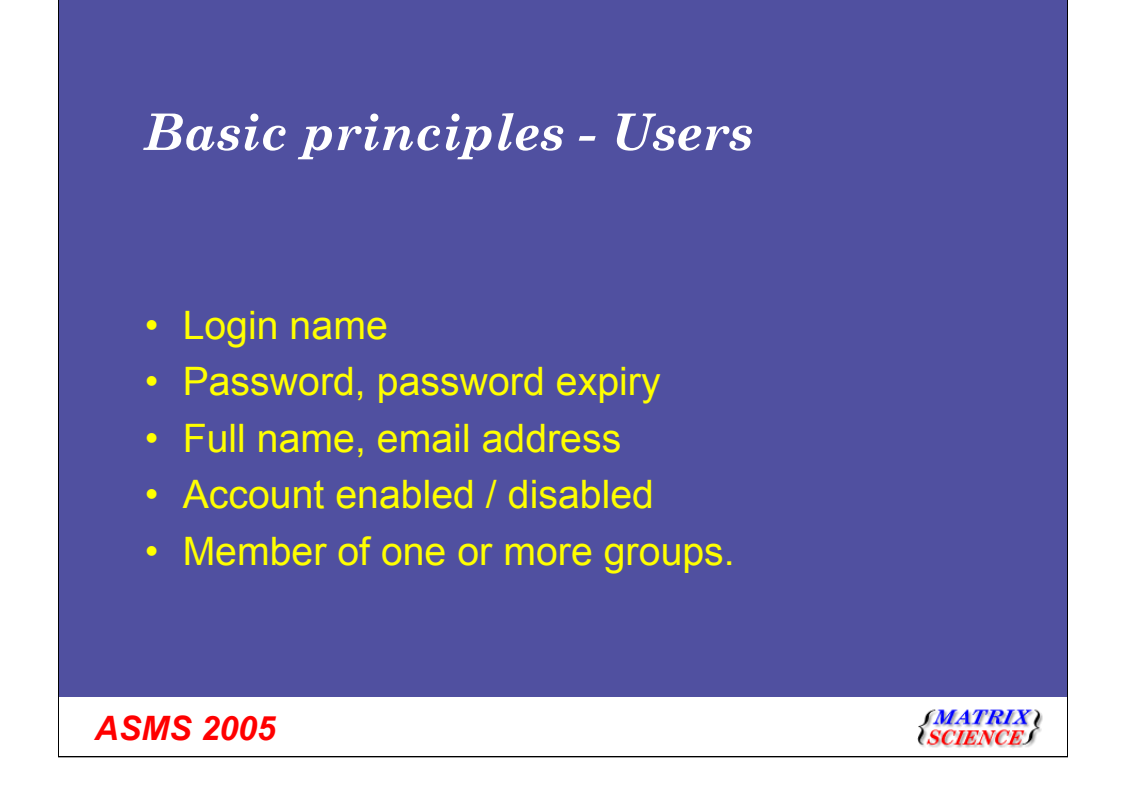

I'll quickly cover some basic principles:

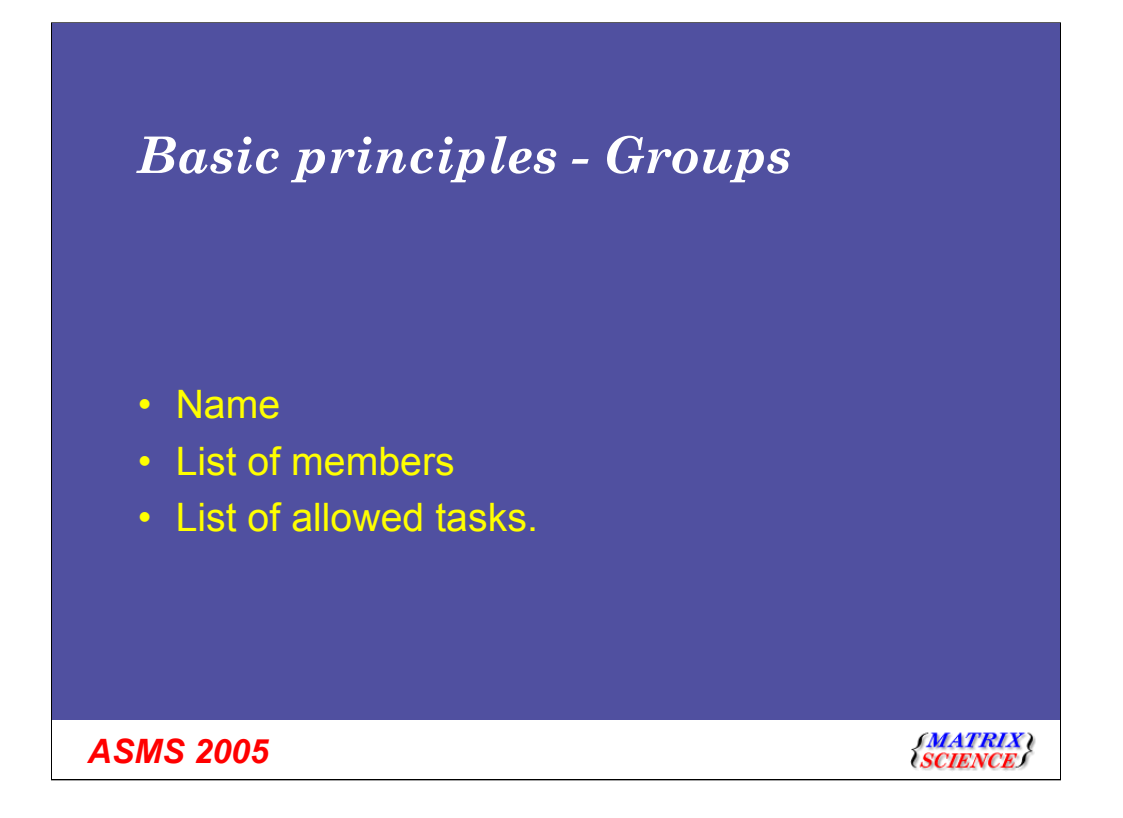

A group is just a collection of users.

Note that for simplicity, allowed tasks can only be applied to groups - they cannot be applied to individual users.

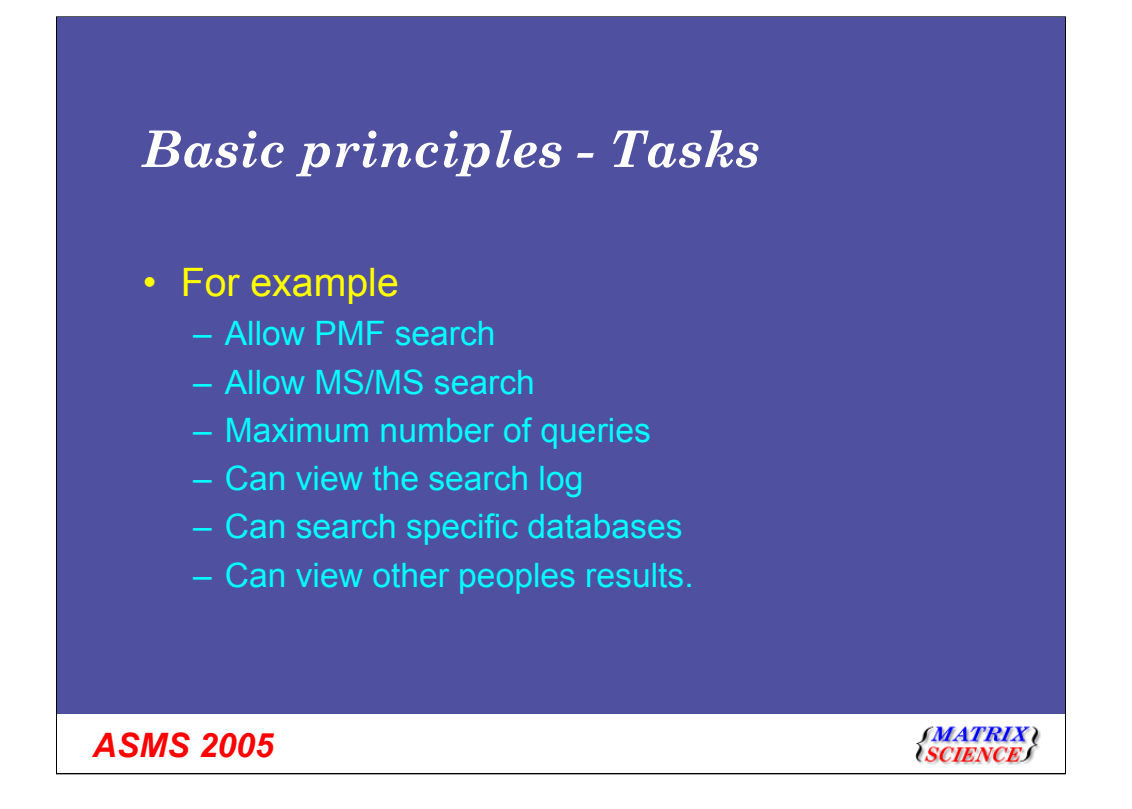

There are 30 different tasks that members of a group can be allowed to perform - for example:

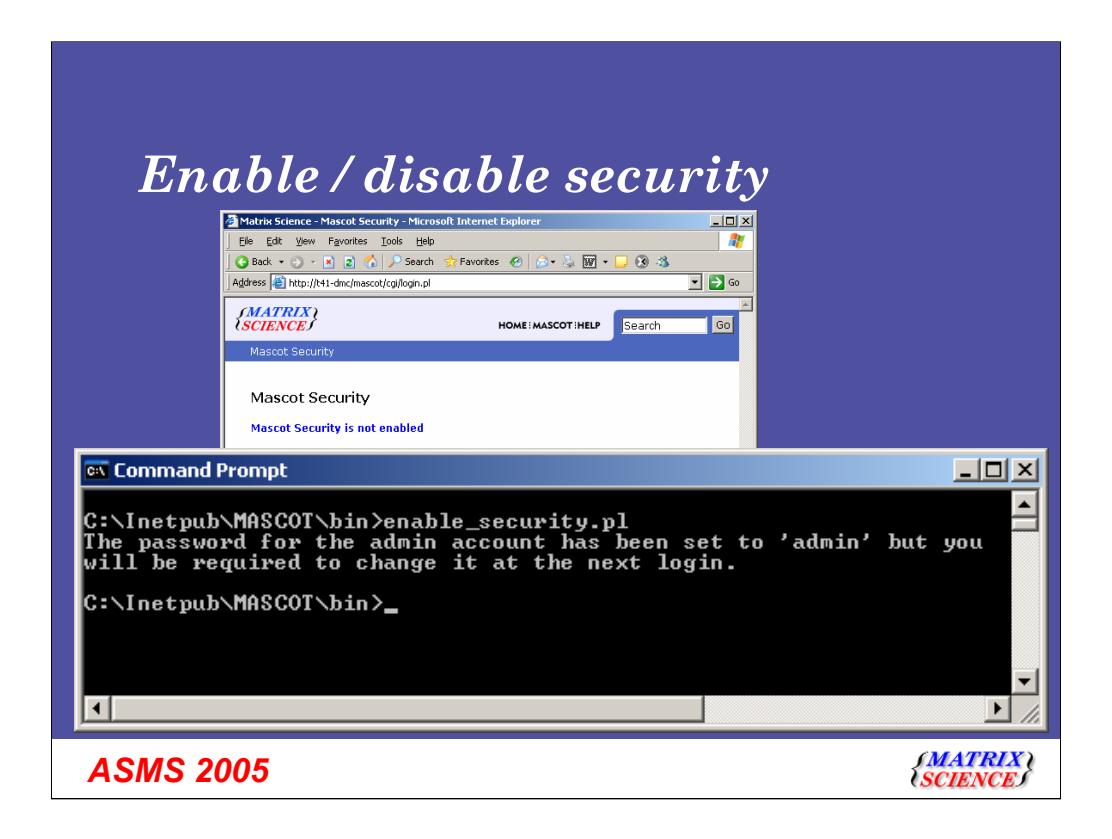

When Mascot 2.1 is first installed, Mascot security is disabled. So, if you try and login you will see this message.

To enable security, open a command prompt or a shell on the Mascot server, and change to the mascot/bin directory. Then type enable\_security.pl.

This takes a few seconds. If you forget the administrator password, it can always be reset to admin by running this script again.

| Address 🗃 http://t41-dmc/masc                                           | ot/x-cgi/security_admin.pl            |                                                                                   | • >                            | Go      |
|-------------------------------------------------------------------------|---------------------------------------|-----------------------------------------------------------------------------------|--------------------------------|---------|
| Mascot Security                                                         | Administration                        | Log                                                                               | ged in as Administrator Logout | <u></u> |
| Users<br>quest<br>admin<br>daemon<br>(system)<br>E                      | xdd<br>Delete                         | Groups<br>Guests<br>Administrators<br>PowerUsers<br>Daemons<br>MascotIntegraSyste | Add<br>Delete<br>m Edit        |         |
| Options                                                                 |                                       |                                                                                   |                                |         |
| Option                                                                  | Value                                 | Option                                                                            | Value                          |         |
| Security enabled                                                        |                                       | Verity IP address                                                                 |                                |         |
| Session timeout                                                         | 21600                                 | Logging level<br>Mascot Integra server                                            | 3                              |         |
| Default password expir                                                  | y  365                                |                                                                                   | http://integra:8080/topaz      |         |
| length                                                                  | 5                                     | Mascot Integra database                                                           | integra                        |         |
| Use session cookies                                                     |                                       | Integra Oracle server                                                             | integra                        |         |
| Save options<br>This is the URL of a local<br>Default: http://integra:8 | Mascot Integra server. V<br>060/topaz | vill generally be on port 808                                                     | 0.                             |         |

The security administration utility looks like this.

There is a list of users, a list of groups and some options.

If you hold the mouse over any of the blue text, help will appear at the bottom of the screen. I'll quickly run through the options.

You can't disable security from here - it has to be done on the server using the disable security command

The session timeout is in seconds. After this period of inactivity, the user will be required to login again.

The password expiry time is in days. After this period of time, the user will be required to enter a new password.

Any new password must be at least this length. Maximum length is 50. Um, think I'll set the minimum length to 25 on our server back in the office - that should keep people on their toes.

Session cookies are automatically destroyed when the browser is closed. With some browsers, session cookies are not shared when a new instance of the browser is opened, which might mean that a user has to login again for each new window opened.

If verify the IP address is set, then any request to perform a privileged action will compare the IP address that the request is coming from with the one originally used to login.

Logging level should normally be left at 3

To add a user, simply click on the Add User button

| Mascot See                                             | -dmc/mascot/x-cgi/security_admin.pl curity Administration - Add user Logged in as Administrator          | .ogout A |
|--------------------------------------------------------|----------------------------------------------------------------------------------------------------|----------|
| Name                                                   | johns User is a member of the following grou                                                             | ups      |
| Password                                               | Guests<br>Administrators                                                                                 |          |
| Password<br>expiry                                     | C Never Deword/Sers<br>C Default Daemons<br>Force change at next login                                   |          |
| Full name                                              | John Smith                                                                                               |          |
| Email address                                          | jsmith@someuni.edu                                                                                       |          |
| User type                                              | Standard Mascot user  Multiple selections can be made by meal the shift and control keys (nlatform dense | ns of    |
| Account<br>enabled                                     |                                                                                                    |          |
| A user must bel<br>If a user belong<br>any of the grou | Add user Cancel                                                                                          | ×        |
|                                                        |                                                                                                    |          |

Enter a name and password.

It's often a good idea to force the user to enter a new password when they first login

Enter their full name and email address.

I'll return to the choice of user types later - most users should just be standard Mascot users.

Make sure that the account is enabled, and then select one or more groups for the user to belong to.

|                  | 🚰 Mascot Security Administ                              | ration Utility - Microsoft Inte | rnet Explorer                                                            | _                                 |          |  |  |  |  |
|------------------|---------------------------------------------------------|---------------------------------|--------------------------------------------------------------------------|-----------------------------------|----------|--|--|--|--|
| Notification and | Eile Edit View Favorite                                 | s <u>T</u> ools <u>H</u> elp    |                                                                          |                                   | <b>R</b> |  |  |  |  |
| error            | 🖸 😋 Back 🔹 🕥 👻 😰 🐔 🔎 Search 🤹 Favorites  🧀 🐼 🐨 🗸 🐼 🕷    |                                 |                                                                          |                                   |          |  |  |  |  |
| messages         | Address 🙆 http://t41-dmc/mascot/x-cgi/security_admin.pl |                                 |                                                                          |                                   |          |  |  |  |  |
|                  | User johns added succe                                  | y Administration                | Croups                                                                   | Logged in as Administrator Logout |          |  |  |  |  |
|                  | guest<br>admin<br>daemon<br>(system)<br>johns           | Add<br>Delete<br>Edit           | Groups<br>Guests<br>Administrato<br>PowerUsers<br>Daemons<br>MascotInteg | rs Delete<br>raSystem Edit        |          |  |  |  |  |
|                  | Options                                                 |                                 |                                                                          |                                   |          |  |  |  |  |
|                  | Option                                                  | Value                           | Option                                                                   | Value                             |          |  |  |  |  |
|                  | Security enabled                                        |                                 | Verify IP addre                                                          |                                   |          |  |  |  |  |
|                  | Session timeout                                         | 21600                           | Logoinel                                                                 | 3                                 |          |  |  |  |  |
|                  | Default password ex                                     | piry 365                        | Integra se                                                               | http://integra:8080/topaz         |          |  |  |  |  |
|                  | Minimum password                                        |                                 | ntegra da                                                                | tabase integra                    |          |  |  |  |  |
|                  | Use session seekies                                     | Select gr                       | oup                                                                      | vor integra                       |          |  |  |  |  |
|                  | Save ontions                                            | and ed                          | it                                                                       | Integra                           |          |  |  |  |  |
|                  |                                                         |                                 |                                                                          |                                   | -        |  |  |  |  |
|                  | Help window.<br>Use this configuration                  | application to add/delete/      | edit users and group                                                     | 5.                                |          |  |  |  |  |
|                  | For further help on an                                  | y input parameter, hold th      | e mouse over the blu                                                     | e text.                           |          |  |  |  |  |
|                  |                                                         |                                 |                                                                          | <b>v</b>                          |          |  |  |  |  |
|                  | Done                                                    |                                 |                                                                          | Local intranet                    | -        |  |  |  |  |
| ASMS 2005        |                                                         |                                 |                                                                          | (MATRIX<br>SCIENCE)               | }        |  |  |  |  |

|         | Mascot Security Administration Utility - Microsoft Internet Explorer                                                                                                    |                        |
|---------|----------------------------------------------------------------------------------------------------|------------------------|
|         | Elle Edit View Favorites Iools Help                                                                                                    |                        |
|         | General Address Mathematical Contract Contract of the contract of the contract | <b>E</b> 60            |
|         | Maccot Socurity - odit group: Guocte                                                                                                    |                        |
|         | Mascot Security - edit group. Guests                                                                                                    |                        |
|         | Unique ID 1 Users in Group Users not in group       Name     Guests       guest     admin daemon (system) johns                                                                                                    |                        |
|         | Tasks that cannot be<br>performed by group members:         SEARCH: Allow msms no enzyme searches<br>SEARCH: Allow no enzyme perf searches<br>SEARCH: Allow msms no enzyme perf searches<br>SEARCH: Maximum mascot search job priority<br>SEARCH: Maximum number of queries per search         Image: Comparison of the search<br>search                                                                                                    |                        |
|         | Tasks that can be performed by group members:       Task       Parameter         group members:       SEARCH: Allow pmf searches       Parameter         To remove tasks, select one or more       SEARCH: Maximum number of concurrent searches per user       3         check boxes and press <i>Remove</i> :       SEARCH: Allow all fasta databases to be searched       5         Remove       GENERAL: View config files using ms-status       5                                                                                                    |                        |
|         | Save changes Cancel                                                                                                    |                        |
|         | Help window.<br>Change details for an existing group. Change the users that belong to the group, and the tasks that<br>members of the group can perform. No changes are saved until the 'Save changes' button is pressed.                                                                                                    |                        |
|         | Local intranet                                                                                                    | <i>[]</i>              |
| ASMS 20 | 005                                                                                                    | {MATRIX \<br>{SCIENCE} |

When editing a group, you can change the name - it is the unique ID that remains constant. Users can be added to, or removed from the group like this

This is the list of tasks that members of the group cannot perform. So, for example, if I want to add restrict the number of searches that members of this group can perform, I simply click on the task, then Add Task. In this case I need to enter the number as well.

Finally, nothing is saved until you click on Save Changes.

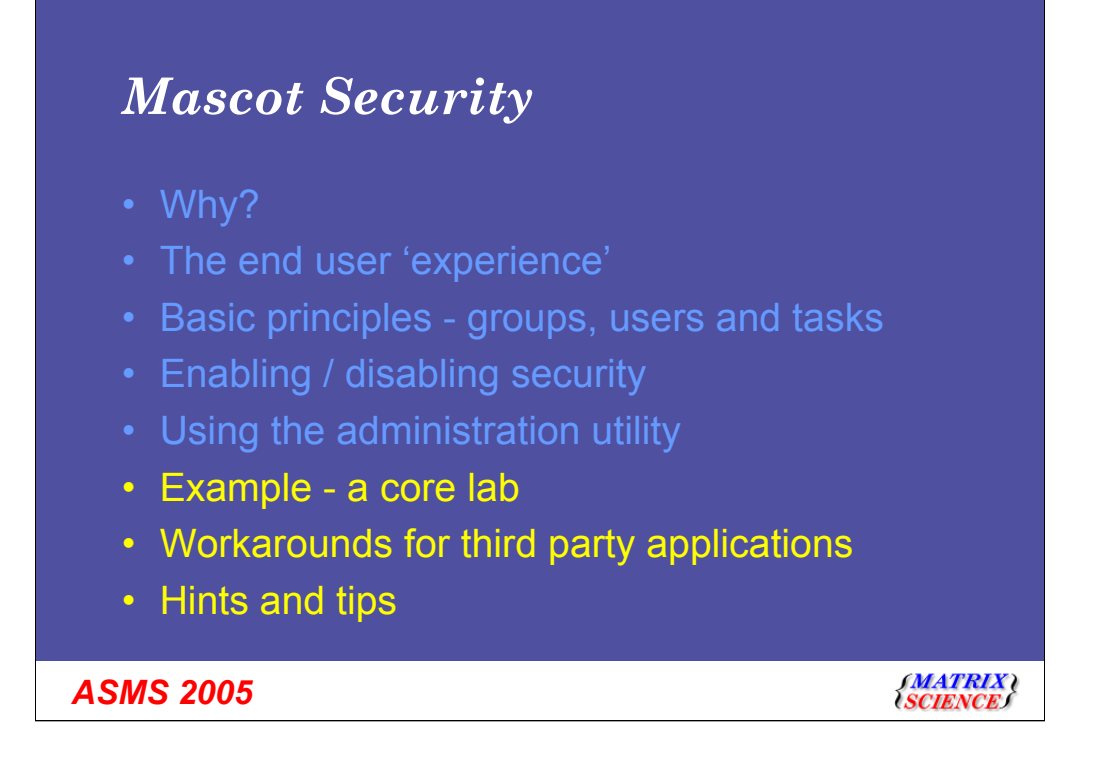

I'd now like to take you through an example - in this case for a core lab.

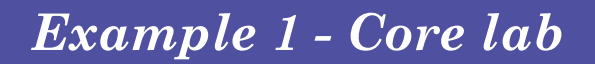

- 2 people in the core lab: Jack and Jill
- Many departments submit samples
- Most departments have > 1 person
- Each department should not be able to see other departments searches
- Immunology department: Ian and Mary

**ASMS 2005** 

{MATRIX \ {SCIENCE}

# Core lab - add a group for each 'customer'

| Back + 🔿 +          | rgvonkes juus neup                                                                                    |               |
|---------------------|----------------------------------------------------------------------------------------------------|---------------|
| Address 🙆 http://t4 | 1-dmc/mascot/x-cgi/security_admin.pl                                                                  | 💌 芛 Go        |
| Mascot S            | ecurity Administration - Add group Logged in as Adminis                                               | trator Logout |
|                     | Name Immunology Add Cancel                                                                            |               |
| Help window.        |                                                                                                    |               |
| You will then I     | oup name, and press the 'Add' button.<br>e able to assign users and permitted tasks to the new group. |               |
|                     |                                                                                                    |               |
|                     |                                                                                                    | <b>y</b>      |
|                     |                                                                                                    |               |
| <u> </u>            |                                                                                                    |               |
| <u> </u>            |                                                                                                    |               |

We can add users or groups first - doesn't matter. I'll add the group first

| Mascot Security Administration Utility - Microsoft Internet Explorer                                                                                                    | X                  |
|----------------------------------------------------------------------------------------------------|--------------------|
| Ele Edit View Favorites Tools Help                                                                                                    | <b>//</b>          |
| Address A http://t1-dmc/mascot/x-cg/security_admin.pl                                                                                                    | ▼ <b>→</b> G0      |
| Mascot Security - edit group: Immunology Logged in as Administrator                                                                                                    | out                |
| Unique ID     1002     Users in Group     Users not in group       Name     Immunology     Immunology     Immunology                                                                                                    |                    |
| Tasks that cannot be performed by group members:       SEARCH: Allow msms no enzyme prisearches         SEARCH: Allow no enzyme prisearches       SEARCH: Allow no enzyme prisearches         Add task       SEARCH: Maximum number of concurrent searches per user         SEARCH: Maximum number of queries per search       Image: search is a search is a sea |                    |
| Tasks that can be performed by group members:       Task       Parameter         To remove tasks, select one or more check boxes and press 'Remove':       SEARCH: Allow ms-ms (and SQ) searches       SEARCH: Allow all fasta databases to be searched         Remove       VIEW: See search results from other people in your own group         Remove       VIEW: Allow user to view the search log         ADMIN: Allow use of Database Status application                                                                                                    |                    |
| Save changes         Cancel           Help window.         Change details for an existing group. Change the users that belong to the group, and the tasks that members of the group can perform. No changes are saved until the 'Save changes' button is pressed.                                                                                                    | ×                  |
|                                                                                                    | <br>Vocal intranet |

And I'll set up some rights for the group.

As you can see, they are allowed to perform PMF and MS-MS searches -I've added this so that they repeat searches with different parameters if they want, but I'm not allowing them to do no enzyme searches. They are allowed to use all the different databases, can see each others searches. Finally, they can use the search logs and status screens to find their own searches.

| Name       ian         Password       Image: Second second s | Mascot S                                                                                                    | ecurity Administration - Add                                                                                       | USER Logged in as Administrator Logout                                                                                                    | A |  |  |  |
|----------------------------------------------------------------------------------------------------|----------------------------------------------------------------------------------------------------|----------------------------------------------------------------------------------------------------|----------------------------------------------------------------------------------------------------|---|--|--|--|
| Add user       Cancel         Help window.       Enter a user name, password, full name and email address for the new user.         Select one or more groups for the user to belong to.       Finally, press the Add user' button.         Finally, press the Add user' button.       For further help on any input parameter, hold the mouse over the blue text.                                                                                                    | Name<br>Password<br>Password<br>expiry<br>Full name<br>Email addres<br>User type<br>Account<br>enabled                                                                                                    | ian  C Never  C Default  Force change at next login  Ian from Immunology  ian@someuni.edu  Standard Mascot user  ✓ | User is a member of the following groups<br>Guests<br>Administrators<br>PowerUsers<br>Daemons<br>MascotIntegraSystem<br>Immunology<br>Multiple selections can be made by means of<br>the shift and control keys (platform dependent) |   |  |  |  |
|                                                                                                    | Add user Cancel          Help window.         Enter a user name, password, full name and email address for the new user.         Select one or more groups for the user to belong to.         Finally, press the 'Add user' button.         For further help on any input parameter, hold the mouse over the blue text. |                                                                                                    |                                                                                                    |   |  |  |  |

We now add Ian as a user, and assign him to the immunology group.

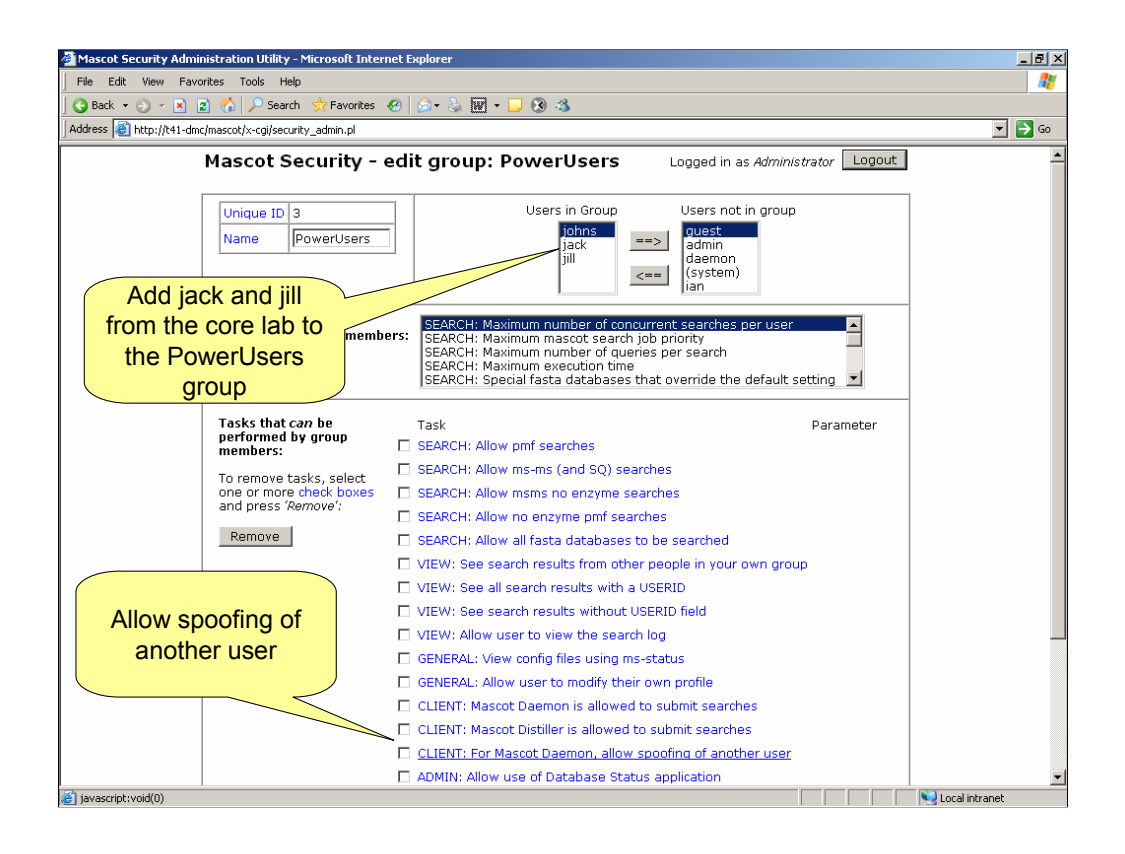

Next we need to set up the hard workers in the core lab - jack and jill. We simply create the two users and add them to the group.

Also, note that I have added this task which allows 'spoofing' of another user- we will come to that again in a minute.

| Use Daemon to run searches |                       |
|----------------------------|-----------------------|
| Save Cancel                | (MATRIX)<br>(SCIENCE) |

We are nearly ready to start searches. Just before we start, we need to setup Daemon to login as somebody. By default, there is a 'daemon' user, and you can use this user on all the daemons. Before you do that, you will need to enable the daemon account and set a password using the security administration utility. Then, simply enter this name and password in the Daemon settings.

Alternatively, jack and Jill could put their own user name and passwords in here.

| Mascot Daemon<br>Ele Edt Heb                                                                                                    |                |
|----------------------------------------------------------------------------------------------------|----------------|
| Status Eyent Log Iask Editor Parameter Editor                                                                                                    |                |
| Parameter set       Filename:       C:\Program Files\Matrix\default.par       All Searches       User name       \text{(mascot_user_full_name>}       User email                                                                                                    |                |
| Search       Submitted from <taskname> by Mascot Daemon on <localhost>         Asxonomy       All entries       Image: Comparison of Comparison on Clocalhost&gt;         Database       IPL_human       Enzyme       Trypsin       Max. missed cleavages</localhost></taskname>                                                                                                    | hits           |
| Tag is substituted with the 'spoofed' user name       Fixed Acetyl (K) term) Acetyl (K) term) and (C+term) and (C+term) a | •              |
| MS/MS<br>MS/MS Ions search ▼ Data format Mascot generic ▼ Protein summary C Peptide summary<br>Precursor m/z MS/MS tol. ± 0.8 Da ▼ ICAT □ Instrument Default                                                                                                    | •              |
| ASMS 2005                                                                                                    | TRIX)<br>ENCES |

When you set up parameters, use these special tags for the user name and email address. They will then be substituted by the spoofed name.

| Mascot D                                    | Image: Second and the second and the second and th |  |
|---------------------------------------------|----------------------------------------------------------------------------------------------------|--|
| Choose user to<br>'Spoof' for the<br>search | Owner       Task         damin       Admin         admin       Admin         P       damin         Itik       Science/Masci         Data import filter       Mascol Distiller         Data       Data import filter         Mascol Distiller       Options         Data       Schedule         C Start now       Start now         davids       Start now         davids       Follow-up         Search priority       O         Auto print results       External processes         Follow-up       Follow-up         No follow-up required       O         Discard results       Perset at intervals of         Merge MS/MS files into single search       Perset at o                                                                                                    |  |
| ASMS 2005                                   | (MATK<br>SCIEN                                                                                                    |  |

In the Task tab, we set up the 'owner' for the searches. In this case, Jill will choose ian as the owner.

| 🎒 Mas | scot sea                                                                                                    | rch sta | atus page            | - Microsoft Int          | ernet Exp | olorer         |                     |                            |                                                |
|-------|----------------------------------------------------------------------------------------------------|---------|----------------------|--------------------------|-----------|----------------|---------------------|----------------------------|------------------------------------------------|
| Eile  | Edit                                                                                                    | ⊻iew    | Favorites            | Tools Help               |           |                |                     |                            |                                                |
| 🔿 B   | ack = 1                                                                                                    | 0 - 0   | v 🖬 🥢                | Search                   | 🔶 Eavori  | ter 🙆 🔿 - 🥾 🕅  | 7 - 🗆 🔊 🛪           |                            |                                                |
|       |                                                                                                    |         |                      |                          |           |                |                     | Logged in as jack or jill. |                                                |
| Addre | Address 🧃 http://t41-dmc/mascot/x-cgi/ms-status.exe?Autorefresh=true+Show=JOBLIST+Database=2+Which=0+Sort=Job+DirectionOFS |         |                      |                          |           |                |                     | rectionOfs                 |                                                |
|       |                                                                                                    |         |                      |                          |           |                |                     |                            | can see searches from                          |
| l N/I |                                                                                                    | -       | date                 | haga                     | +-+-      | na IDI L       |                     |                            | allusors                                       |
|       | asu                                                                                                    | υι      | uata                 | idase s                  | statt     | us - 161_n     | uman                |                            | all users                                      |
|       |                                                                                                    |         |                      |                          |           |                |                     |                            |                                                |
|       |                                                                                                    |         |                      |                          |           |                |                     |                            |                                                |
| Curi  | rent j                                                                                                    | obs     |                      |                          |           |                |                     |                            |                                                |
| Job   | PII                                                                                                    | Sta     | art time             | 1                        | Dur.      | <u>Status</u>  | User                | <u>UserID</u>              | Tit                                            |
| 4113  | 254                                                                                                    | O Tue   | e May 3:             | 1 15:39:19               | 4         | Searching      | Ian from Immunology | 1004                       | ted from Immunology 20050531 by Mascot         |
| Com   | leter                                                                                                    | joh     |                      |                          |           |                |                     | //                         |                                                |
| Joh   | PTI                                                                                                    | Sta     | art tim              | -                        | Dur.      | Status         | Ilser               | Iser ID                    | Title                                          |
| 4112  | 295                                                                                                    | 2 Tue   | e May 3:             | 1 15:39:16               | 3         | User read res  | Jack Core           | 1006                       | Setting up new hplc system                     |
| 411:  | 122                                                                                                    | 4 Tue   | e May 3:             | 1 15:38:50               | 3         | User read res  | Jack Core           | 1006                       | Setting up new hplc system                     |
| 4110  | 246                                                                                                    | O Tue   | e May 3              | 1 15:38:45               | 8         | User read res  | Ian from Immunology | 1004                       | Submitted from Immunology 20050531 by Mascot   |
| 4109  | 175                                                                                                    | 2 Tue   | e May 31             | 1 15:38:12               | 7         | User read res  | Ian from Immunology | 1004                       | Submitted from Immunology 20050531 by Mascot   |
| 4108  | 280                                                                                                    | 8 Tue   | e May 3:             | 1 15:37:49               | 6         | User read res  | Ian from Immunology | 1004                       | Submitted from Immunology 20050531 by Mascot   |
| 410   | 282                                                                                                    | 4 Tue   | e May 3:             | 1 15:37:16               | 6         | User read res  | Ian from Immunology | 1004                       | Submitted from Immunology 20050531 by Mascot   |
| 4100  | 154                                                                                                    | 8 Tue   | ≥ May 3:             | 1 15:36:47               | 4         | User read res  | Jill Core           | 1008                       | Testing calibration on 4700                    |
| 4103  | 278                                                                                                    | 4 Tue   | ≥ May 3:<br>- Nay 3: | 1 15:36:43               | 7         | User read res  | Ian from Immunology | 1004                       | Submitted from Immunology 20050531 by Mascot   |
| 410   | 201                                                                                                    | 4 Tw    | - May 5.<br>- May 3. | 1 15:36:19               | 3<br>7    | User read res  | JIII COLE           | 1000                       | Submitted from Immunology 20050521 by Maggat   |
| 4103  | 345                                                                                                    | - 1uc   | = nay J.<br>= Mew 31 | 1 15:35:57               | 3         | User read rea  | Jill Core           | 1004                       | Testing calibration on Maldi                   |
| 410   | 219                                                                                                    | 2 Tue   | - May 3              | 1 15:35:45               | 3         | User read res  | Jill Core           | 1008                       | Testing calibration on Mgldi                   |
| 4100  | 224                                                                                                    | 4 Tue   | ≥ Mav 3:             | 1 15:35:40               | 3         | Search done    | Jill Core           | 1008                       | Testing calibration on Maldi                   |
| 4099  | 392                                                                                                    | 4 Tue   | e May 3:             | 1 15:35:35               | 7         | User read res  | Ian from Immunology | 1004                       | Submitted from Immunology 20050531 by Mascot   |
| 4098  | 3 68                                                                                                    | O Tue   | e May 3:             | 1 15:35:21               | 5         | User read res  | Jill Core           | 1008                       | Testing calibration on Mgldi                   |
| 409   | 2 6 9                                                                                                    | 6 Tue   | e May 31             | 1 15:35:10               | 5         | User read res  | Ian from Immunology | 1004                       | Submitted from Immunology 20050531 by Mascot   |
| 4095  | 116                                                                                                    | 8 Tue   | e May 31             | 1 15:34:37               | 6         | User read res  | Ian from Immunology | 1004                       | Submitted from Immunology 20050531 by Mascot   |
| 4094  | 24                                                                                                    | 6 Tue   | e May 3:             | 1 15:34:05               | 5         | User read res  | Ian from Immunology | 1004                       | Submitted from Immunology 20050531 by Mascot   |
| 4093  | 700                                                                                                    | Tue     | ≥ May 3:             | 1 15:33:32               | 6         | User read res  | lan from Immunology | 1004                       | Submitted from Immunology 20050531 by Mascot   |
| 4092  | 242                                                                                                    | 4 Tue   | = May 3:             | 1 15:33:09               | 6         | user read res  | ian from immunology | 1004                       | Submitted from Immunology 20050531 by Mascot   |
| 409.  | 403                                                                                                    | 4 Tu    | = nay 3.<br>5 Mon 3: | 1 15:32:36               | 6         | User read res  | Ian from Immunology | 1004                       | Submitted from Immunology 20050531 by Mascot   |
| 4089  | 143                                                                                                    | 2 Tu    | e May 3:             | 1 15:32:04<br>1 15:31:32 | 3         | User read res  | Ian from Immunology | 1004                       | Submitted from Immunology 20050531 by Mascot   |
| 4088  | 3 3 00                                                                                                    | O Tue   | ≥ May 3:             | 1 15:30:59               | 6         | User read res  | Ian from Immunology | 1004                       | Submitted from Immunology 20050531 by Mascot   |
| 408   | 700                                                                                                    | Tue     | May 3                | 1 15:30:26               | 5         | User read res  | Ian from Immunology | 1004                       | Submitted from Immunology 20050531 by Mascot   |
| 408   | 251                                                                                                    | 6 Tue   | e May 3              | 1 15:29:54               | 4         | User read res  | Ian from Immunology | 1004                       | Submitted from Immunology 20050531 by Mascot   |
| 4085  | 354                                                                                                    | O Tue   | e May 3:             | 1 15:29:21               | 4         | User read res  | Ian from Immunology | 1004                       | Submitted from Immunology 20050531 by Mascot   |
| 4084  | 366                                                                                                    | 8 Tue   | e May 3:             | 1 15:26:38               | 4         | No email setup | Jack Core           | 1006                       | Submitted from Immunology 20050531 by Mascot - |
| 4     | _                                                                                                    | _       |                      |                          |           |                |                     |                            |                                                |
| 🙆 Don | е                                                                                                    |         |                      |                          |           |                |                     |                            | Local intranet                                 |

Jack Core now runs all his searches for Ian. When Jack or Jill are logged in, because they are power users, they can see all of the searches.

| Masco                               | t search status page - Microsoft Int                                                                                                    | ernet Exp             | olorer                |                               |                    |        |            | X                  |  |  |  |
|-------------------------------------|----------------------------------------------------------------------------------------------------|-----------------------|-----------------------|-------------------------------|--------------------|--------|------------|--------------------|--|--|--|
| File Edit View Favorites Tools Help |                                                                                                    |                       |                       |                               |                    |        |            |                    |  |  |  |
| Back                                | 🝷 🕤 🖌 💌 🔿 🔥 🔎 Search                                                                                                    | 👉 Favori              | tes 🔗 🔝 🖓             | 7 - 🗆 🕲 🛝                     |                    | _      |            |                    |  |  |  |
|                                     |                                                                                                    |                       |                       |                               |                    | B      | ut lan ca  | an only see        |  |  |  |
| Autress                             | True in true in tru | is.exe/Aut            | orerresn=true+5now=JC | JBLIST+Database=2+Whith=0+50h | t=Job+DirectionOrS | ~~~    | arahaa a   | ubmitted by        |  |  |  |
|                                     |                                                                                                    | searches submitted by |                       |                               |                    |        |            |                    |  |  |  |
| Мо                                  | scat datahasa s                                                                                                    | lack on his behalf    |                       |                               |                    |        |            |                    |  |  |  |
| TATA                                | iscut uatabase s                                                                                                    | orari                 | 19 - 11 I_II          | uman                          |                    | , c    |            |                    |  |  |  |
|                                     |                                                                                                    |                       |                       |                               |                    |        |            |                    |  |  |  |
| 0                                   |                                                                                                    |                       |                       |                               |                    |        |            |                    |  |  |  |
| Joh                                 | TTD Start time                                                                                                    | Dur                   | Statue                | llear II                      | WerTD Tit          | /      |            |                    |  |  |  |
|                                     | <u>III Start clinc</u>                                                                                                    | <u>bur</u>            | scacas                | <u></u>                       |                    |        |            |                    |  |  |  |
| Comple                              | eted jobs                                                                                                    |                       |                       |                               |                    |        |            |                    |  |  |  |
| Job                                 | PID Start time                                                                                                    | Dur.                  | <u>Status</u>         | User /                        | 10 Title           |        |            |                    |  |  |  |
| <u>4118</u>                         | 1420 Tue May 31 15:41:53                                                                                                    | 6                     | Search done           | Ian from Immunol              | 004 Submitte       | i from | Immunology | 20050531 by Mascot |  |  |  |
| <u>4117</u>                         | 156 Tue May 31 15:41:20                                                                                                    | 8                     | User read res         | Ian from Immun 16gy 1         | 004 Submitte       | 1 from | Immunology | 20050531 by Mascot |  |  |  |
| 4116                                | 2596 Tue May 31 15:40:57                                                                                                    | 7                     | User read res         | Ian from Immunology 1         | 1004 Submitte      | i from | Immunology | 20050531 by Mascot |  |  |  |
| 4115                                | 3328 Tue May 31 15:40:24                                                                                                    | 8                     | User read res         | Ian from Immunology 1         | 1004 Submitte      | 1 Irom | Immunology | 20050531 by Mascot |  |  |  |
| 4113                                | 2540 Tue Men 31 15:39:31                                                                                                    | 8                     | User read rea         | Ten from Immunology 1         | 1004 Submitte      | i from | Immunology | 20050531 by Mascot |  |  |  |
| 4110                                | 2460 Tue May 31 15:38:45                                                                                                    | 8                     | User read res         | Ian from Immunology 1         | 004 Submitte       | i from | Immunology | 20050531 by Mascot |  |  |  |
| 4109                                | 1752 Tue May 31 15:38:12                                                                                                    | 7                     | User read res         | Ian from Immunology 1         | 004 Submitte       | i from | Immunology | 20050531 by Mascot |  |  |  |
| 4108                                | 2808 Tue May 31 15:37:49                                                                                                    | 6                     | User read res         | Ian from Immunology 1         | 004 Submitte       | i from | Immunology | 20050531 by Mascot |  |  |  |
| 4107                                | 2824 Tue May 31 15:37:16                                                                                                    | 6                     | User read res         | Ian from Immunology 1         | 1004 Submitte      | i from | Immunology | 20050531 by Mascot |  |  |  |
| 4105                                | 2784 Tue May 31 15:36:43                                                                                                    | 7                     | User read res         | Ian from Immunology 1         | 1004 Submitte      | d from | Immunology | 20050531 by Mascot |  |  |  |
| <u>4103</u>                         | 2124 Tue May 31 15:36:08                                                                                                    | 7                     | User read res         | Ian from Immunology 1         | 1004 Submitte      | i from | Immunology | 20050531 by Mascot |  |  |  |
| 4099                                | 3924 Tue May 31 15:35:35                                                                                                    | 7                     | User read res         | Ian from Immunology 1         | 1004 Submitte      | i from | Immunology | 20050531 by Mascot |  |  |  |
| 4096                                | 2696 Tue May 31 15:35:10                                                                                                    | 5                     | User read res         | Ian from Immunology 1         | 1004 Submitte      | i from | Immunology | 20050531 by Mascot |  |  |  |
| 4095                                | 2476 Tue May 31 15:34:57                                                                                                    | 5                     | User read res         | Tan from Immunology 1         | 1004 Submitte      | 1 ILOM | Immunology | 20050531 by Mascut |  |  |  |
| 4093                                | 700 Tue May 31 15:33:32                                                                                                    | 6                     | User read res         | Tan from Immunology 1         | 004 Submitter      | i from | Immunology | 20050531 by Mascot |  |  |  |
| 4092                                | 2424 Tue May 31 15:33:09                                                                                                    | 6                     | User read res         | Ian from Immunology 1         | .004 Submitte      | 1 from | Immunology | 20050531 by Mascot |  |  |  |
| 4091                                | 2980 Tue May 31 15:32:36                                                                                                    | 7                     | User read res         | Ian from Immunology 1         | 004 Submitte       | d from | Immunology | 20050531 by Mascot |  |  |  |
| 4090                                | 4024 Tue May 31 15:32:04                                                                                                    | 6                     | User read res         | Ian from Immunology 1         | 004 Submitte       | i from | Immunology | 20050531 by Mascot |  |  |  |
| <u>4089</u>                         | 1432 Tue May 31 15:31:32                                                                                                    | 3                     | User read res         | Ian from Immunology 1         | 004 Submitte       | i from | Immunology | 20050531 by Mascot |  |  |  |
| 4088                                | 3000 Tue May 31 15:30:59                                                                                                    | 6                     | User read res         | Ian from Immunology 1         | 004 Submitte       | 1 from | Immunology | 20050531 by Mascot |  |  |  |
| 4087                                | 700 Tue May 31 15:30:26                                                                                                    | 5                     | User read res         | lan from Immunology 1         | .004 Submitte      | i from | Immunology | 20050531 by Mascot |  |  |  |
| 4086                                | 2576 Jue May 31 15:29:54                                                                                                    | 4                     | User read res         | Ian from Immunology 1         | 1004 Submitte      | a from | Immunology | 20050531 by Mascot |  |  |  |
| 4005                                | 5546 fue may 51 15:29:21                                                                                                    | 4                     | user reau res         | ran rrow rumanology 1         | Submitte           | a ILOM | rummorodà  | POPOSSI NA WARCOL  |  |  |  |
| Back t                              | to main status page                                                                                                    |                       |                       |                               |                    |        |            |                    |  |  |  |
|                                     |                                                                                                    |                       |                       |                               |                    |        |            |                    |  |  |  |
| 4                                   |                                                                                                    |                       |                       |                               |                    |        |            |                    |  |  |  |
| •                                   |                                                                                                    |                       |                       |                               |                    |        |            |                    |  |  |  |
| e                                   |                                                                                                    |                       |                       |                               |                    |        |            | Net Intranet       |  |  |  |

But when Ian from immunology is logged in, he can only see his own searches, or those submitted by Jack on his behalf.

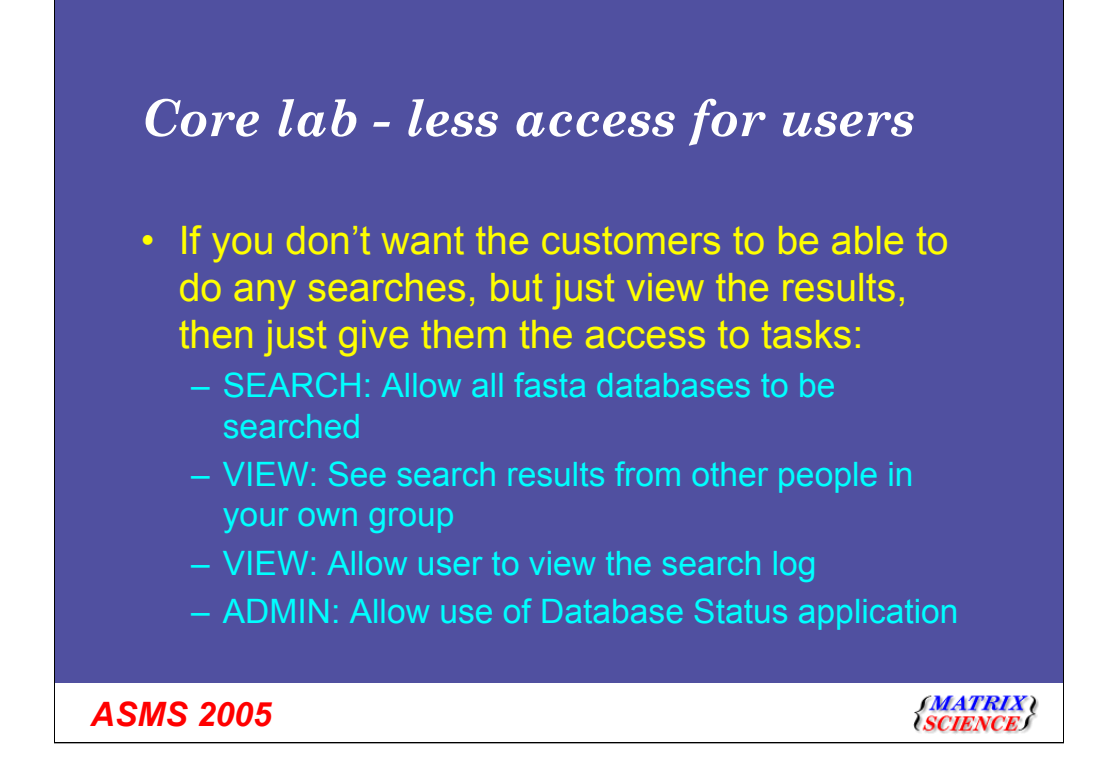

As I said earlier, you may want some groups to just be able to view results. In this case, only give them rights to perform these tasks:

- You must allow all fasta databases to be searched otherwise they won't be able to see the protein view. However, they can't perform PMF or MS/MS searches.

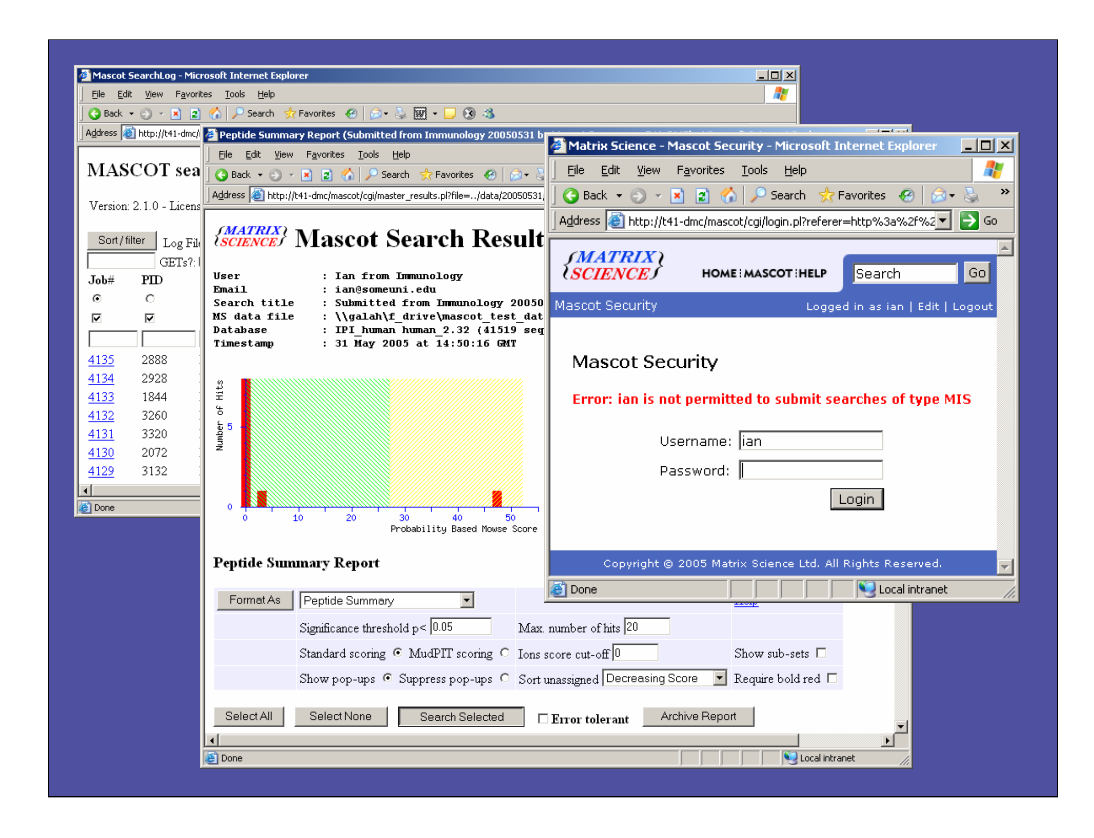

So in this case, Ian from immunology can view the search log, see his results, but when he tries to do a repeat search, he is denied access

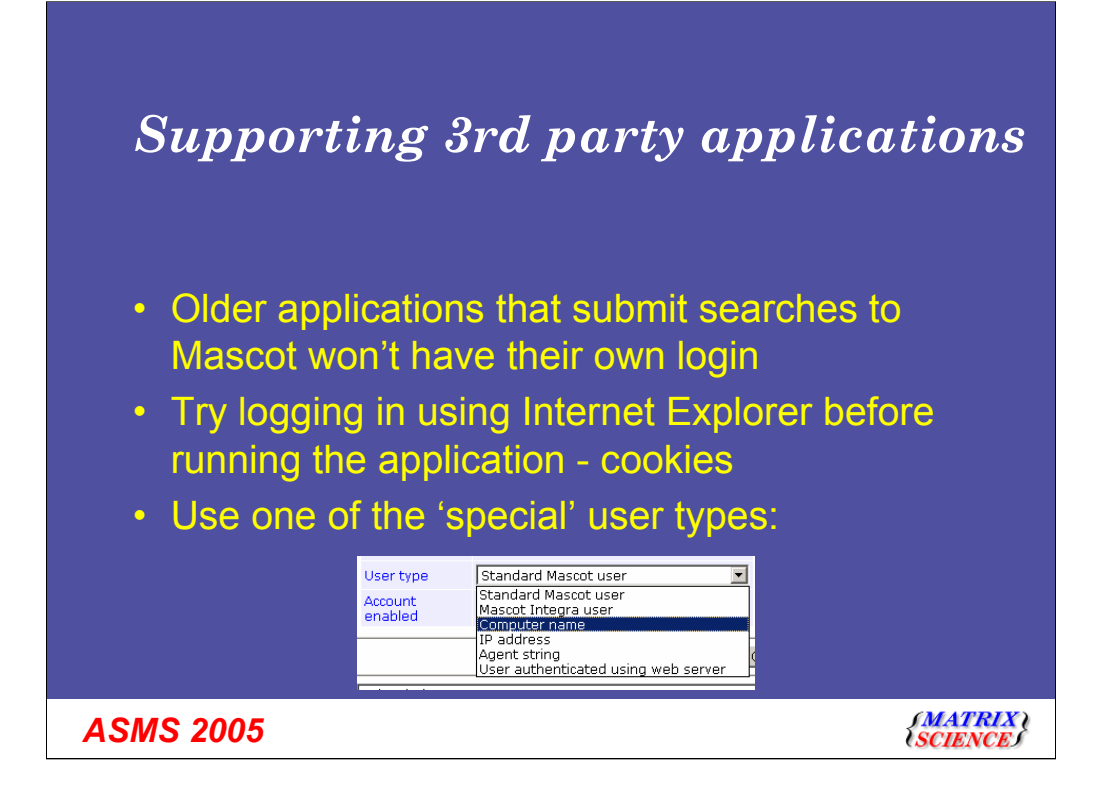

There is a potential issues with other applications that interface with Mascot but don't yet have code to support the login functionality.

Since session ids are saved as cookies, and since most Windows applications that access web sites use internet explorer libraries, it is worth just trying to login in an Internet explorer window before starting the application.

Alternatively, you can use one of the special user types.

## Special user types

#### Computer name / IP address

- Never have to log in from that computer
- Use the computer name / IP address as the 'name'
- Agent string
  - Can determine the agent string from the web server logs
  - Not secure because someone could create another app to use this agent string
- Web server authentication.

**ASMS 2005** 

{MATRIX \ \SCIENCEJ

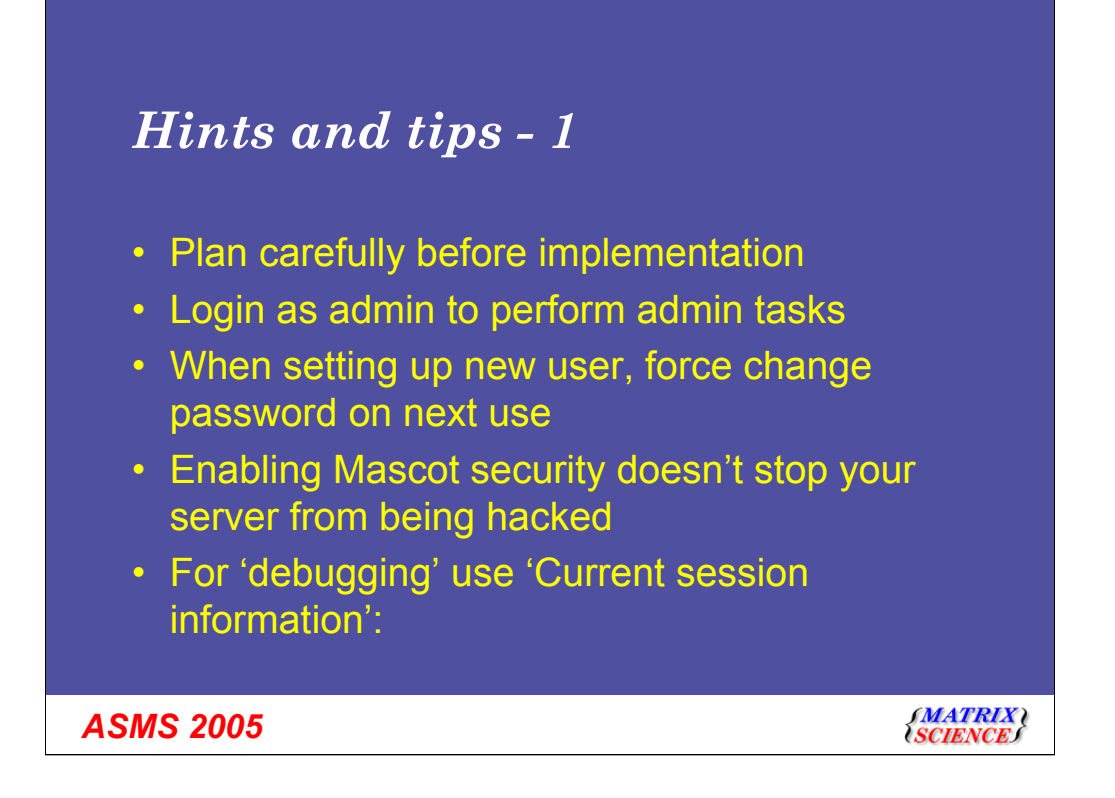

I can't stress enough that you should plan what you intend to do before you start. Think carefully about what groups you want to create

As any Unix administrator will tell you, it's always best to separate your administration and user tasks. However, we can't force you, but that is why the default admin user cannot submit searches.

| Back + 🔿 - 1                                                                                 | x a                                                                                                    | ) - 8. 🕅 - 🗆                                         | 0.3               |      |                |       |
|----------------------------------------------------------------------------------------------|----------------------------------------------------------------------------------------------------|------------------------------------------------------|-------------------|------|----------------|-------|
| ddress i http://t4                                                                           | 1-dmc/mascot/cgi/security_session.pl                                                                                                    | »· » ш · 🖵                                           | · · · •           |      | -              | -> Go |
| This utility shows<br>You may be aske<br>Retrieved cookie<br>ID                              | session information for when Mascot Sec<br>d to give this information to a support eng<br>value is: ian_207301854233611<br>ian_207301854233611               | arity is enabled.<br>neer if you have s              | ecurity prob      | lems |                |       |
| security enabled                                                                             | 1                                                                                                    |                                                      |                   |      |                |       |
| last accessed                                                                                | 31 May 2005 15:24:56                                                                                                    |                                                      |                   |      |                |       |
| ip address                                                                                   | 192.168.8.136                                                                                                    |                                                      |                   |      |                |       |
| user                                                                                         | ian                                                                                                    |                                                      |                   |      |                |       |
| user ID                                                                                      | 1004                                                                                                    |                                                      |                   |      |                |       |
| full username                                                                                | Ian from Immunology                                                                                                    |                                                      |                   |      |                |       |
| email address                                                                                | ian@someuni.edu                                                                                                    |                                                      |                   |      |                |       |
| valid                                                                                        | 1                                                                                                    |                                                      |                   |      |                |       |
| Permitted tasks<br>Task<br>SEARCH: Allow<br>VIEW: See sear<br>VIEW: Allow us<br>ADMIN: Allow | r all fasta databases to be searched<br>ch results from other people in your own <i>i</i><br>er to view the search log<br>use of Database Status application | Param type<br>None<br>roup User list<br>None<br>None | Parameter<br>1004 |      |                |       |
| ) Done                                                                                       |                                                                                                    |                                                      |                   |      | Nocal intranet | 1     |

You can see the list of tasks that the user can perform
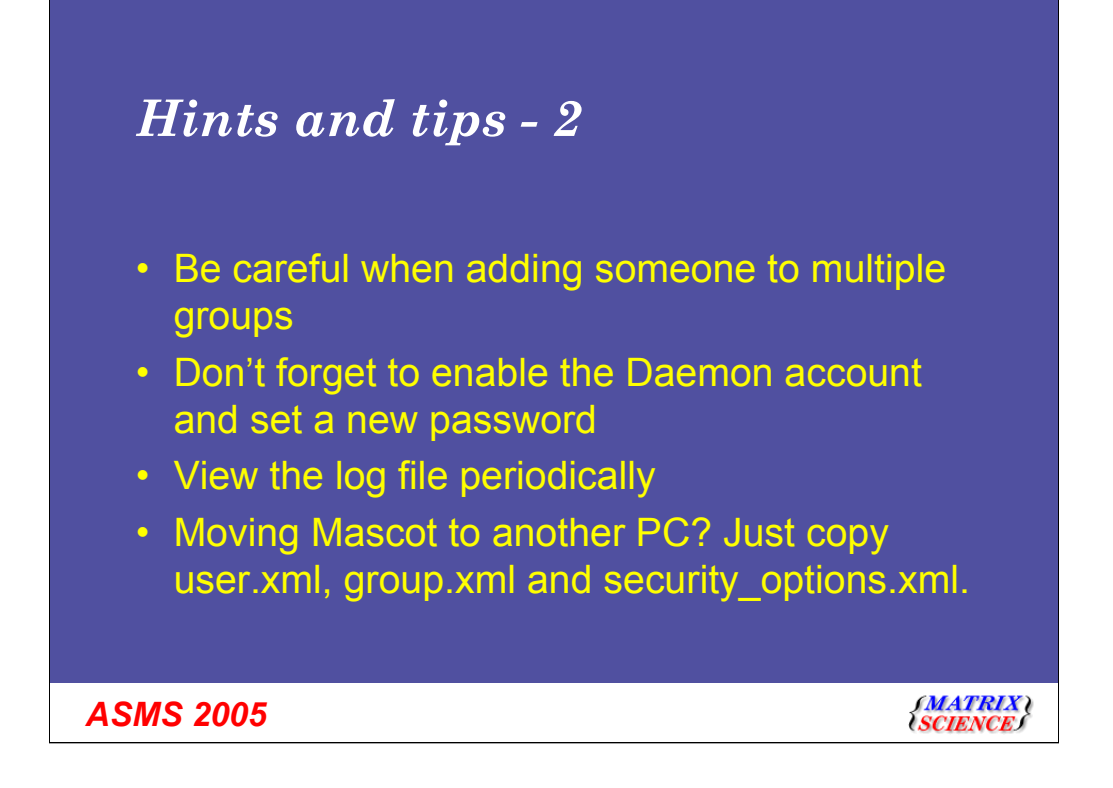

If you added Jack and Jill to the immunology group, then any search that they perform under their name would be visible to members of the immunology group. Mascot would have no way of knowing who the search was intended for.

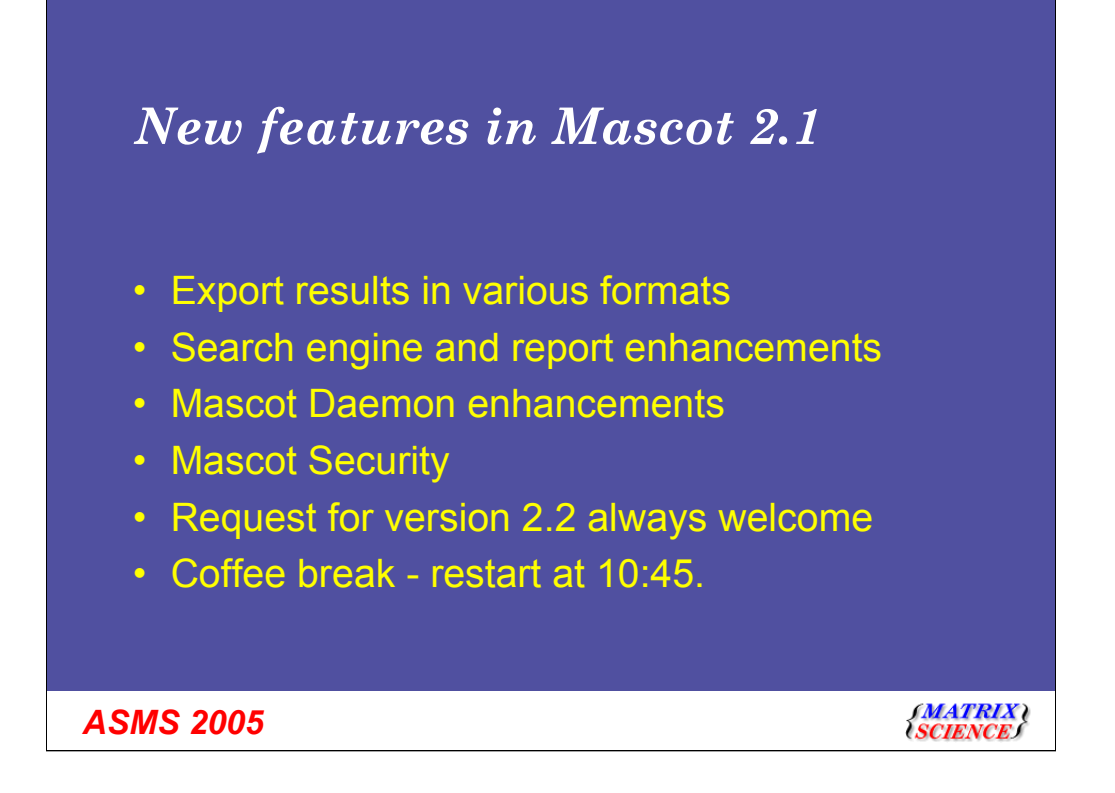

We have covered quite a lot in the last hour -